## Magyar Tudományos Művek Tára

## Hasznos információk PhD-hallgatóknak

#### Léces Melinda

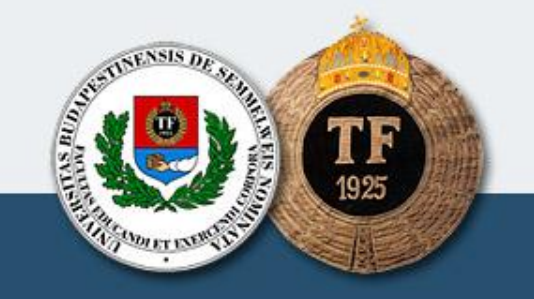

### Az MTMT létrejötte

#### Előzménye:

Köztestületi Publikációs Adattár → kutatói életművek, Tudományos Publikációs Adattár → intézeti adattárak,

kutatóintézeti bibliográfiák ----- KOKI

egyetemi publikációs adatbázisok -----> Sepub

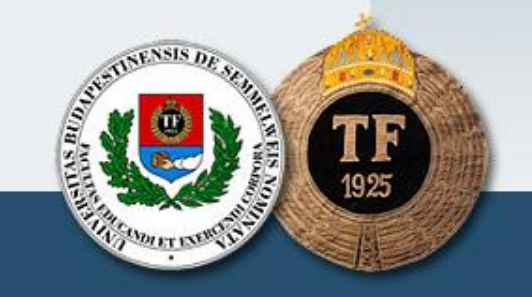

- nemzeti bibliográfiai adatbázis,
- országosan egységes rendszer,
- minőségbiztosítás,
- hitelesség,
- teljes szöveghez való hozzáférés

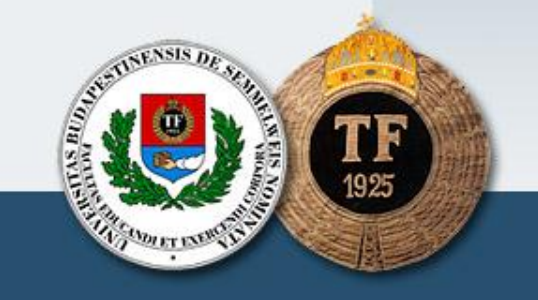

#### MTMT a Semmelweis Egyetemen

Központi Könyvtár: koordinál az egyetemen

intézményi adminisztrátorok

TF Könyvtár: oktatók rekordjait felviszi, koordinál a karon

kari adminisztrátorok

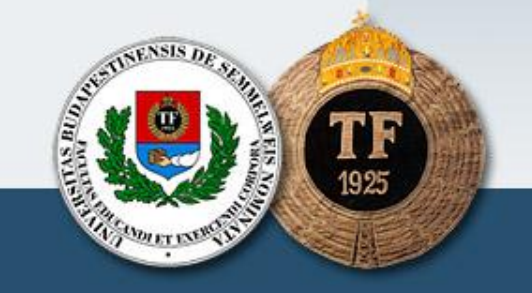

Mire használjuk az MTMT-t az egyetemen?

> akadémiai doktori pályázatok,
 > kinevezési pályázatok,
 > doktori űrlap,
 > OTKA-pályázatok,
 > intézményi pályázatok,
 > statisztikák

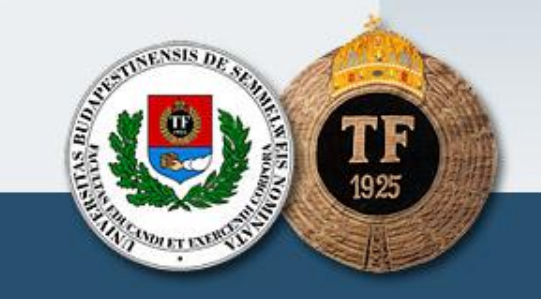

## Az MTMT feltöltése

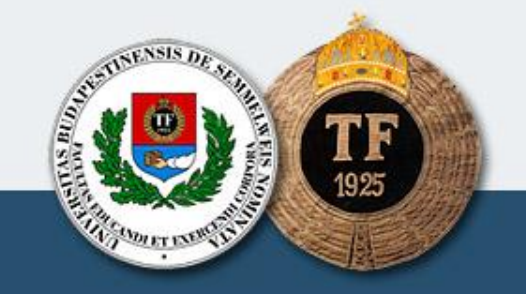

#### A szerző feladatai

- Publikációk gyűjtése
- Publikációs lista összeállítása
- A publikáció feltöltése az MTMT-be
- A rekordok jóváhagyása
- Az érvényesség dátumának megadása

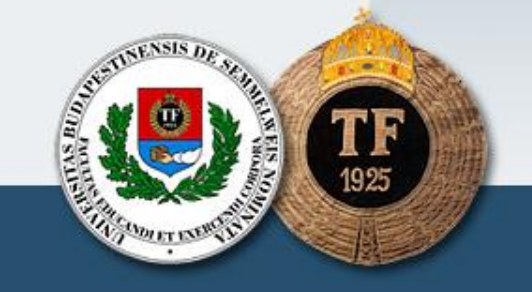

#### A kari adminisztrátorok feladatai

- Létezik-e a feltöltött publikáció?
- Fellelhető-e a publikáció tudományos adatbázisokban?
- Helyesek-e az adatok?
- Szerepel-e a rekordban a DOI-szám és az URL?
- Csatolták-e a teljes szöveget?
- Vannak-e hiányos adatok?
- Vannak-e duplum rekordok?
- Megadták-e az érvényesség dátumát?

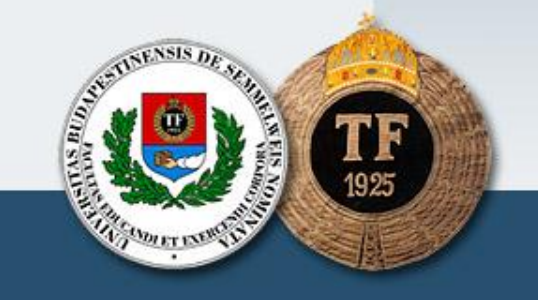

#### Az intézményi adminisztrátorok feladatai

Rekordok ellenőrzése:

- adatbázisból vannak-e letöltve,
- nem másodközlések-e,
- helyes-e a besorolásuk,
- a rekordban található adatok helyesek-e,
- csatolva van-e a teljes szöveg,
- ha nincs, létezik-e elérhető teljes szöveg.

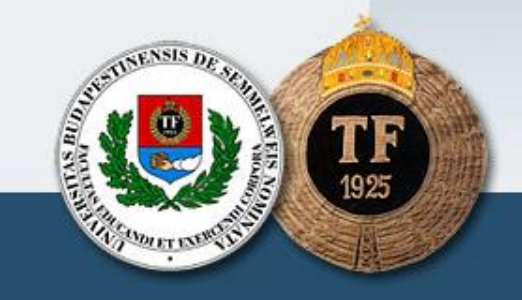

MTMT-ben lévő rekord szerzőhöz rendelése Import adatbázisokból Kézi közleményfelvitel Mycite áttöltés, ha van máshol készült file

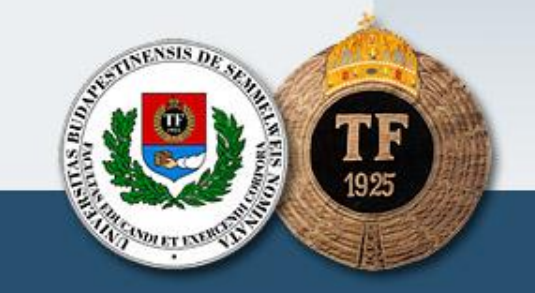

#### Munkafolyamat

Publikációs lista összeállítása, folyamatos bővítése

Publikáció adatainak behasonlítása az MTMT-be

MTMT-ben lévő rekord szerzőhöz rendelése

MTMT-ben nem lévő rekord felvitele

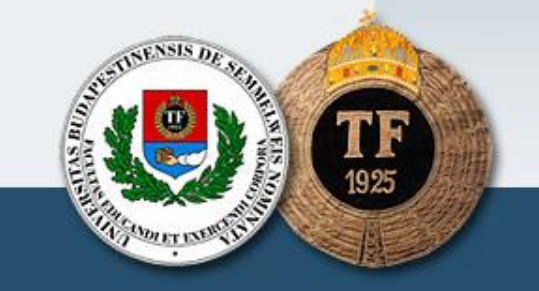

#### Publikációs lista összeállítása

#### Folyóiratcikkről:

- az összes szerző nevét a folyóiratban megjelent s orrendben
- a cikk címét, ahogyan a folyóiratban szerepel
- a folyóirat pontos címét
- a megjelenés évszámát, amikor a cikk megjelent
- annak a folyóiratfüzetnek az évfolyamát, amiben a cikk megjelent
- annak a folyóiratfüzetnek a számát, amiben a cikk megjelent
- a cikk első és utolsó oldalának oldalszámát

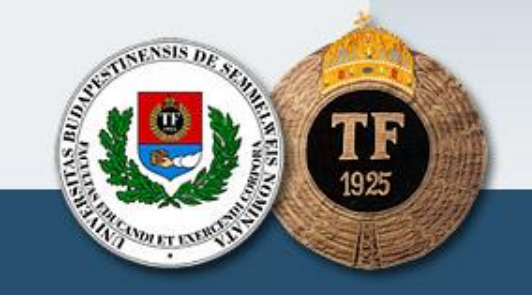

#### Könyvről:

(az adatokat a címoldalról, a verzóról, vagy a könyv más részéből kell venni)

- az összes szerző nevét
- a könyv címét
- a kiadás helyét (városnév)
- a kiadó nevét
- a kiadás évét
- a könyv oldalszámát

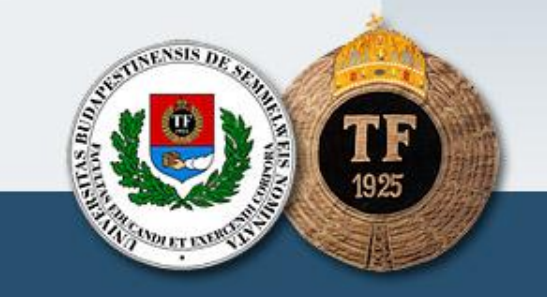

# Könyvfejezetről, tanulmánykötetben megjelent tanulmányról:

- az összes szerző nevét a kötetben megjelent sorrendben
- a fejezet vagy tanulmány címét, ahogyan a kötetben szerepel
- a kötet szerkesztőjének nevét (szerkesztőinek neveit), ahogy a kötetben szerepel(nek)
- a kötet pontos címét
- a kiadás helyét (városnév)
- a kiadó nevét
- a kiadás évét
- a fejezet vagy tanulmány első és utolsó oldalának oldalszámát

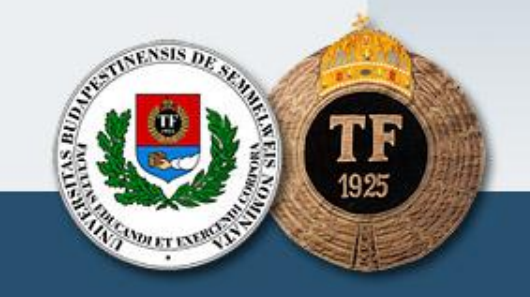

Konferenciakiadványban megjelent absztraktról, konferenciaközleményről:

- a konferenciakiadvány címét
- a szerkesztő(k) nevét
- a konferenciakiadvány megjelenésének évét
- az absztrakt vagy a közlemény első és utolsó oldalszámát a kötetben
- az absztrakt vagy közlemény azonosítószámát a konferencián
- a konferencia pontos nevét
- a konferencia helyszínét (a város és az ország)
- a konferencia kezdőnapját és a végét

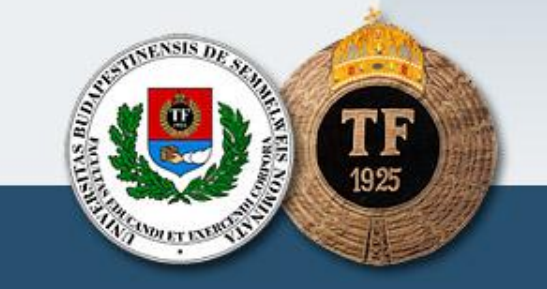

az eredeti publikációt: könyvet, folyóiratszámot, konferenciakiadványt

a publikációról kapott különlenyomatot,

vagy másolatot,

vagy pdf fájlt, CD-t, DVD-t,

és/vagy a linket, ahol az interneten elérhető

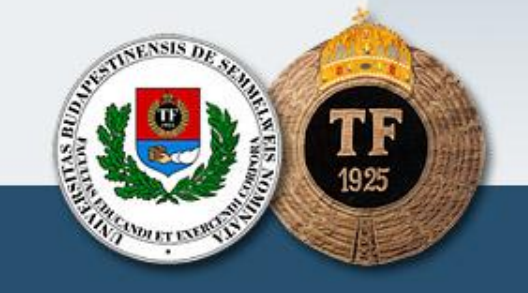

#### A Mozzilla Firefox böngészőt használjuk!

#### Az MTMT címe: www.mtmt.hu

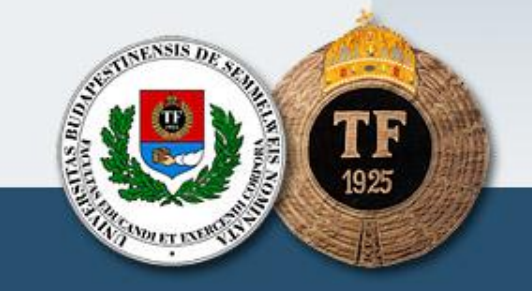

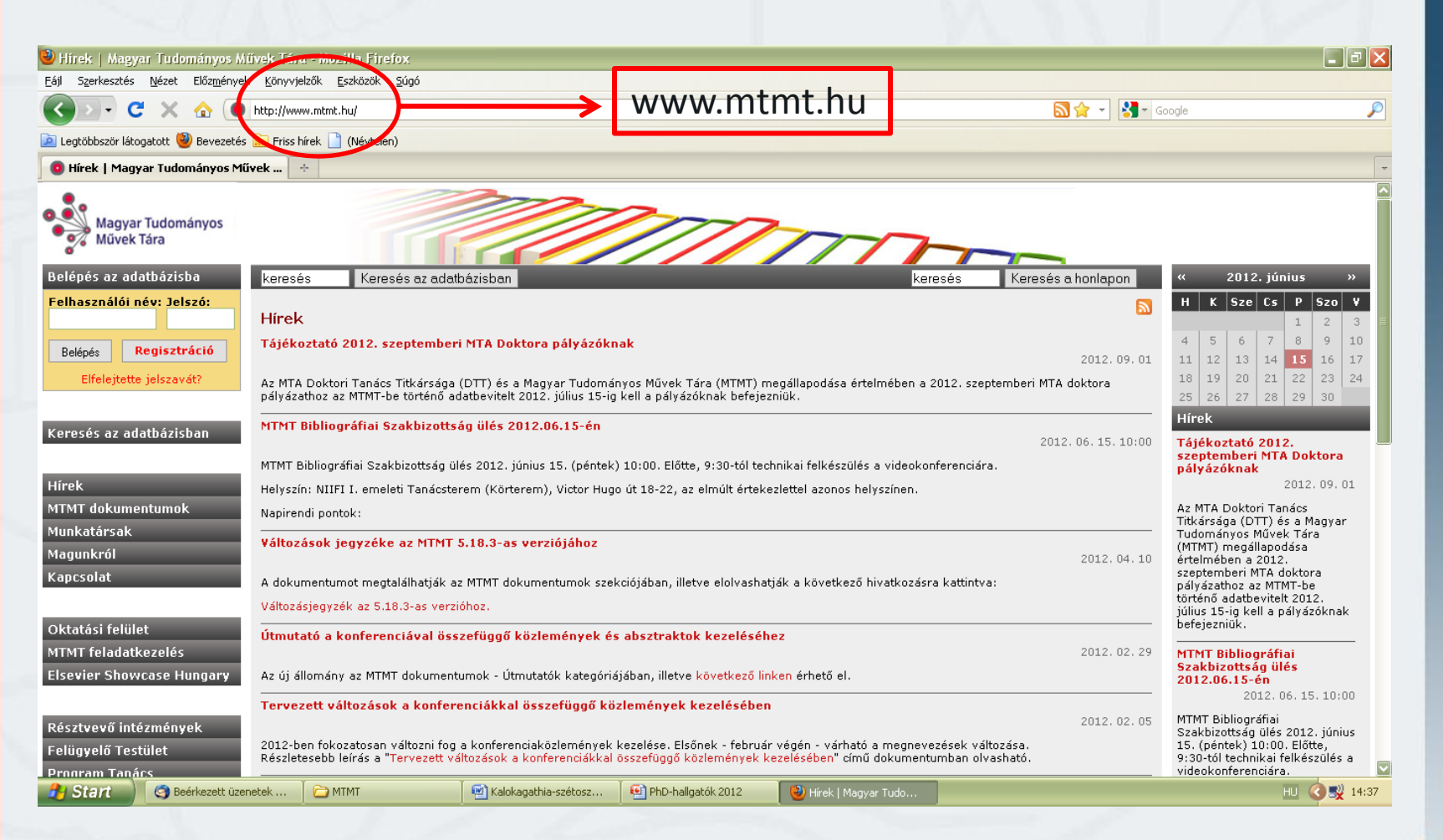

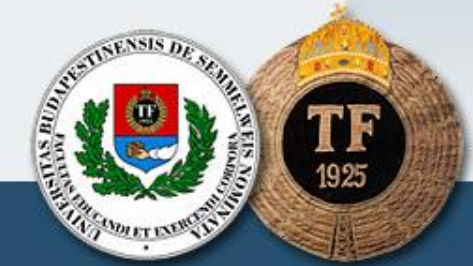

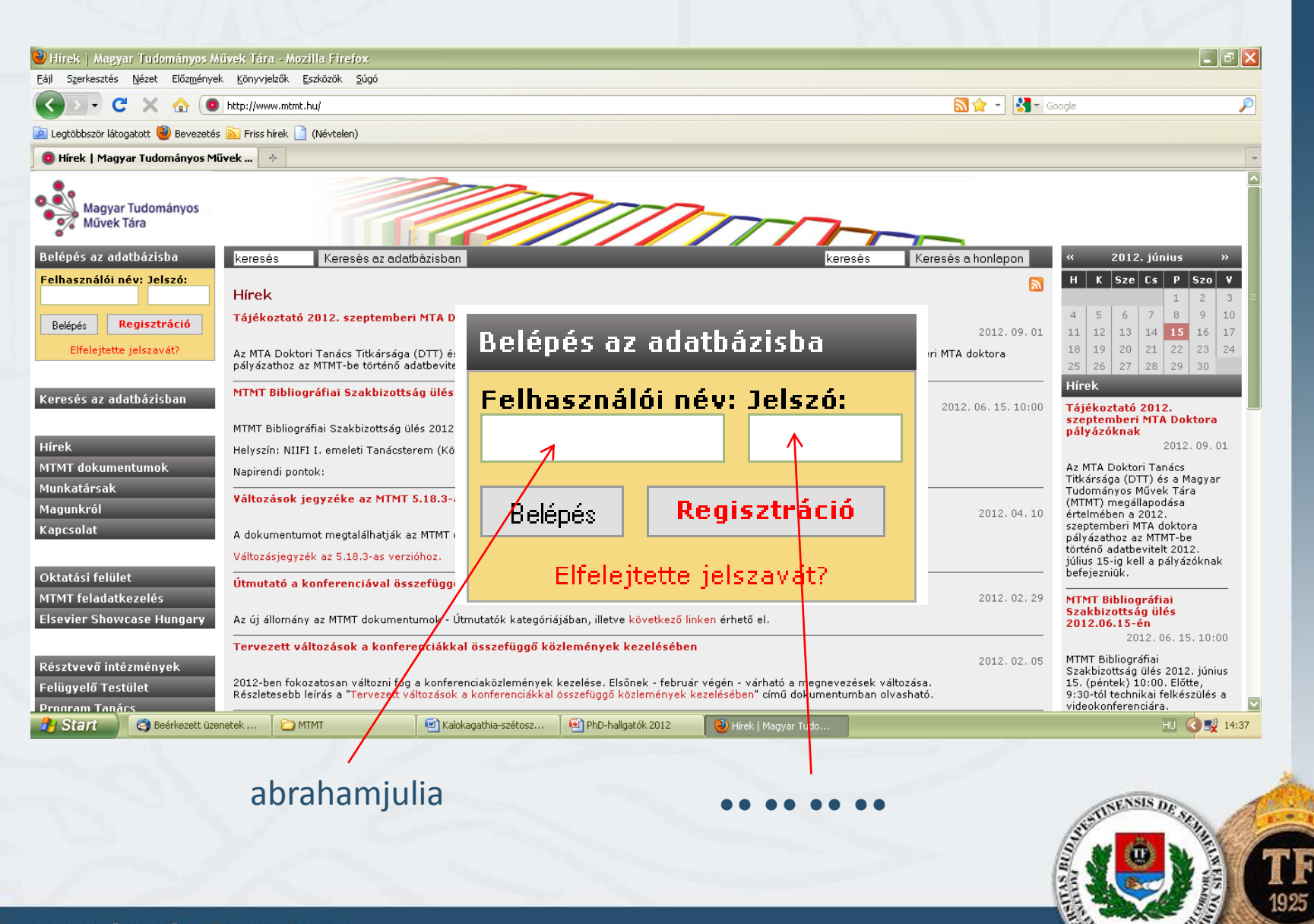

#### Személyi adatlap

| Eájl Szerkesztés Nézet Előz <u>m</u> ények Könyvjelzők Eszközök Súgó                                                                                                    |                                                                                       |                          |                               |
|----------------------------------------------------------------------------------------------------|---------------------------------------------------------------------------------------|--------------------------|-------------------------------|
| Kalen of the state of the state | phase=1                                                                               | ☆ 🔹 Google               | <i>P</i>                      |
| 🚈 Legtöbbször látogatott 😻 Bevezetés <u>ର</u> Friss hírek 🗋 (Névtelen)                                                                                                    |                                                                                       |                          |                               |
| MTMT adatbázis -                                                                                                    |                                                                                       |                          | -                             |
| MTMT/KPA adatbevitel   Ábrahám Júlia (spo<br>Segítség Levelek (0:0)                                                                                                    | rtszodológia)                                                                         | Jelszó                   | Kilépés<br>)   Fórum   Kereső |
| idvözöljük!                                                                                                    |                                                                                       |                          |                               |
| . Magyar Tudományos Művek Tára (rövidítve MTMT) minden magyar tudományos ki                                                                                                    | utató számára lehetővé teszi, hogy tudományos közleményeit és azok idéző közleményeit | nyilvánossá tegye.       |                               |
| zen az oldalon rögzítheti fontosabb szakmai adatait és megnézheti közleményeine<br>                                                                                                    | ak összefoglaló adatait.                                                              |                          |                               |
| t továbblépéshez kattintson a Adatbevivő - szerkesztő oldal gombra.                                                                                                    |                                                                                       |                          |                               |
| 4.1.1.                                                                                                    |                                                                                       |                          |                               |
| zemelyi ada'dap - triss informaciok                                                                                                    |                                                                                       |                          |                               |
| ,<br>jidonság a saját-idegen közleményekre vonatkozó szerkesztési, törl                                                                                                    | ési és <b>duplumkezelési</b> szabály-rendszer, a MTMT dokumentumok n                  |                          |                               |
|                                                                                                    | 25 szerzőknél az átvitel eredménye                                                    |                          |                               |
| z MTMT adatbázisába 2010 augusztusában importáltuk a Tudomány                                                                                                    | ros Publikációs Adattár (TPA) közleménye                                              | Adatbevivő, szerkeszti   | ő oldal                       |
| negjelennetnek " <b>Migrait" statuszu közlemenyek</b> . Ezek a feldolgozas                                                                                                    | utemeben tokozatosan eltunnek, a nýliv                                                |                          |                               |
|                                                                                                    |                                                                                       |                          |                               |
| emélyi adatlap                                                                                                    | Köztestületi azonosító <sup>®</sup> :<br>MTMT azonosító: 10027097                     |                          |                               |
| v: Ábrahám Júlia (sportszociológia)                                                                                                    | ResearchefiD:<br>ScopusID:                                                            |                          |                               |
| A Osztály:                                                                                                    | Google Scholar ID:                                                                    |                          |                               |
| tezmenyek: SE/TF/Doktori Iskola                                                                                                    | essége Cím/fokozat előkészítés:                                                       |                          |                               |
| nan: abranam.juna@ncmail.com                                                                                                    | Láttamozott közlemények szárv                                                         | na: 0, idézetek száma: 0 | in totojo                     |
| gszerzett fokozatok:                                                                                                    | Publikációs/idézettségi adatok érvényessége: -                                        | ia: 0, idezetek szama: 0 | preceje                       |
|                                                                                                    | Utolsó bejelentkezés ideje:                                                           |                          |                               |
|                                                                                                    |                                                                                       |                          | 100 (A 🔊) 15.01               |

#### Javítható szerzői lista

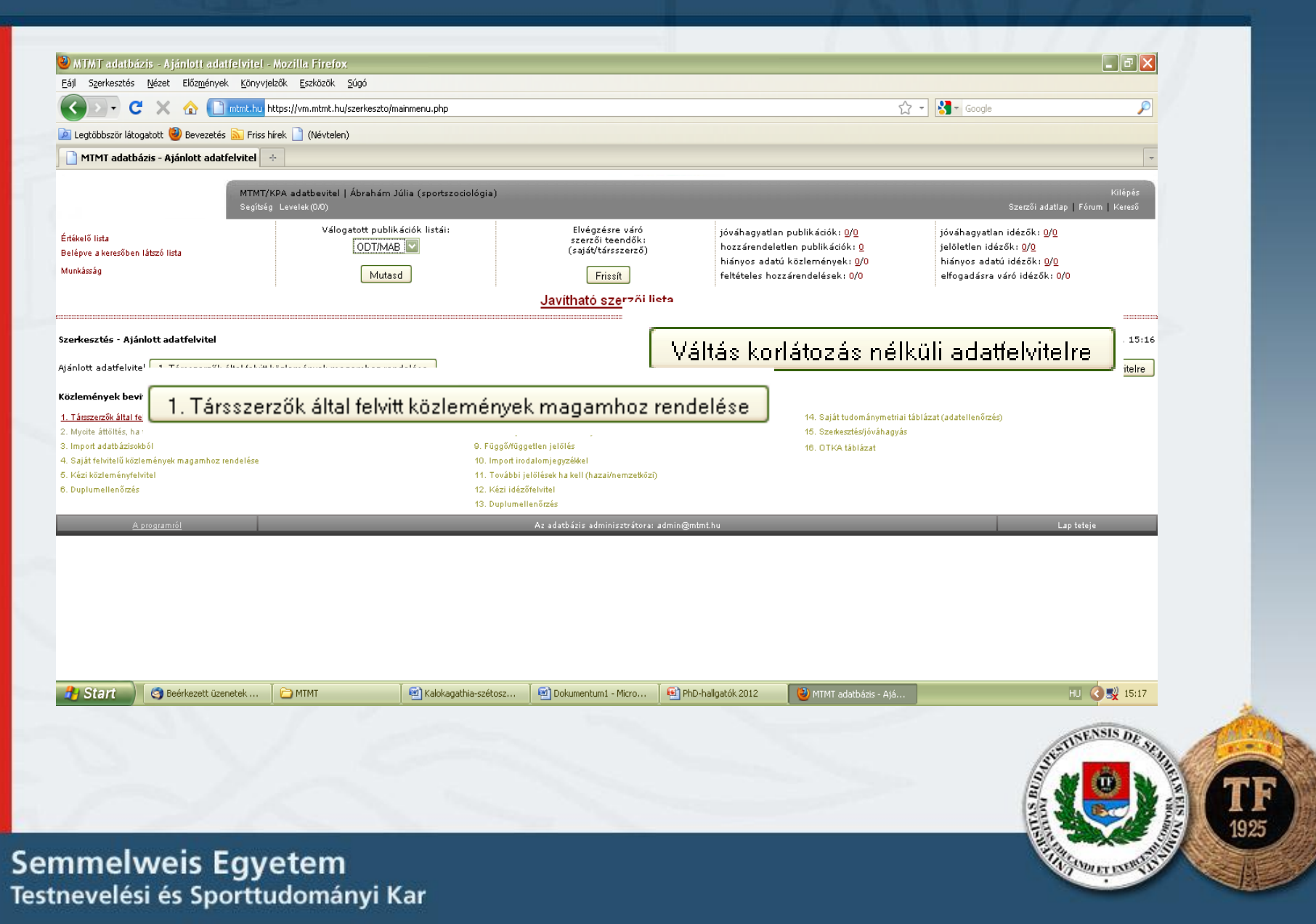

| C X 🕜 📙 mtmt.hu https://vm.mtmt.hu/se                           | search/index.php?lang=0&location=mtmt&chkauth=on&id=1 | ि र Google 🔎                                                                                                    |
|-----------------------------------------------------------------|-------------------------------------------------------|----------------------------------------------------------------------------------------------------|
| 🖉 Legtodoszor latogatott 👹 Bevezetés 🔊 Friss hirek 📋 (Névtelen) | is - Keresés - Belé 🔞 🕂                               |                                                                                                    |
|                                                                 |                                                       |                                                                                                    |
| Keresés az MTMT adatbá<br>Segítség Levelek (0/0)                | ázisban   Abrahám Júlia (sportszociológia)            | Kilépés<br>Change to English   Fórum                                                                                                    |
| Részletes keresés                                               | Gyotskeresés                                          | Részletes keresés hozzámrendeléshez - rövid tanácsok                                                                                                    |
| Kutató/szerző nevének részlete:                                 | Szerzőkeresés                                         | Ez az oldal arra való, hogy megkeresse a szóbajövő közleményeket, és önmagához rendelje őket.                                                                                                    |
| Szavak, szókezdetek (mindegyik)                                 | bármelyik mezőben                                     | A közlemények önmagához rendeléséről itt olvashat részletesen.                                                                                                    |
| Sravak, szókezdetek (akármelyik)                                | bármelvik mezőben                                     | A részletes keresés oldalon több, ÉS-kapcsolatban lévő szempontot lehet beállítani:                                                                                                    |
| Karaktersorozat                                                 |                                                       | <ol> <li>x szerzőt akinek a publikádói között keresűn, es aztan a megjelenő menuból ki kell valásztáni egy<br/>szerzőt akinek a publikádói között keresűnk,</li> <li>valamelyik (vagy csak a kiválasztott) mezőben szóközzel elválasztott karaktersorozatokra lehet</li> </ol> |
|                                                                 |                                                       | keresni szavak elején (mindegyik sorozat / akármelyik sorozat előfordulására),<br>3. valamelyik (vagy csak a kiválasztott) mezőben pontos karaktersorozatra lehet keresni, vagy                                                                                                |
|                                                                 | bármelyik mező                                        | punusvesszo karakterekkei eivalasztott karaktersörözátók Dármelyikéré, pl. "Egyik szerző":<br>Kiss I;I Kiss;Istvan Kiss;Kiss Istvan<br>4. karaktersorozatok szó elején történő előfordulását ki lehet zárni,                                                                   |
| Szavak, szókezdetek kizárása<br>(akármelyik)                    | bármelyik mezőben                                     | 5. a "Típus" és Besorolás" menükkel a találatok típusát lehet korlátozni,<br>6. az évek beállítási lehetőségei:<br>0. 2002                                                                                                    |
| Típus                                                           | Besorolás                                             | 0 2004-2006<br>0 2002,2004                                                                                                    |
| Év(ek)                                                          | Jelleg [tudományos]                                   | 7. Az azonosítók beállítása az évek beállításához hasonló.                                                                                                    |
| Dokumentum azonosító(k)                                         |                                                       | A szerzot csak akkor veszi ngyelembe, na neve a lenuzo menuben ki van valasztva. Az ures lenuzo<br>menü illetve az üres előfordulás-kereső string nem vesz részt a keresésben.                                                                                                 |
| Intézmény                                                       | alintézm <mark>i</mark> nyekkel                       | Ha az itt beállítható lehetőségeknél kevésbé részleteseket akar beállítani, nyomja meg a "Gyorskeresés"<br>linket.                                                                                                    |
|                                                                 |                                                       | A részletes keresésre vonatkozó további információk itt olvashatók; <mark>Segítség</mark>                                                                                                    |
| Keresési feltételek törlése                                     | Keresés                                               |                                                                                                    |
| <u>A programiól</u>                                             | Az ac itbázis adminisztrátora                         | : admin@mtmt.hu Lap teteje                                                                                                    |
|                                                                 |                                                       |                                                                                                    |
|                                                                 |                                                       |                                                                                                    |
|                                                                 |                                                       |                                                                                                    |
| Start Beerkezett uzenetek                                       | ekumentum1 - Micro                                    | HU V SX 15:50                                                                                                    |
|                                                                 |                                                       |                                                                                                    |
| Abraham J                                                       | egyik szerző                                          | ben strikensis de se                                                                                                    |
|                                                                 |                                                       |                                                                                                    |
|                                                                 |                                                       |                                                                                                    |
|                                                                 |                                                       |                                                                                                    |

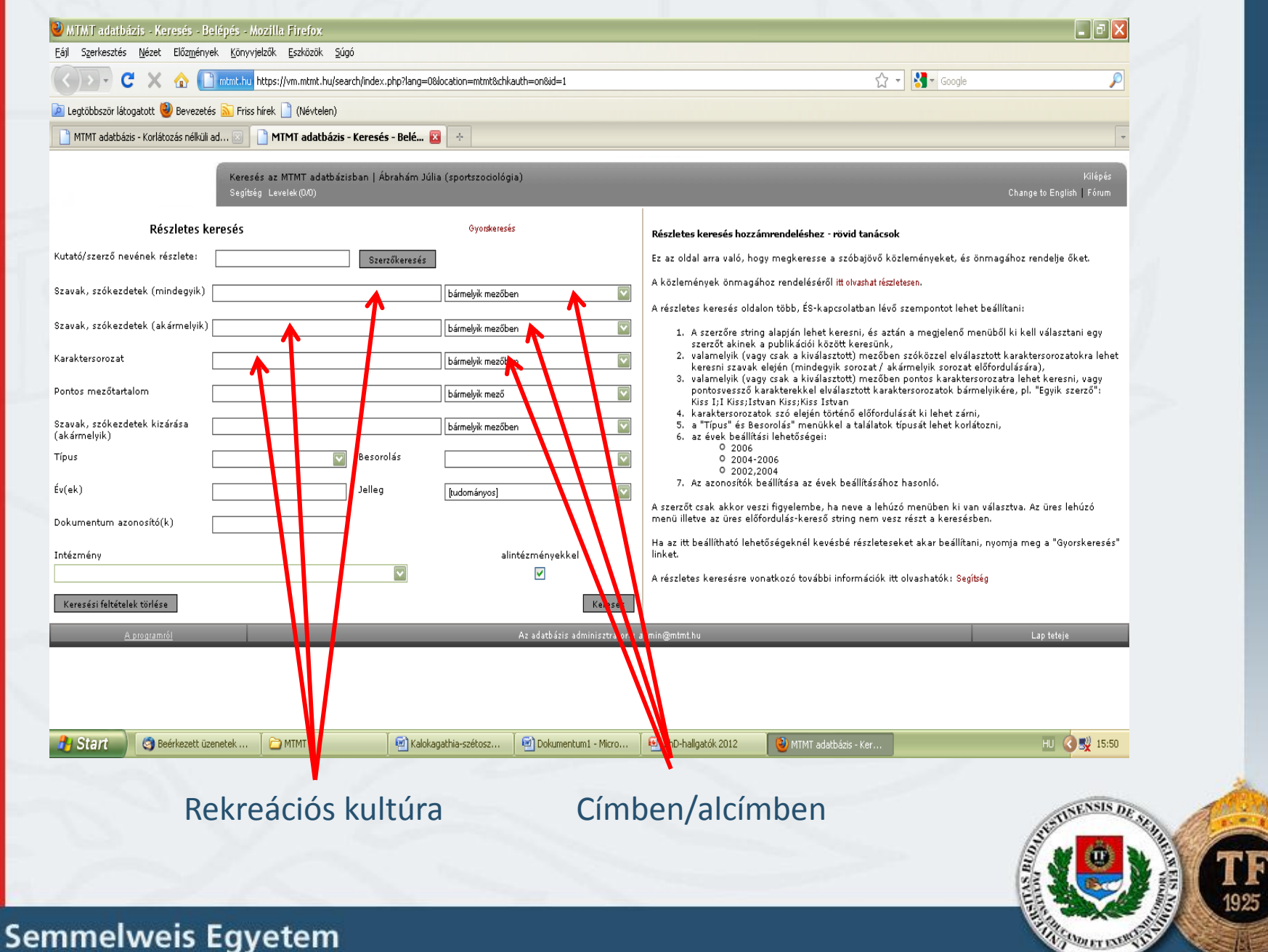

Testnevelési és Sporttudományi Kar

| Legtöbbször látogatott 🥣 Bevezetés 📐 Friss hírek 📘 (Névtele | en)                                       |                                                                                                    |
|-------------------------------------------------------------|-------------------------------------------|----------------------------------------------------------------------------------------------------|
| MTMT adatbázis - Ajánlott adatfelvitel 🛛 📋 MTMT adatb       | iázis - Keresés - Belé 🛛 🔆                | *                                                                                                    |
| Keresés az MTMT ada<br>Segítség Levelek (2/0)               | tbázisban   Zsidegh Miklós (sportélettan) | Kilépés<br>Change to English   Fórum                                                                                                    |
| Részletes keresés                                           | Gyonakeresés                              | Részletes keresés hozzámrendeléshez - rövid tanácsok                                                                                                    |
| ató/szerző nevének részlete:                                | Szerző                                    | Ez az oldal arra való, hogy megkeresse a szóbajövő közleményeket, és önmagához rendelje őket.                                                                                                    |
| vak, szókezdetek (mindegyik)                                | bármelyik mezőben 🔽                       | A közlemények önmagához rendeléséről itt olvashat részletesen.                                                                                                    |
| vak, szókezdetek (akármelvik)                               | bimehilThen                               | A részletes keresés oldalon több, ÉS-kapcsolatban lévő szempontot lehet beállítani:                                                                                                    |
|                                                             |                                           | <ol> <li>A szerzőre string alapján lehet keressni, és aztán a megjelenő menüből ki kell választani egy<br/>szerzőt akinek a publikációi között keresünk,</li> <li>ujameljuk (unu reak a kiuslasztatt) mesőhen szóközzel aluálaztatt kevekterenezetekes labat</li> </ol> |
| aktersorozat                                                | bármelyik mezőben 💟                       | keresni szavak elején (mindegyik sorozat / akármelyik sorozat előfordulására).<br>3. valamelyik (vagy csak a kiválasztott) mezőben pontos karaktersorozata lehet keresni, vagy                                                                                          |
| itos mezőtartalom                                           | bármelyik mező                            | pontosvessző karakterekkel elválasztott karaktersorozatok bármelyikére, pl. "Egyik szerző":<br>Kiss I;I Kiss;Istvan Kiss;Kiss Istvan                                                                                                    |
| vak, szókezdetek kizárása                                   | bármelyik mezőben                         | <ol> <li>karaktersorozatok szo elejen törteno elofordulasat ki lenet zami,</li> <li>a "Típus" és Besorolás" menükkel a találatok típusát lehet korlátozni,</li> <li>az évek hajlítáci lehetőcsénei:</li> </ol>                                                          |
| 21                                                          | Besorolás 🔍                               | 0 2006<br>0 2004-2006                                                                                                    |
| ek)                                                         | Jelleg Judományosi 💟                      | O 2002,2004<br>7. Az azonosítók beállítása az évek beállításához hasonló.                                                                                                    |
|                                                             |                                           | A szerzőt csak akkor veszi figyelembe, ha neve a lehúzó menüben ki van választva. Az üres lehúzó<br>menü illetve az üres előfordulás-kereső string nem vesz részt a keresésben.                                                                                         |
|                                                             |                                           | Ha az itt beállítható lehetőségeknél kevésbé részleteseket akar beállítani, nyomja meg a "Gyorskeresés"                                                                                                    |
| ezmény                                                      | alintézményekkel                          | linket.<br>A részletes keresésre vonatkozó további informáriók itt olvashatók: Senítén                                                                                                    |
| eresési feltételek törlése                                  | Keresés                                   |                                                                                                    |
| A nooramól                                                  | Az adatházis adminisztrátora              | i admin@r                                                                                                    |
|                                                             |                                           | Keresés                                                                                                    |
|                                                             |                                           |                                                                                                    |
|                                                             |                                           |                                                                                                    |
| Start 📄 🗁 Sportmenedzsment t 🏾 🌀 Beérkezett                 | üzenetek C G Microsoft PowerPoint         | ни 🔇 🕲 🕕 13:40                                                                                                    |
|                                                             |                                           |                                                                                                    |
|                                                             |                                           |                                                                                                    |
| Ozsváth Károly                                              | Szerzőkeresés                             | zsvath Karoly (Sporttudomany)                                                                                                    |

|                                                                                                    | MTMT adatbázis - Keresés - Közlemény találatok -                                                                                                    | Mozilla Firefox                                                                                                    |                                                                                                    |                                                                                                    |                   |
|----------------------------------------------------------------------------------------------------|----------------------------------------------------------------------------------------------------|----------------------------------------------------------------------------------------------------|----------------------------------------------------------------------------------------------------|----------------------------------------------------------------------------------------------------|-------------------|
|                                                                                                    | Eaji Szerkesztes Wezet Elozmenyek Konyvjelzok Eszko                                                                                                    | zok gugo                                                                                                    | ☆ - № - 6                                                                                                    | oode                                                                                                    |                   |
|                                                                                                    | Leatöbbször látogatott     Bevezetés     Friss hírek     (Né                                                                                                    | vtelen)                                                                                                    | W 0                                                                                                    |                                                                                                    |                   |
|                                                                                                    | MTMT adatbázis - Ajánlott adatfelvitel 🛛 📄 MTMT a                                                                                                    | latbázis - Keresés - Közle 🔯 🛛 🕂                                                                                                    |                                                                                                    | ~                                                                                                    |                   |
|                                                                                                    | Keresés az MTWT<br>Keresés médodítása<br>M Zildsahly Zildsah MJ Zildsah MMlósi<br>A lista gíme: Özsvéki Kirók (Sportudenkiry) (Jedominyos)<br>Impalyt faktor: Ø Státusz és azonosítói 🗌 yRLi 🕅 Tig<br>Rendezés:                                                                                                    | adatbázisban   Zsidegh Miklós (sportélettan) (linda@mail.hupe.hu)<br>Új kresés<br>Az alábbi lista adatai<br>usi 🗹 Megiegyzési 🖾 Nyelvi 📄 Absztrakti 📄 Beállítások érvényi<br>Találetok | e juttaišea                                                                                                    | Klápás<br>Sagítság Lavetak (2M)     Fórum                                                                                                    |                   |
| and the second                                                                                                    | A megjelöltek eltüntetése Ev (csoportosítással) 💟 Vis                                                                                                    | zafelé 🗹 Mind 💟                                                                                                    |                                                                                                    |                                                                                                    |                   |
| 18 S                                                                                                    | <ol> <li>Ozsváth Károly: Aper Pátsu<br/>Dzváth Károly (Sporttudenány)</li> <li>A kardiorespiratórikus teljesitőképesség fe<br/>Magyar Jetsani Táraszág XLIII. Vándorgyülé<br/>Egyéb/Előalá/Tudománya</li> <li>Ozsváth Károly:<br/>Dzváth Károly (Sporttudenány)</li> <li>Adalálok a vívés metorijkus próbálnak kiak<br/>Iranulmayok a TFCI kutatásakól 1973-rő-<br/>Buddpesti: Téstverlelési főlskok 1977. po-</li> </ol> | 1977<br>lödése normál iskolás, testnevelés tagozatos és heti 90 perc kiegészí<br>se. Pécs, 1977 (1977)<br>kltásához<br>115-125.                                                        | tő edzéssel foglelkoztatott 10-11 éves gyermekeken                                                                             |                                                                                                    |                   |
|                                                                                                    | Könyvfejezet/Szakkönyv része/Tudoma                                                                                                    | nyos                                                                                                    |                                                                                                    |                                                                                                    |                   |
|                                                                                                    | <ol> <li>Nagykáldi Cszba; Pilivein Mádon; Ozzváth Károly<br/>Ozzváth Károly<br/>Vívők: edzettségi állapotának diagnosztikai<br/>In: Arday L (zerek.)<br/>Tanulmányok a TFRI kutásaiból; 1977-19<br/>Budapet; Testruevlési fölkökus, 1978.pp.</li> </ol>                                                                                                    | l<br>S <b>porttudomány)</b><br>redményei az 1978-ban végzett kutatásokban<br>8<br>99 <i>95</i> 5.                                                                                      |                                                                                                    |                                                                                                    |                   |
| and the second second se | Beérk                                                                                                    | zett üzenetek 🦳 Microsoft PowerPoint 🔞 MTMT adatbázis - Ker.                                                                                                    |                                                                                                    | HU 🔇 🕲 🛄 13:51                                                                                                    |                   |
|                                                                                                    | 10. Derzey Béla; Fábián Gyula; Nádori Lázdis; Os<br>Oz<br>A sportedzettség vizsgálati lehetőségei<br>A SPORT ÉS TESTREVELÉS IDŐSZERU<br>Polyóretokk/Oszerfoglaló dk//Tud                                                                                                    | <ol> <li>Derzsy Béla; Fábián Gyula; N<br/>A sportedzettség vizsgálat<br/>A SPORT ÉS TESTNEVELLE</li> </ol>                                                                             | ádori László; Ozsváth Károly;<br>Ozsváth Károly (Sporttu<br>ti lehetőségei és módszerei<br>É <b>S IDŐSZERŰ KÉRDÉSEI 24:</b> pp | Rigler Endre; Zsidegh Miklós<br>domány)<br>. 25-139. (1981)                                                                                                    | 8                 |
| Sommolwoid                                                                                                    | Equator                                                                                                    | Folyóiratcikk/Összefo                                                                                                    | glaló cikk/Tudományos<br>klikk                                                                                                 | A CONTRACTOR OF CONTRACTOR OF | <b>TF</b><br>1925 |
| Testnevelési és S                                                                                                    | porttudományi Ka                                                                                                    | f                                                                                                    |                                                                                                    | A Smithar Ch                                                                                                    |                   |

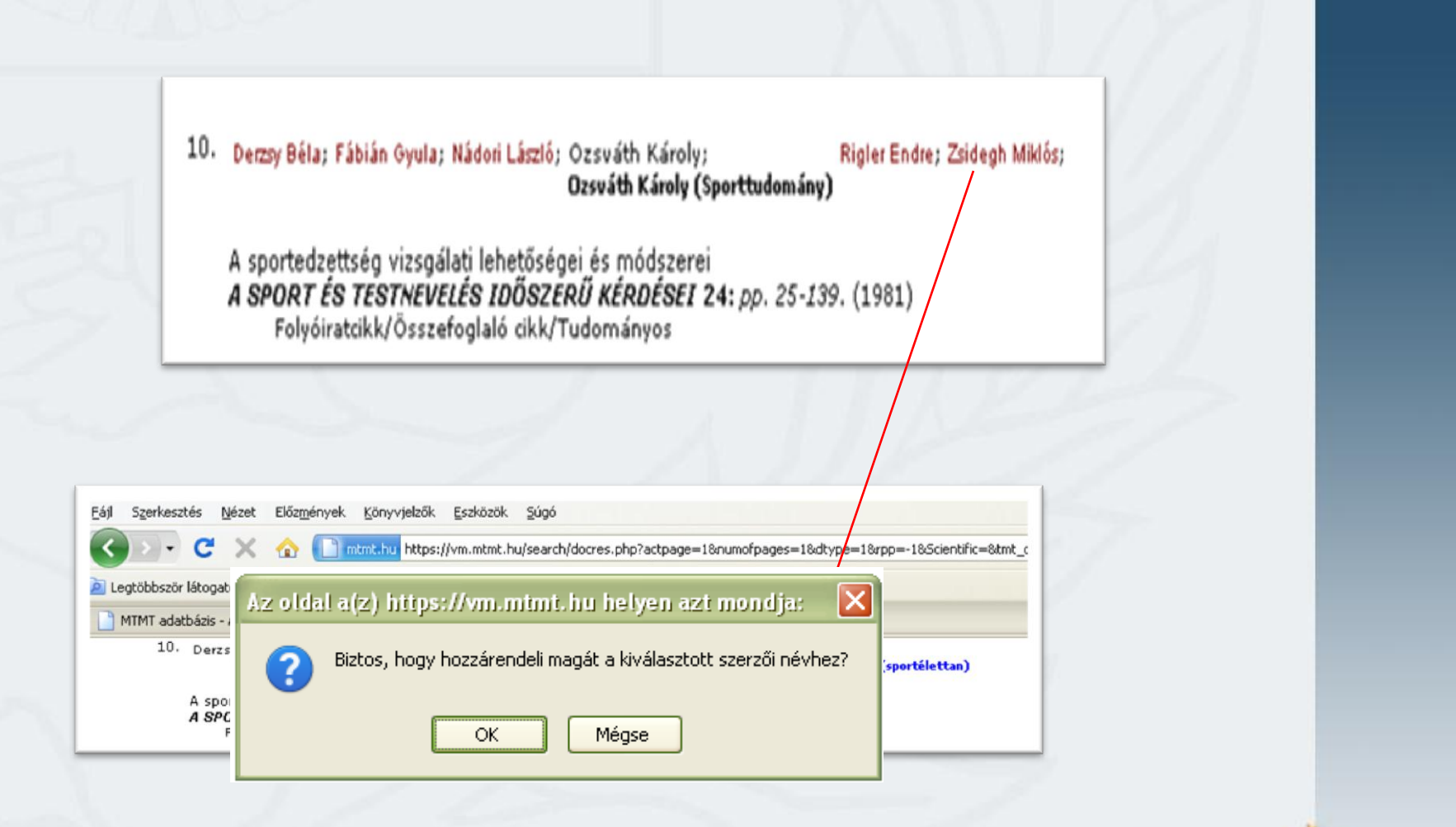

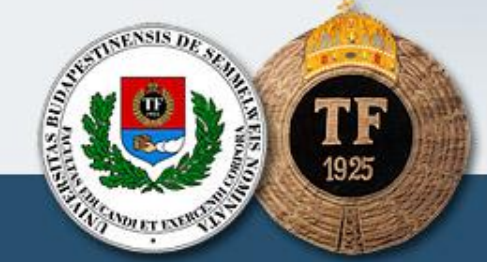

#### Import adatbázisokból

| Serie i feastat 🖗 Reverse fa 🗠 Frier hit                                                            | ttps://vm.mtmt.hu/szerkeszto/mainmenu.ph<br>(nek 🗋 (Névtelen) | p                                                                                             |                                                                                                    | វរ • វរ                                                                         | ▼ Google                                                                                                    | P                              |
|----------------------------------------------------------------------------------------------------|---------------------------------------------------------------|-----------------------------------------------------------------------------------------------|----------------------------------------------------------------------------------------------------|---------------------------------------------------------------------------------|----------------------------------------------------------------------------------------------------|--------------------------------|
| MTMT adatházis - Ajáplott adatfeluited                                                              |                                                               |                                                                                               |                                                                                                    |                                                                                 |                                                                                                    | -                              |
|                                                                                                    |                                                               |                                                                                               |                                                                                                    |                                                                                 |                                                                                                    |                                |
| MTMT/KP<br>Segítség                                                                                 | KPA adatbevitel   Ábrahám Júlia (sport<br>Levelek (0/0)       | szociológia)                                                                                  |                                                                                                    |                                                                                 | Szerzői adatlap   Fóru                                                                                                    | Kilépés<br>m   Kereső          |
| itékelő lista<br>elépve a keresőben látszó lista<br>ublikus (keresőben látszó) lista<br>lunkásság   | Válogatott publikációk listá<br>ODT/MAB                       | i: Elvégzére váró<br>szerzői teedendők:<br>(saját/társszerző)<br>Frissít<br>Javítható szerzői | jóváhagyatlan publikáció<br>hozzárendeletlen publik<br>hianyos adatú közlemén<br>feltételes hozzárendelés<br>lista | k: <u>0/0</u> jóŭ<br>ściók: <u>0</u> jel<br>yek: <u>0</u> /0 hia<br>ek: 0/0 elf | áhagyatlan idézők: <u>0/0</u><br>öletlen idézők: <u>0/0</u><br>ínyos adatú idézők: <u>0/0</u><br>ogadásra váró idézők: 0/0 |                                |
| rerkesztés – Ajánlat                                                                                |                                                               |                                                                                               |                                                                                                    |                                                                                 | 2012.                                                                                                    | 06.13. 14:07                   |
|                                                                                                    |                                                               | 1 I. I. 21                                                                                    |                                                                                                    |                                                                                 | Wilsin Louise of a filled                                                                                                  |                                |
| J. Imp                                                                                              | port adatbaz                                                  | ISOKDOI                                                                                       |                                                                                                    |                                                                                 | valtas konatozas nelkuli a                                                                                                 |                                |
| özlemények bevitek                                                                                  |                                                               |                                                                                               | Listak                                                                                                    | ezelés                                                                          | 1-4-11 * (-)                                                                                                    |                                |
| <ol> <li>i arsszerzők altai telvitt</li> <li>Myoite áttöltés, ha van máshol készült file</li> </ol> |                                                               | :ök elfogadása<br>8. ldézőimport adott közleményekhez                                         | 14. Sa,<br>15. Sz                                                                                                  | at tudomanymetriai táblázat (ac<br>:rkesztés/jóváhagyás                         | aterren orzes)                                                                                                    |                                |
| 3. Import adatbázisokból                                                                            |                                                               | 9. Függő/független jelölés                                                                    | 16. OT                                                                                                    | KA táblázat                                                                     |                                                                                                    |                                |
| 4. Saját felvitelű közlemények magamhoz rendelése<br>5. Kézi közleményfelvitel                      |                                                               | 10. Import irodalomjegyzékkel<br>11. További jelölések ha kell (hazai/nemzetköz               | zi)                                                                                                    |                                                                                 |                                                                                                    |                                |
| 3. Duplumellenőrzés                                                                                 |                                                               | 12. Kézi idézőfelvitel                                                                        |                                                                                                    |                                                                                 |                                                                                                    |                                |
|                                                                                                    |                                                               | 13. Duplumellenőrzés                                                                          |                                                                                                    |                                                                                 |                                                                                                    | _                              |
|                                                                                                    |                                                               |                                                                                               |                                                                                                    |                                                                                 |                                                                                                    |                                |
| <u>A programiói</u>                                                                                 |                                                               | Az adatbázis adminisztrátora                                                                  | : admin@mtmt.hu                                                                                                    |                                                                                 | Lap teteje                                                                                                    | _                              |
| <u>A programiói</u>                                                                                 |                                                               | Az adatbázis adminisztrátora                                                                  | r: admin@mtmt.hu                                                                                                   |                                                                                 | Lap feteje                                                                                                    |                                |
| A programról                                                                                        | S Beérkozett üzenetek 🎽 🔞 Micro                               | Az adatbázis adminisztrátora<br>soft PowerPoint                                               | e admin@mtmt.hu<br>@ Dokumentum1 - Micro                                                                           |                                                                                 | Lap teteje                                                                                                    | 14:07                          |
| A programrój                                                                                        | Seérkezett üzenetek                                           | Az adatbázis adminisztrátora<br>soft PowerPoint                                               | r: admin@mtmt.hu<br>∰ Dokumentum1 - Micro                                                                          | _                                                                               | Lap teteje<br>HIJ 🤇                                                                                                    | 14:07                          |
| A programrój 37 Start Sportmenedzsment t                                                            | S Beérkezett üzenetek 🏾 🔞 Micro                               | Az adatbázis adminisztrátora<br>soft PowerPoint                                               | ⊧: admin@mtmt hu                                                                                                   |                                                                                 | Lap teteje<br>HJ                                                                                                    | <b>14:07</b>                   |
| A programrój<br>Start Sportmenedzsment t                                                            | Seérkezett üzenetek 🕅 🕢 Micro                                 | Az adatbázis adminisztrátora<br>soft PowerPoint                                               | e: admin@mtmt.hu                                                                                                   |                                                                                 | Lap teteje<br>HL (                                                                                                    | ■ 14:07                        |
| A programiči                                                                                        | Seérkezett üzenetek 🕅 🕢 Micro                                 | Az adatbázis adminisztrátora<br>soft PowerPoint                                               | e: admin@mtmt.hu                                                                                                   |                                                                                 | Lap teteje<br>HU (                                                                                                    | 14:07                          |
| A programiči                                                                                        | Seérkezett üzenetek 🎽 🕢 Micra                                 | Az adatbázis adminisztrátora<br>soft PowerPoint                                               | r: admin@mtmt hu                                                                                                   |                                                                                 | Lap teteje                                                                                                    | 9 (1) 14:07<br>SIS DI STRUMENT |
| A programiči  Start  Sportmenedzsment t                                                             | S Beérkezett üzenetek 🕅 🕢 Micra                               | Az adatbázis adminisztrátora<br>soft PowerPoint                                               | n: admin@mtmt.hu                                                                                                   |                                                                                 |                                                                                                    | 14:07<br>SIS DE SECURE         |

#### Web of Science

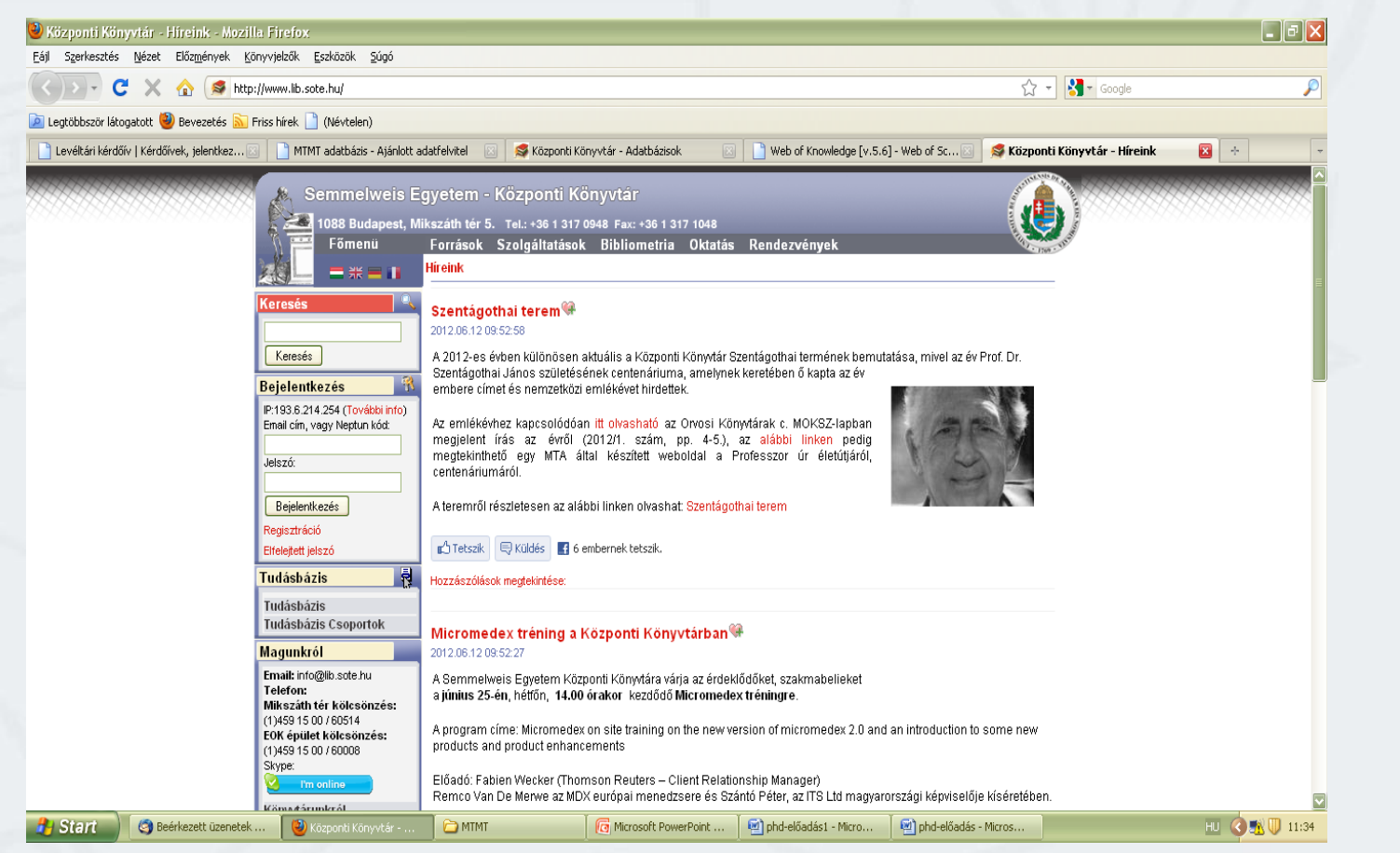

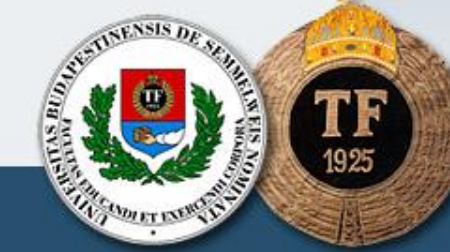

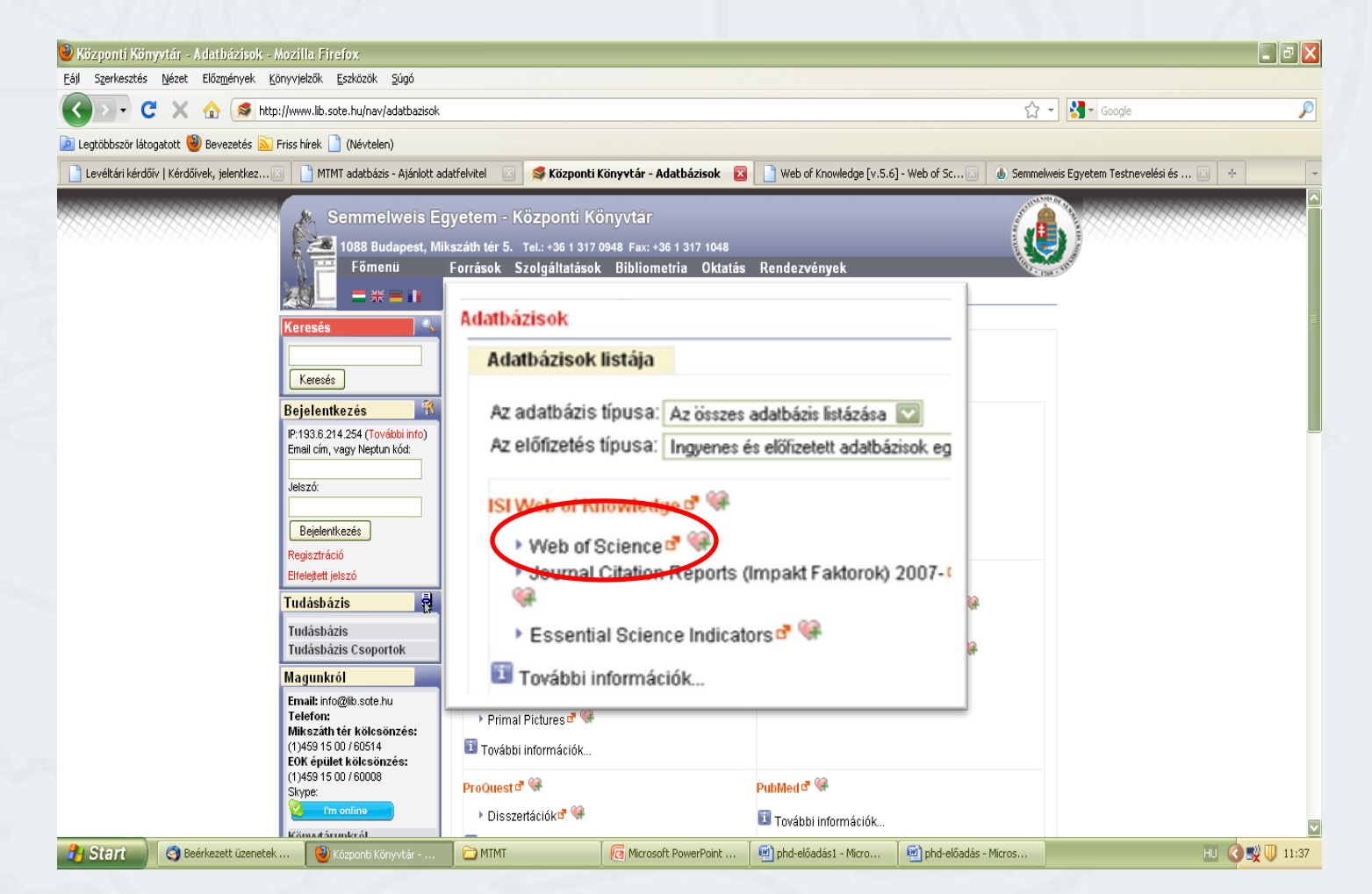

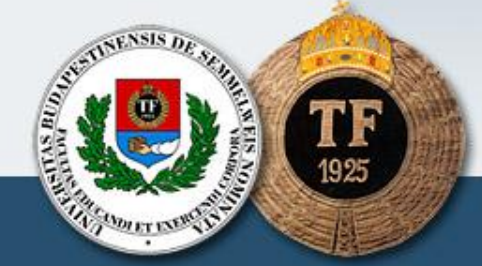

| Web of Knowledge [v. 5, 6] - Web of Science Home - Mozilla Firefox                                                                                                    |                                    |                              |                              |                                                                                                    |
|----------------------------------------------------------------------------------------------------|------------------------------------|------------------------------|------------------------------|----------------------------------------------------------------------------------------------------|
| Eájl Szerkesztés Nézet Előz <u>m</u> ények Könyvjelzők Eszközök <u>S</u> úgó                                                                                              |                                    |                              |                              |                                                                                                    |
| 🔹 💽 🗸 🏠 🗋 http://apps.webofknowledge.com/WOS_GeneralSearch_input.do?p                                                                                                    | roduct=WOS&search_mode=GeneralSear | ch&SID=5264 AoloG2ecDLad85&p | preferencesSaved=&highligh 🖞 | ? 🔻 🚹 🔹 Google 🛛 🔎                                                                                                    |
| 🔎 Leatöbbször látogatott 🕙 Bevezetés 🔊 Friss hírek 📄 (Névtelen)                                                                                                    |                                    |                              |                              |                                                                                                    |
| 📄 Levéltári kérdőív   Kérdőívek, jel 🖾 📄 MTMT adatbázis - Ajánlott adatf 🐼 🛛 🥩 Központi Könyv                                                                             | rtár - Adatbázisok 🖂 📑 Web of Kn   | owledge [v.5.6] 🔯 📄          | Web of Knowledge [v.5.6] - W | e 🔄 💧 Semmelweis Eqyetem Testnevel 🖂 🕂                                                                                                    |
| WEB OF KNOWLEDGE <sup>™</sup> DISCOVERY STARTS HER                                                                                                    | <u>د الم</u>                       |                              |                              |                                                                                                    |
| Go to mobile site                                                                                                    | Sign In Marked List (0) My         | EndNote Web My Resea         | rcherID   My Citation Aleri  | s   My Saved Searches   Log Out   Help                                                                                                    |
| Web of Science     Additional Resources       Search     Author Finder     Cited Reference Search     Advanced Search     Search History       Web of Science®     Search | in [                               | Topic 🔽                      |                              | Ministry of Education WORE MORE AND AND AND AND AND AND AND AND AND AND                                                                                                    |
| AND Kottai E<br>Example: O'Brian C* OR OBrian C*<br>Inding papers by an author? Use Author Finder.                                                                        | in [                               |                              |                              | questions, please contact the Global<br>Customer Support Team, page.                                                                                                    |
| Cancer* OR Journal of Cancer Research and Clinical Oncolog  A rField >>  In Clear Searches must be in English                                                             | у                                  |                              |                              | Have questions about differences in citation<br>counts between the new Web of Knowledge<br>and the previous version? Notice differences<br>in search capabilities and need more<br>details? See the Frequently Asked<br>Questions page. |
| Current Limits: (To save these permanently, sign in or register.)<br>- Timespan<br>(updated 2012-06-13)<br>From 1975 (10 2012 (default is all years)                      |                                    |                              |                              | Looking for Book Citation Index?<br>Access your subscription or trial by going to<br>Web of Science and choose Book Citation<br>Index under search limits. More information<br>for non-subscribers.                                     |
| 🔧 Start 🔞 Beérkezett üzenetek 🔮 Web of Knowledge [v 🗀 MTMT                                                                                                    | Microsoft PowerPoint               | 📄 phd-előadás1 - Micro       | 🗐 phd-előadás - Micros       | HU 🔇 🔣 🕕 11:44                                                                                                    |

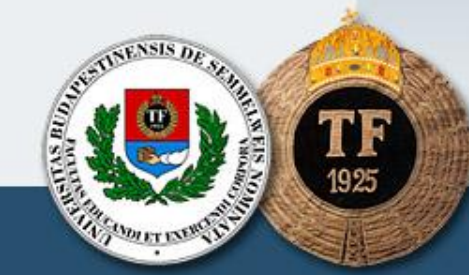

| evéltári kérdőív l Kérdőívek jel 👘 MTMT adatházis .                                                                                         | vicien)                                                                                                    |                                                                                                    |
|----------------------------------------------------------------------------------------------------|----------------------------------------------------------------------------------------------------|----------------------------------------------------------------------------------------------------|
|                                                                                                    | - Ajánlott adatf 🖂 🔰 Központi Könyvtár - Adatbázisok 🛛 📋 <b>Web of Knowledge [v.5.6] </b> 🚺 Web o                                                                                                    | of Knowledge [v.5.6] - We 🔯 💧 Semmelweis Egyetem Testnevel 🗵 💧                                                                             |
| VEB OF KNOWLEDGI                                                                                                    | <sup>™</sup> DISCOVERY STARTS HERE                                                                                                    | O THOMSON REUTERS                                                                                                    |
|                                                                                                    | Sign In 🕴 Marked List (0) 🍐 My EndNote Web 🍐 My Researcherl                                                                                                    | D   My Citation Alerts   My Saved Searches   Log Out   Help                                                                                |
| Web of Science Additional Resour                                                                                                    | rces                                                                                                    |                                                                                                    |
| Search Author Finder Cited Reference Search                                                                                                 | Advanced Search History                                                                                                    |                                                                                                    |
| Web of Science®                                                                                                    |                                                                                                    |                                                                                                    |
| Results Author=(Koltai E)<br>Timespan=All Years. Databases=SCI-EXPA<br>Lemmatization=On                                                     | NDED, SSCI, A&HCI, CPCI-S, CPCI-SSH.                                                                                                    | Scientific WebPlus View Web Results >>                                                                                                    |
| Define Deculto                                                                                                    | + (0)   = Save to: ENDNOTE' WEB ENDNOTE' RefWorks ResearcherID more option                                                                                                    | ns E Analyze Results                                                                                                    |
| Search within results for Search  Web of Science Categories Refine PHARMACOLOGY PHARMACY (20) BIOCHEMICAL RESEARCH METHODS (17)             | <ol> <li>Title: The effects of aging, physical training, and a single bout of exercise on mitochono<br/>Author(s): Boi Zoltan; Zhao Zhongtu; Koltal Erika; et al.<br/>Source: EXPERIMENTAL GERONTOLOGY Volume: 47 Issue: 6 Pages: 417-424 DOI: 10.1016 j.ex<br/>Times Cited: 0 (from Web of Science)</li> <li>Context Sensitive Links 	Full Text [  Uriew abstract ]</li> <li>2. Title: Combined Exercise and Insulin-Like Growth Factor-1 Supplementation Induces Ne<br/>Age-Associated DNA Damage</li> </ol> | drial protein expression in human skeletal muscle<br>xger.2012.03.004 Published: JUN 2012<br>eurogenesis in Old Rats, but Do Not Attenuate |
| CHEMISTRY ANALYTICAL (17) CHEMISTRY MUEDICINAL (16) PHYSICS MULTIDISCIPLINARY (8) more options / values  Document Types Refine ARTICLE rado | Author(s): Koltai Erikä, zhao Zhongtu, Lacza zsombor, et al.<br>Source: REJUVENATION RESEARCH Volume: 14 Issue: 6 Pages: 585-596 DOI: 10.1089/rej.201<br>Times Cited: 0 (from Web of Science)                                                                                                    |                                                                                                    |

TF 1925

10. Title: Exercise training improves function and alters sirtuin protein level in rat brain Author(s): Koltai Erika; Radak Zsolt; Nyakas Csaba; et al. Source: JOURNAL OF AGING AND PHYSICAL ACTIVITY Volume: 16 Supplement: S Pages: S192-S192 Published: JUL 2008 Times Cited: 0 (from Web of Science)

#### Context Sensitive Links

| output Necorus                                                                          | 04                                            | A                                                                  |                       |
|-----------------------------------------------------------------------------------------|-----------------------------------------------|--------------------------------------------------------------------|-----------------------|
| Step 1:                                                                                 | Step 2:                                       | Step 3: [How do I export to bibliographic management software?]    |                       |
| <ul> <li>Selected Records on ;</li> <li>All records on page</li> <li>Records</li> </ul> | Dage O Authors, Title, Source                 | Save to Plain Text                                                 |                       |
|                                                                                         | plus Ched References                          | Save to other Reference Software<br>Save to BibTeX<br>Save to FIME |                       |
| 52 records matched your query of the                                                    | e 44 204 165 🖡 the data limits you selected.  | Save to Plain Text                                                 |                       |
| View in:   简体中文   Engli                                                                 | sh   日本語                                      | Save to Tab-delimited (Mac)                                        |                       |
| © 2012 Thomson Reuters   Terms of                                                       | of Use   Please give us your feedback on usin | ig Neb of Knowledge.                                               |                       |
|                                                                                         |                                               |                                                                    |                       |
| Start 🌖 🧐 Beérkezett üzenetek                                                           | 🛛 🕙 Web of Knowledge [v 🔂 MT                  | MT 🛛 🛛 🔞 Microsoft PowerPoint 🛛 🗐 phd-előadás1 - Micro 🖉 phd-elő   | iadás - Micros HU 🔇 🕵 |
|                                                                                         |                                               |                                                                    |                       |
|                                                                                         |                                               |                                                                    |                       |

| 🔇 🗁 🤁 🗶 🏠 🗋 http://apps.webofknowledge.com/OutboundService.do?acti                                                                                                    | on=go                                                                                                    | 😭 👻 Google                                                                                                    | P                    |
|----------------------------------------------------------------------------------------------------|----------------------------------------------------------------------------------------------------|----------------------------------------------------------------------------------------------------|----------------------|
| 🙍 Legtöbbször látogatott 🥹 Bevezetés 🔝 Friss hírek 🗋 (Névtelen)                                                                                                    |                                                                                                    |                                                                                                    |                      |
| 🗋 Levéltári kérdőív   Kérdőívek, jel 🖂 📘 MTMT adatbázis - Ajánlott adatf 🖂 🛛 🥰 Központ                                                                                                    | i Könyvtár - Adatbázisok 💿 📄 Web of Knowledge [5.6] - Ex 🔯                                                                                                    | 📄 Web of Knowledge [v.5.6] - We 🖂 🛛 💩 Semmelweis Er                                                                                                    | gyetem Testnevel 🖂 🕂 |
| State       DISCOVERY STA         Processing Records       Processing Records         Processing Records       (Note: Depending on the number of records, this may take a few moments.)         Product: Web of Science         Selected action: Save to File         Processing 2 records:         2Done.         Save       If the "Save As" dialog does not appear automatically, then click         Return       When you are done saving the file, click "Return."         © 2012 Thomson Reuters       Terms of Use       Please give us your feedback on using Web of actions | redrecs.txt megnyifáša<br>egnyitotta a következőt:<br>savedrecs.txt<br>ani egy Szöveges dokumentum<br>forrás: http://ets.webofknowledge.com<br>Att tegyen a Firefox ezzel a fájlal?<br>Meanwitás<br>Ienvzettřanb (alapértelmezett)<br>Fájl mentége<br>Mostantól minden hasonló fájlal tegyen ugyanígy.<br>(Kowledge. | ResearcherID   My Citation Alerts   My Saved SearcherID   My Citation Alerts   My Saved SearcherID   My Saved SearcherID   My Citation Alerts   My Saved SearcherID   My Citation Alerts   My Saved SearcherID   My Saved SearcherID   My Citation Alerts   My Saved SearcherID   My Saved SearcherID   My Citation Alerts   My Saved SearcherID   My Saved SearcherID   My Citation Alerts   My Saved SearcherID   My Citation Alerts   My Saved SearcherID   My Saved SearcherID   My Citation Alerts   My Saved SearcherID   My Citation Alerts   My Citation Alerts   My Saved SearcherID   My Citation Alerts   My Saved SearcherID   My Citation Alerts   My Citation Alerts   My Saved SearcherID   My Citation Alerts   My Saved SearcherID   My Citation Alerts   My Citation Alerts   My Saved SearcherID   My Citation Alerts   My Saved SearcherID   My Citation Alerts   My Citation Alerts   My Citation Alerts   My Citation Alerts   My Citation Alerts   My Citation Alerts   My Citation Alerts   My Citation Alerts   My Citation A | HOMSON REUTERS       |
| 🐉 Start 🌒 G Beérkezett üzenetek 🔞 Web of Knowledge (5 ) 🗁 MTMT                                                                                                    | 🧴 🧑 Microsoft PowerPoint 🎽 🗐 phd-előadás1 - Micro                                                                                                    | . 🔄 🗐 phd-előadás - Micros                                                                                                    | HU 🔇 💐 11:49         |
|                                                                                                    |                                                                                                    | and the second second se                                                                                                    | UNIT VIENSIS DE SEL  |

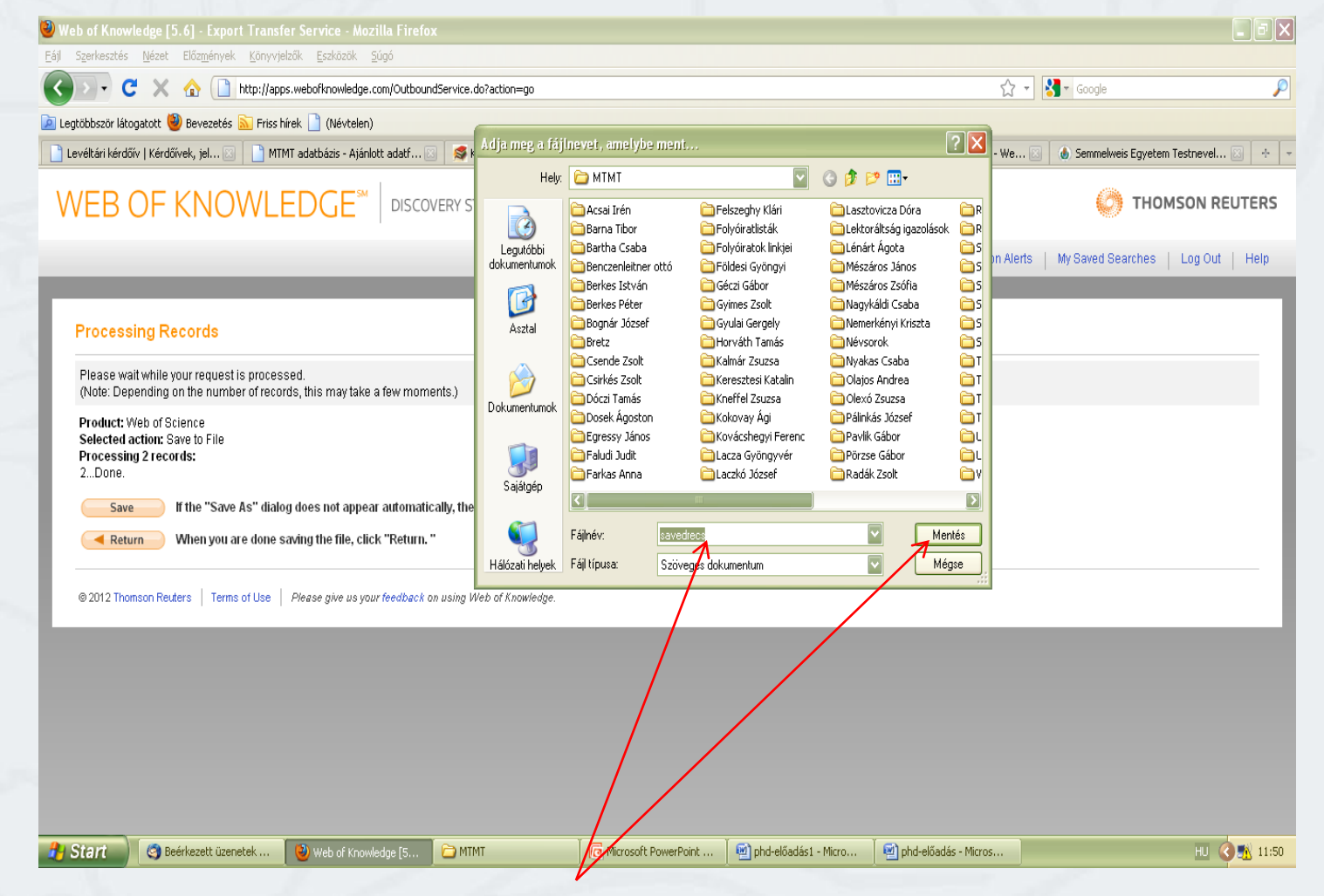

Kiválasztani a megfelelő mappát, fájlnevet beírni

TE STREET THE TREE THE TREE TH

#### Scopus

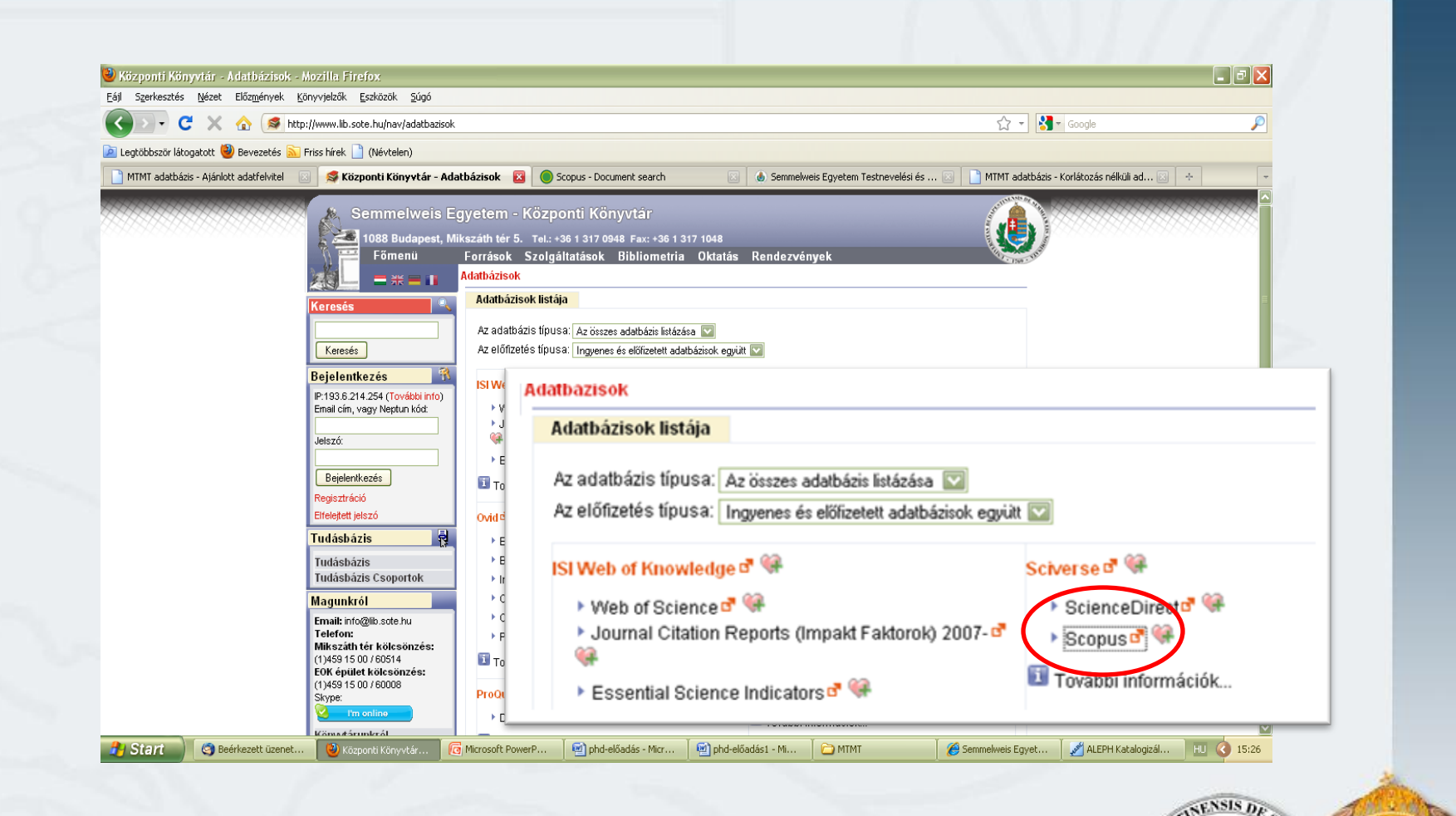

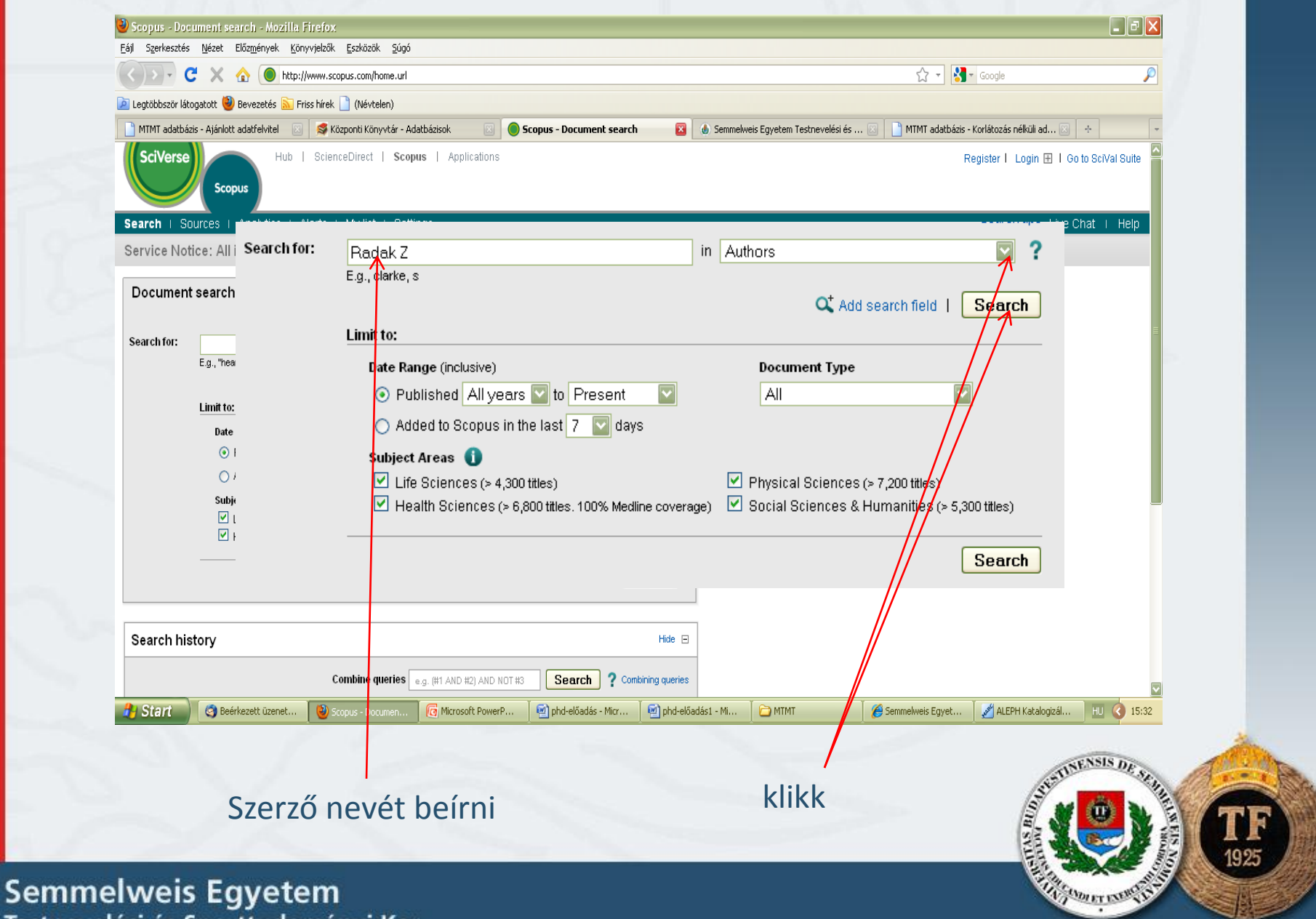

Testnevelési és Sporttudományi Kar
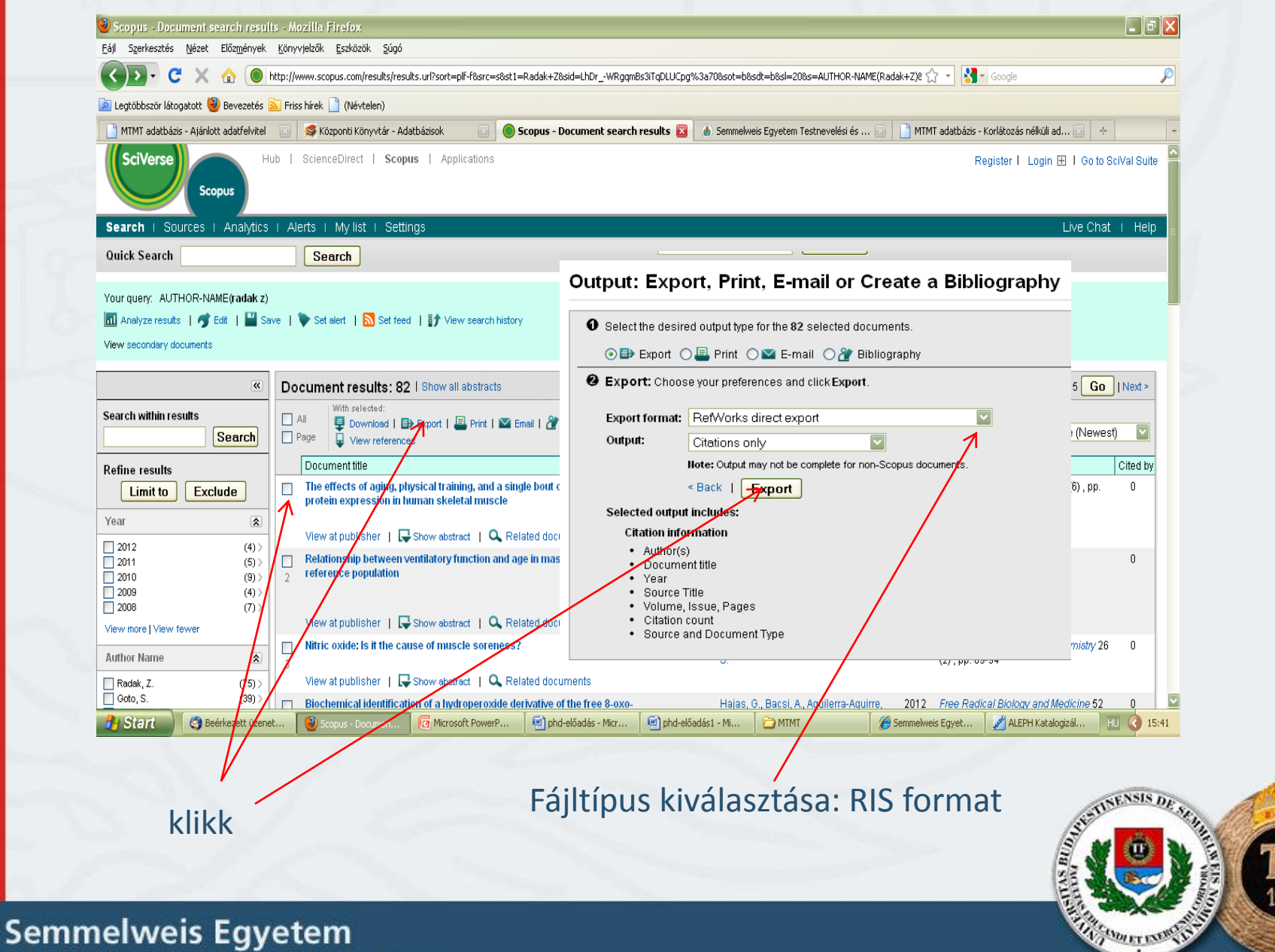

Testnevelési és Sporttudományi Kar

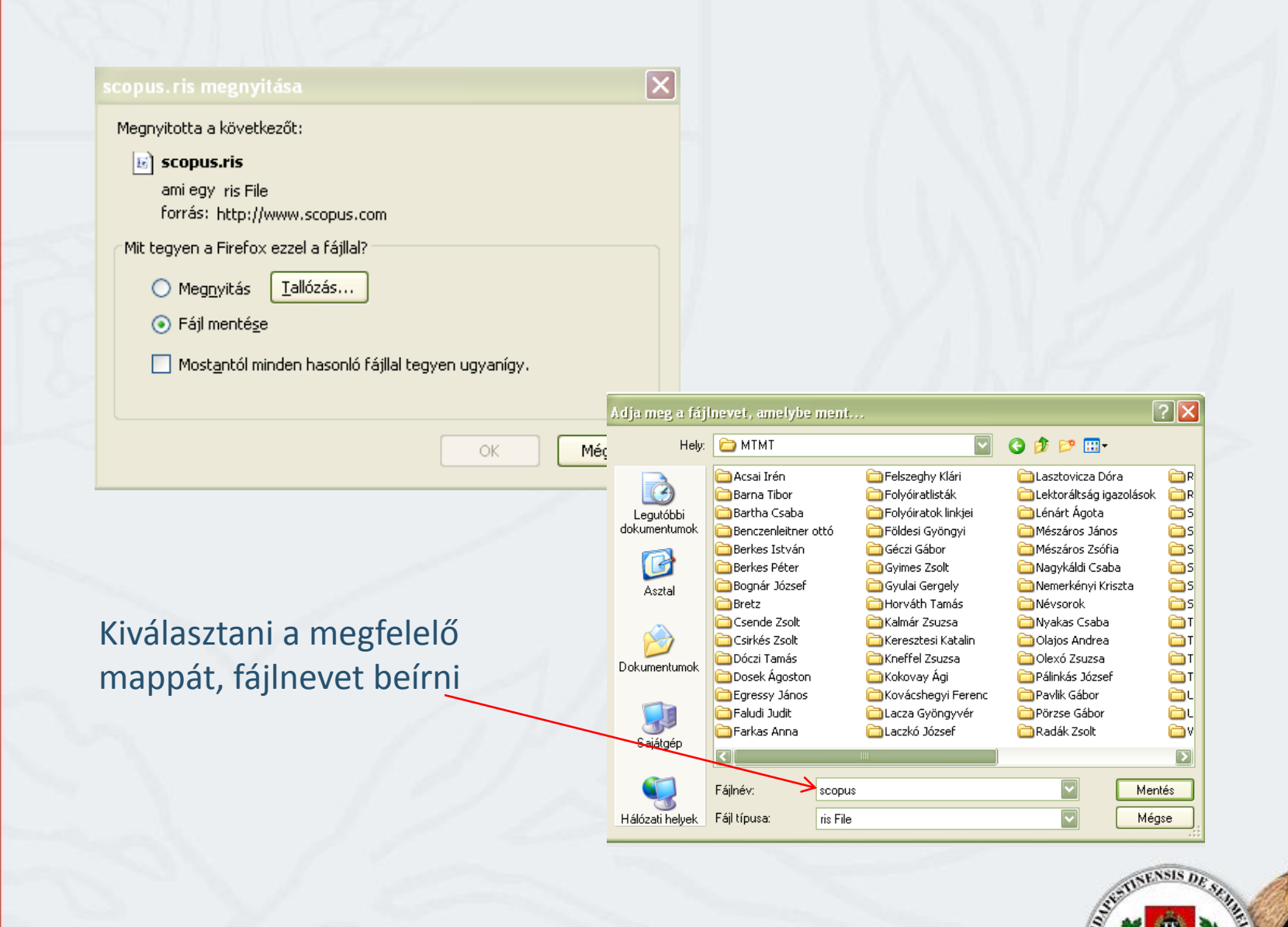

## Pub Med

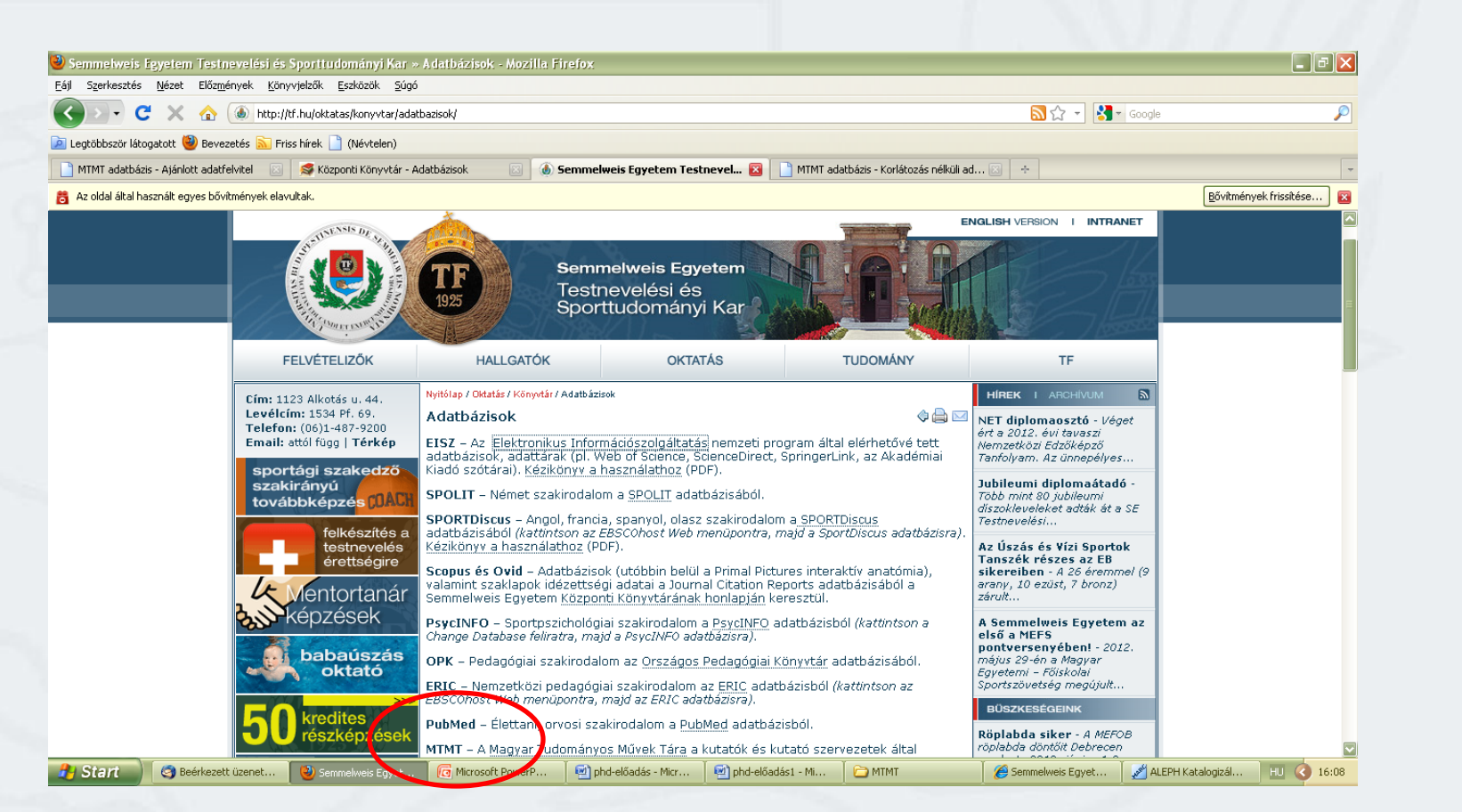

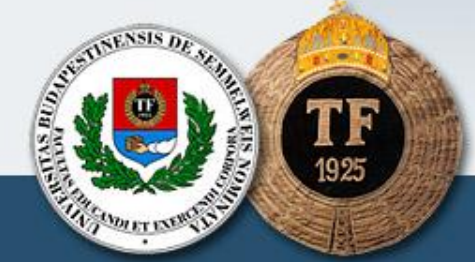

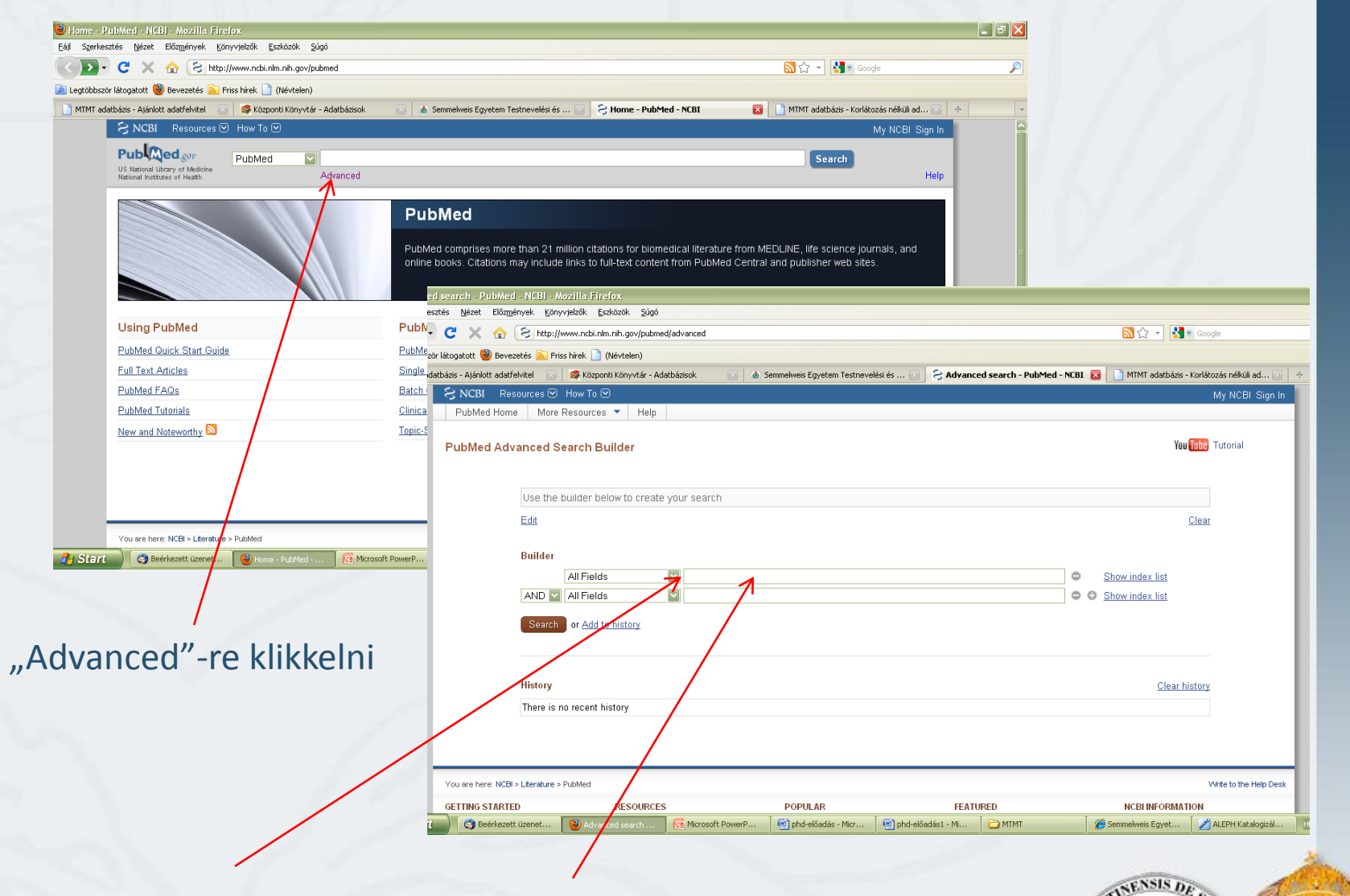

"Author"-t kiválasztani, nevet beírni

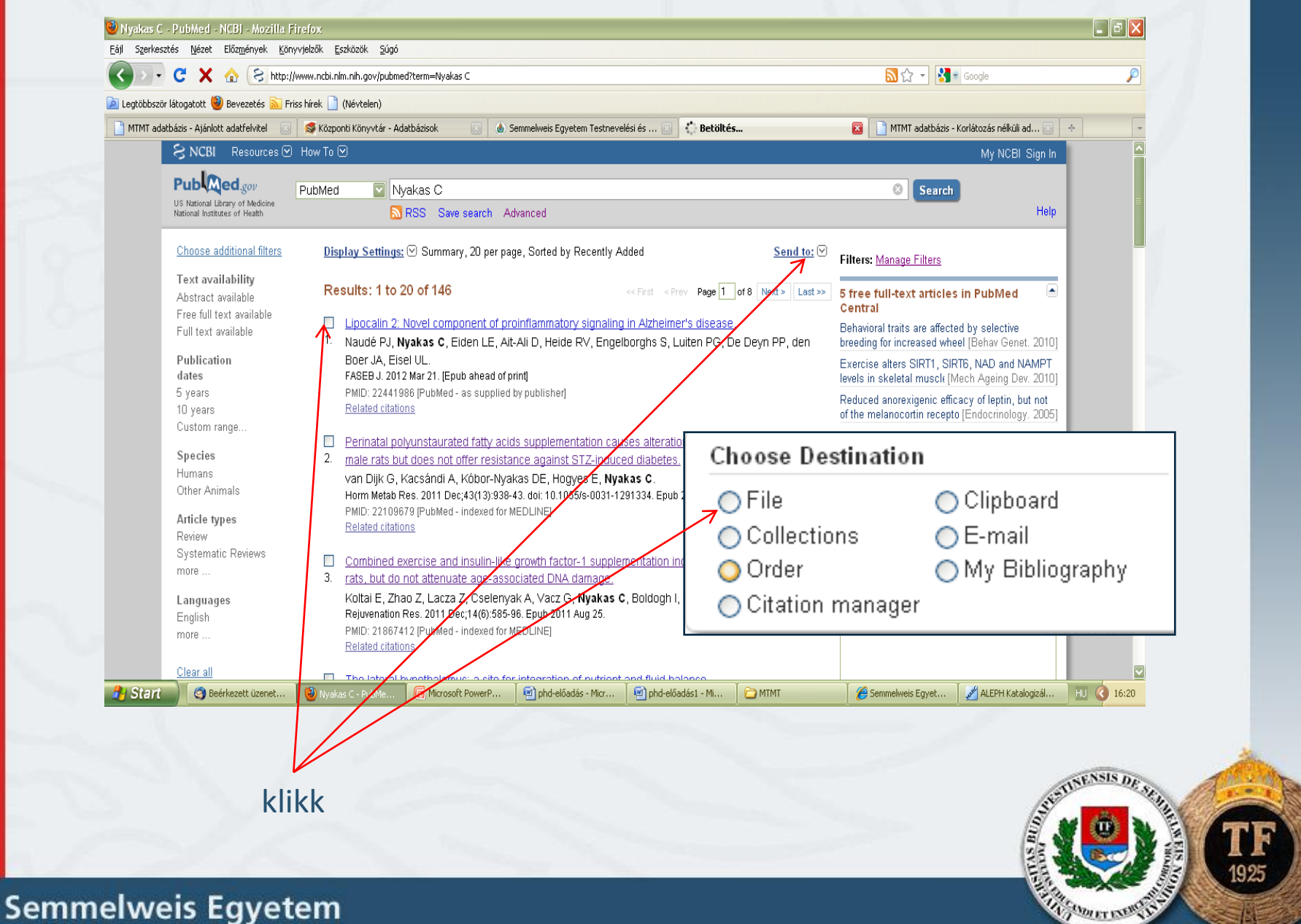

Testnevelési és Sporttudományi Kar

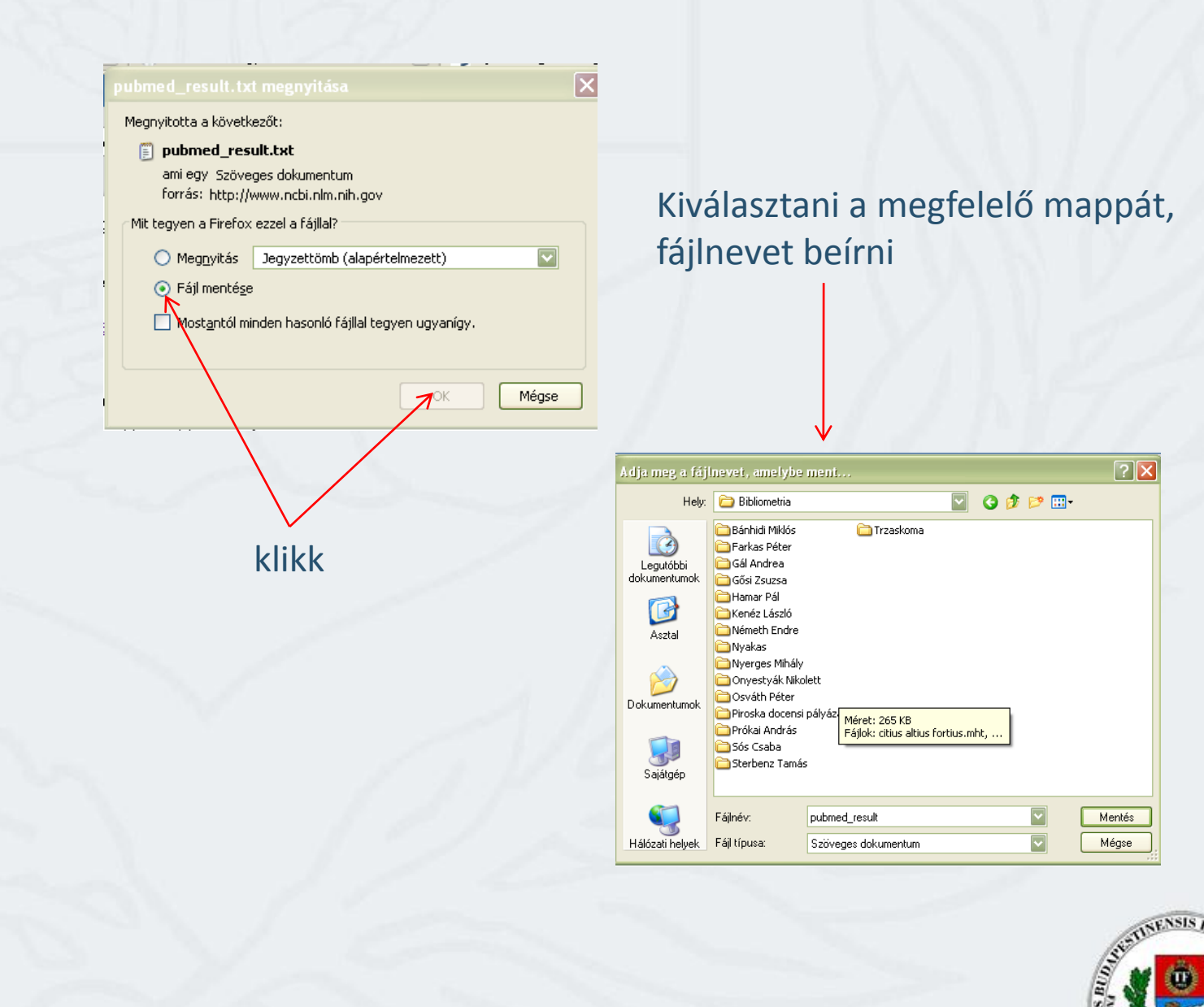

### Sport Discus

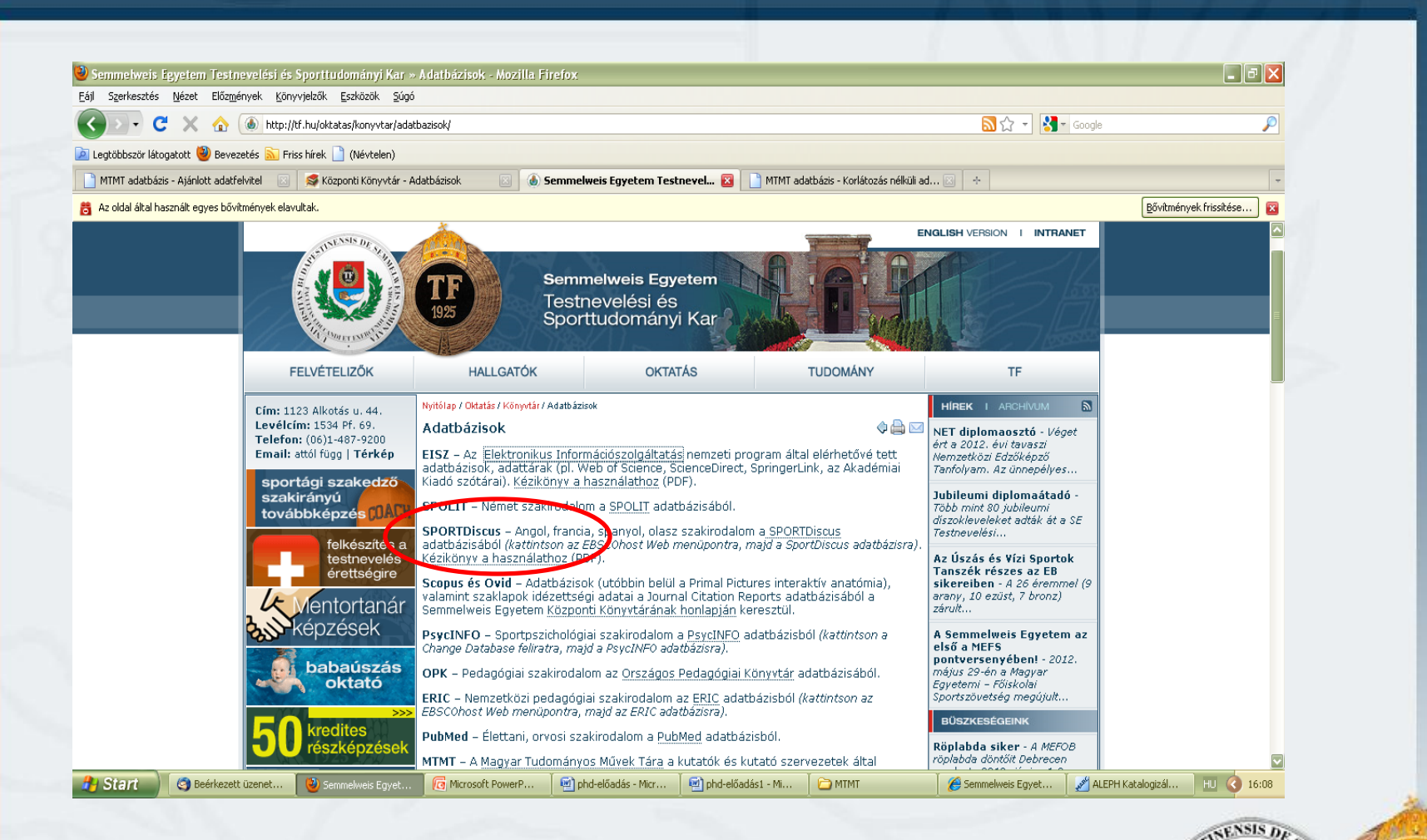

| <complex-block></complex-block>                                                                                                    |                                                                                                    |
|----------------------------------------------------------------------------------------------------|----------------------------------------------------------------------------------------------------|
| <complex-block></complex-block>                                                                                                    | 🎃 BSCO Publishing Service Selection Page - Mozilla Firefox 💦 💽 🔀                                                                                                    |
| <complex-block></complex-block>                                                                                                    | Eál Szerésztés Mézet Előzmények Könyvelezők Eszközök Súgó                                                                                                    |
| <complex-block></complex-block>                                                                                                    | 🔇 🖄 🗝 🖁 🕅 ktp://search.ebscohost.com/Community.aspx?aukhtyps==jbiid==3611676998ugt=723731163/2653537378655063255542255811296113619362529283371335038retur 🏠 🚽 🚺 💿 coople                                                                                                    |
| <complex-block></complex-block>                                                                                                    | 🔝 Legtobbszűr látogatott 🔮 Bevezetés 💁 Friss hirek 🗋 (Nértelen)                                                                                                    |
| <complex-block><complex-block></complex-block></complex-block>                                                                                                    | 🗋 MTMT adatbáris - Ajáholtz adatfelvítel 💿 🛸 Kozponti Könyvtár - Adatbárisok 💿 🇄 Semnekves Egyetem Textnevelési és 💿 🚱 EBCCD Publishing Service Selection. 🔯 🗎 MTMT adatbáris - Korlátozás nékuli ad 💿 🛧 📪                                                                                                    |
| <complex-block>  Image: Contract of the state of the state of</complex-block>                                                                                                    |                                                                                                    |
| <complex-block>         Image: Sector Sector Secto</complex-block>                                                                                                    | Select New Service EBSCD Support Site                                                                                                    |
| <complex-block><complex-block><complex-block></complex-block></complex-block></complex-block>                                                                                                    |                                                                                                    |
| <complex-block><complex-block></complex-block></complex-block>                                                                                                    |                                                                                                    |
| Example of the second of the second of th                                                                                                    | Semmelweis Egyetem - Központi Könyvtár<br>1088 Budapest, Mikszáth tér 5. Tel.: +36 1 317 0948 Fax: +36 1 317 1048                                                                                                    |
|                                                                                                    | EBSCOhost - EBSCO Databases at Semmelweis University Business Searching Interface                                                                                                    |
| Civic with Full Text         Sported bowss         Bowered torreet.         Boolenand torree         Civic With With With With With With With With                                                                                                    | Dentistry & Oral Sciences Source DynaMieid DynaMeid DynaMeid DynaMeid 2011                                                                                                    |
| Since working is according assessing on reactions in the state of the state of the                                                                                                    | CINAL with Full Text                                                                                                    |
| Start       @ menteredeminities       @ photodade.Hz.       @ photodade.Hz.       @ Material accession (columnation)       @ Material accession (columnation)       <                                                                                                    |                                                                                                    |
| Image: Start @ Mer kett terret.       @ BOO DAdabayout @ Mercedt PowerP.       @ phd-edidadia + Mu.       M MM       @ Mercedt Styret.       @ Ad.Pht Adalogial.       0 to 1         klikk                                                                                                    | Supported Browsers                                                                                                    |
| Cirre Contracter Contracter Contr                                                                                                    | Recommended minimum screen resolution: 1024:/768                                                                                                    |
| Store @ Berged Landen. @ Elecci Publicy @ phychological - R @ MMT @ Semetwes Eyet @ AEPH (Jadoppil !) @ 1:40<br>klikk                                                                                                    |                                                                                                    |
| klikk                                                                                                    | Start     Geeneetet useret     Geeneetet usere |
| klikk                                                                                                    |                                                                                                    |
| klikk                                                                                                    |                                                                                                    |
| klikk                                                                                                    |                                                                                                    |
| klikk                                                                                                    |                                                                                                    |
| TTENSIS DE TRANSPORTE DE TRANSPORTE DE T                                                                                                    | klikk                                                                                                    |
| TTENSIS DE TRANS<br>TOTAL DE TRANS<br>TOTAL DE TRANS<br>TOTA |                                                                                                    |
| TTENSIS DE UNE DE UNE D                                                                                                    |                                                                                                    |
| TTE INSIS DE LA CELE DE LA CELE DE LA CE<br>LA CELE DE LA CELE DE LA CELE DE LA CELE DE LA CELE DE LA CELE DE LA CELE DE LA CELE DE LA CELE DE LA CELE DE LA CELE DE LA CELE DE LA CELE DE LA CELE DE LA CELE DE LA CELE DE LA CELE DE LA CELE DE LA CELE DE LA CELE DE LA CELE DE LA                                                                                                    |                                                                                                    |
| TE DE LA CONTRACTION DE LA CONTRACTION DE LA CONTRACTICA CONTRACTICA DE LA CONTRACTI                                                                                                    |                                                                                                    |
|                                                                                                    | SENSIS DE                                                                                                    |
|                                                                                                    | ANTO AND                                                                                                    |
|                                                                                                    |                                                                                                    |
| 1925                                                                                                    |                                                                                                    |
| 1925                                                                                                    |                                                                                                    |
|                                                                                                    | 長、 1925                                                                                                    |
|                                                                                                    |                                                                                                    |
|                                                                                                    |                                                                                                    |

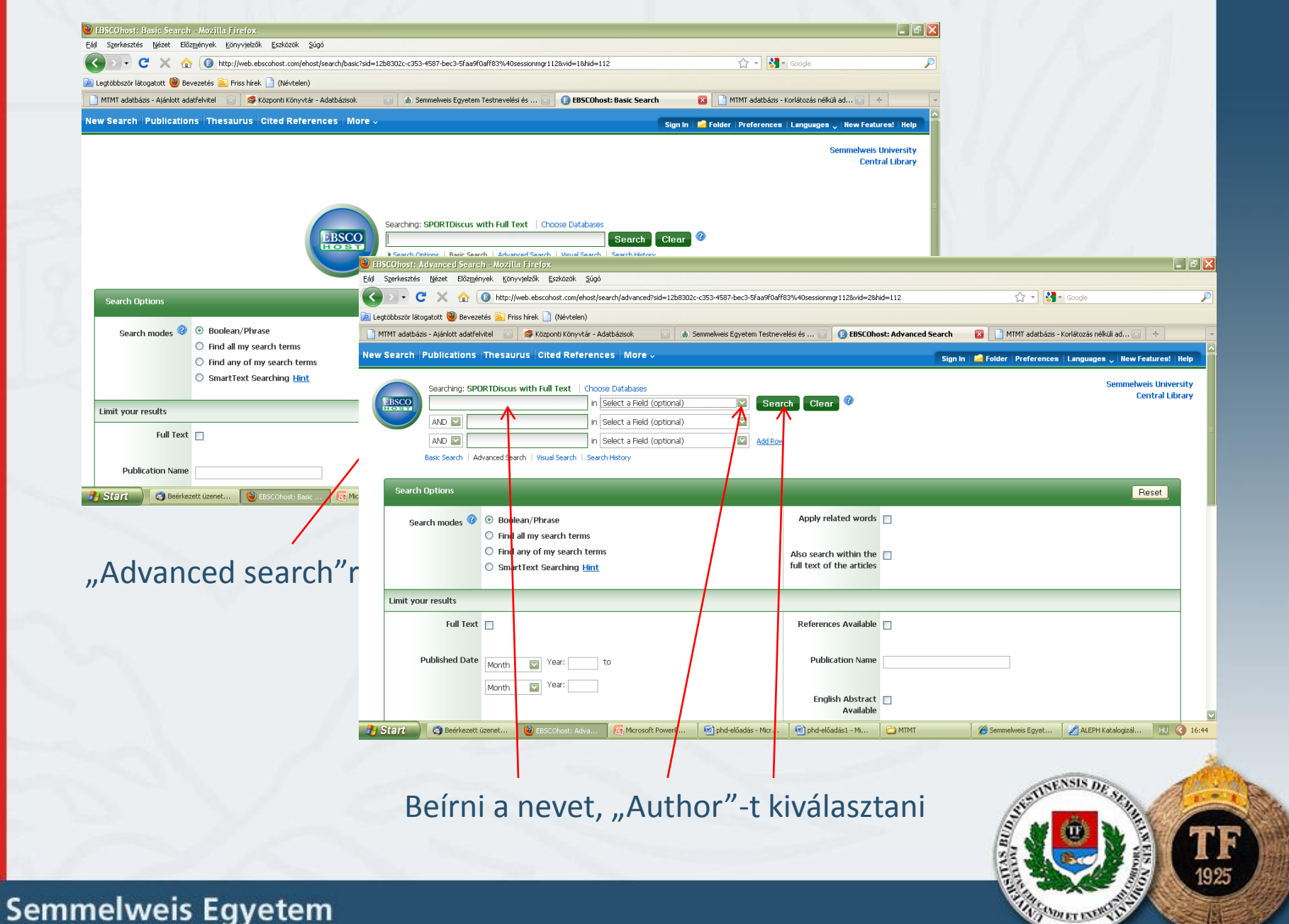

Testnevelési és Sporttudományi Kar

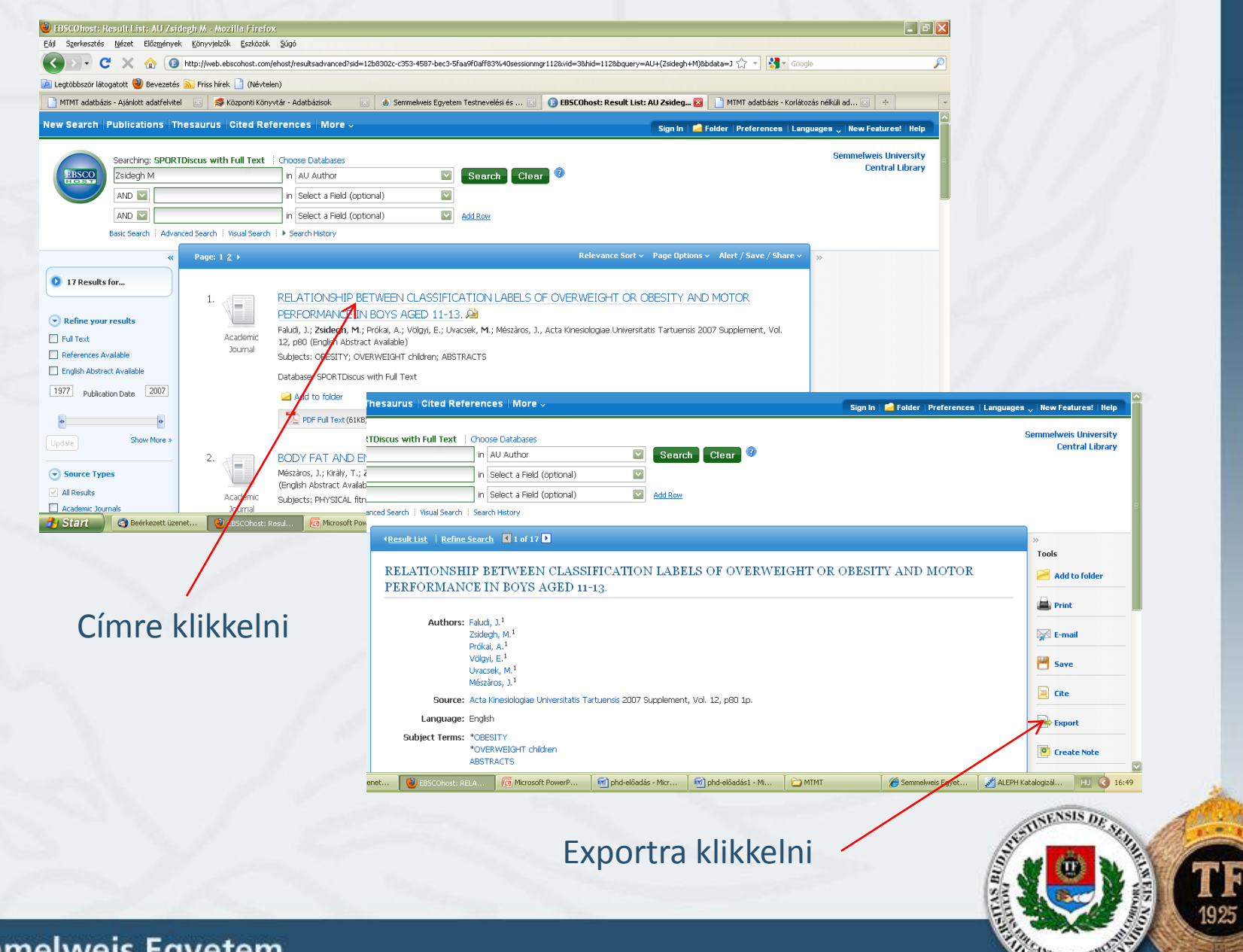

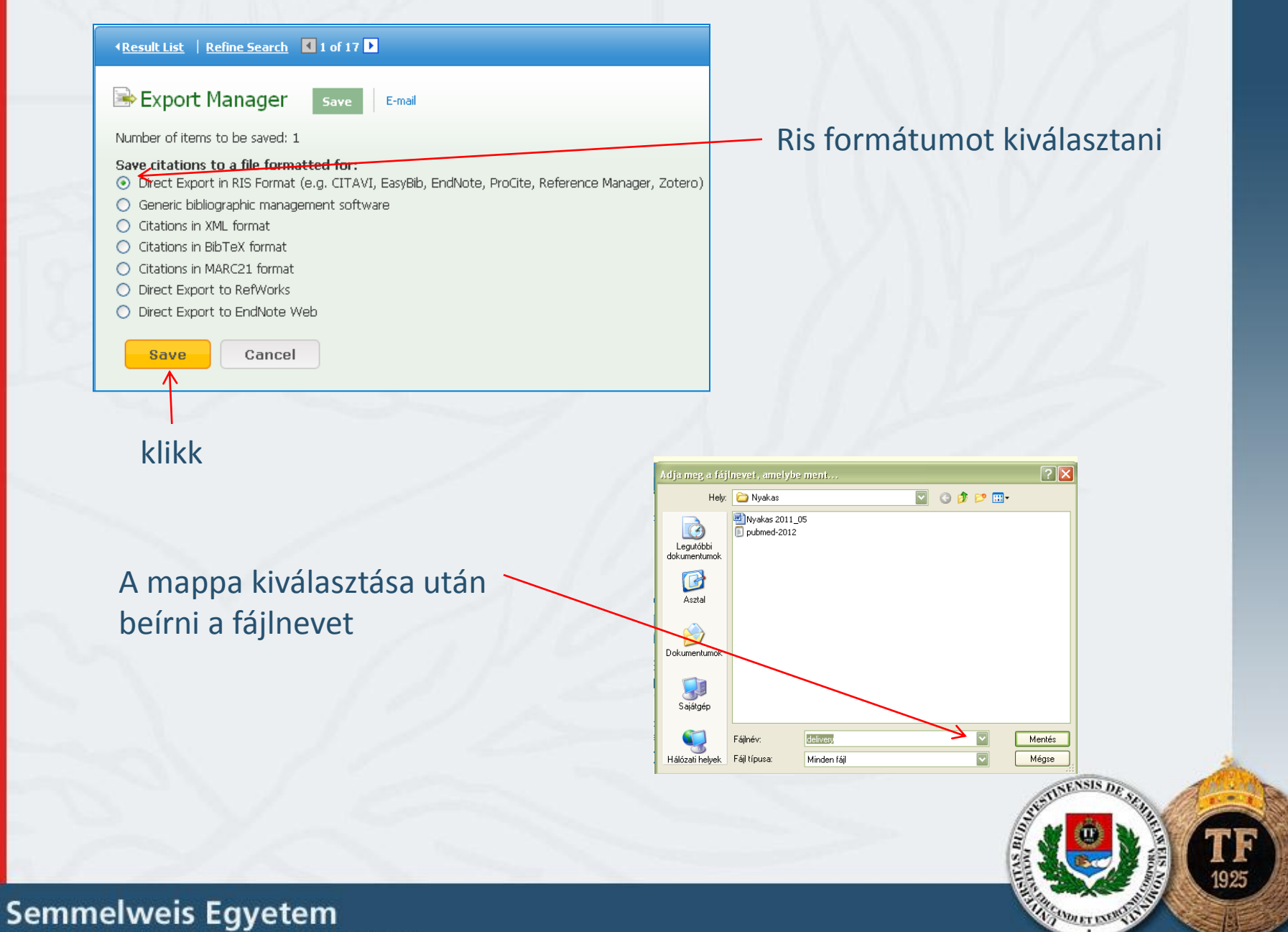

Testnevelési és Sporttudományi Kar

## PsycInfo

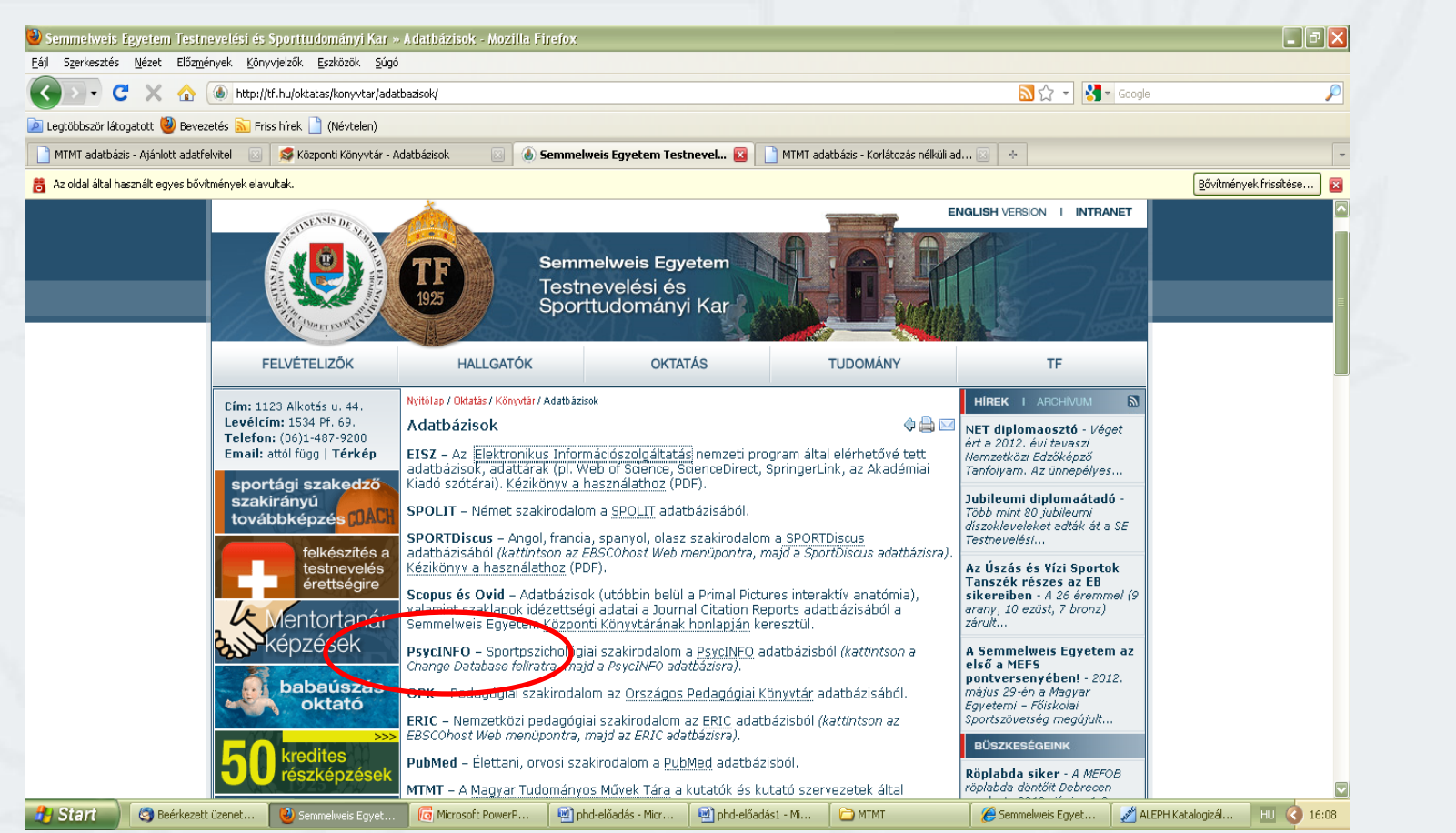

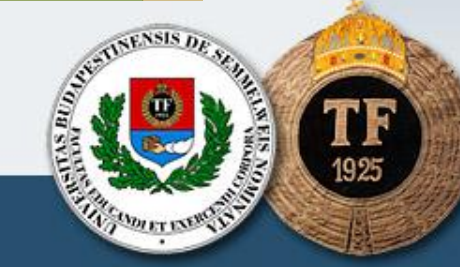

|                                     | 🟠 💽 http://ovidsp.tx.ovid.com/sp-3.5.1a/ovidweb.cgi?Q52=434f4e1a73d37e8c02e4db8ac0873fe04dec90f5c2c88402ed015aa12527462c42515dd6d0e812873dc95c2e61b3fcb 🏠 🔹 🚺 Google                                                                                                    |
|-------------------------------------|----------------------------------------------------------------------------------------------------|
| MTMT adatbázis - Ajánlott a         | adatfelvitel 💿 🛸 rriss linek 🔄 (Nev Geen)<br>adatfelvitel 💿 🛸 Kozponti Könyvtár - Adatbázisok 💿 🗄 Semmelweis Egyetem Testnevelési és 💿 🌏 Ovid: Search Form 😰 🗋 MTMT adatbázis - Korlátozás nélküli ad 💿 🔶 👻                                                                                                    |
|                                     | Wolters Kluwer       OvidSP         My Account       Ask A Librarian       Support & Training         Search       Journals       Books       My Workspace                                                                                                    |
| 0~                                  | ▼ Search History (0 searches) (Click to close)                                                                                                    |
|                                     | Image: searches     Results     Search Type     Actions       -     -     -     -     -                                                                                                    |
|                                     | Remove Selected     Save Selected     Combine selections with:     And     Or       Save Search History                                                                                                    |
| 🐉 Start 😋 Beerk                     | Basic Search   Find Citation   Search Tools   Search Fields   Advanced Search   Multi-Field Search         I Resource selected   Hide   Change            • PsycINF0 186% to Jane Week 12012          Enter Author's last name, a space, and first initial         Sigos K         • Umits (Click to close)         • Umits (Click to close)         • Full Text         • PsycINTCLES Journals         • Latest Update         • Human         • Local Holdings         • Ublication Year         • Additional Limits         Extext üzenet            © Ovid: Search Form,          Phod-előadás - Mor            @ phod-előadás - Mor |
|                                     | Beírni a nevet "Author"-ra klikkelni                                                                                                    |
|                                     |                                                                                                    |
| Semmelweis E<br>Testnevelési és Spo | Egyetem<br>orttudományi Kar                                                                                                    |

| SEARCH                                         | I FOR SELECTE                                                | D TERMS                                              | ≫                                                       | 7                           |                        |                |                            |
|------------------------------------------------|--------------------------------------------------------------|------------------------------------------------------|---------------------------------------------------------|-----------------------------|------------------------|----------------|----------------------------|
|                                                |                                                              |                                                      |                                                         |                             |                        |                |                            |
| 1 2 3 4 5 6 7 8 9                              | ABCTETGHIJKL                                                 | M H O P Q R S T                                      | U V W X Y Z                                             |                             |                        |                |                            |
| sipos k.au.<br>Postings: 3                     | sippach t.au.<br>Postings: 1                                 | e BACK IN INDE<br>sipple thomas s.au.<br>Postings: 3 | FORWARD IN INDEX >>                                     |                             |                        |                |                            |
| sipos kornellau.<br><i>Postings: 6</i>         | Sippelau.<br>Postings: 1                                     | sippola arne e.au.<br>Postings: 3                    |                                                         |                             |                        |                |                            |
| ipos m.au.<br>Postings: 2<br>Silvos m Lau.     | Sippel jeffrey.au.<br>Postings: 1<br>Sippel jenna c.au.      | Wolters Kluv                                         | ver OvidSP                                              |                             | My Account Ask A Lib   | rarian Support | & Training   Help   Logoff |
| Pastings: T<br>sipos maurice Lau.              | Postings: T                                                  | Search Journals                                      | Books My Wor                                            | kspace Primal Pictures      |                        |                |                            |
| Postings: 11<br>sipos mihaly.au.               | Postings: 1                                                  | ▼ Search History (1 search)                          | (Click to close)                                        |                             |                        |                | View Saved                 |
| Postilies: 3<br>inet 🥹 Ovid: Authors Ind 🔞 Mic | Postings: 1<br>rosoft PowerP 🦉 phd-előadás - Micr 🤇 🛃 phd-el | ilőa □ # ▲ Search                                    | es                                                      |                             | Results                | Search Type    | Actions                    |
|                                                |                                                              |                                                      |                                                         |                             | y                      | Advanced       | +≧ Display<br>More ≫       |
|                                                |                                                              | Remove Selected Sav                                  | Selected   Combine selec                                | ctions with: And Or         |                        |                | RSS                        |
| klikk                                          |                                                              |                                                      |                                                         |                             |                        |                | Save Search History        |
|                                                |                                                              | Basic Search Find Cit                                | ation Search Tools                                      | Search Fields Advanced Sear | ch   Multi-Field Searc | h              |                            |
|                                                |                                                              | 1 Resource select                                    | ed   <u>Hide</u>   <u>Change</u><br>to June Week 1 2012 |                             |                        |                |                            |
|                                                | /                                                            | Enter keyword or phrase                              | Skeyword O Author                                       | ⊂Title ⊂Journal             |                        |                |                            |
| talála                                         | ati halmaz                                                   | (* or S for truncation)                              | Limite (Click to show)                                  | 回 #ap Top                   | Searc                  | h              |                            |
| carare                                         |                                                              |                                                      | Eull Text                                               | PsycARTICLES Journals       | All Journak            |                |                            |
|                                                |                                                              |                                                      | Latest Update                                           | Human                       | English Langu          | age            |                            |
|                                                |                                                              |                                                      | Publication Year                                        |                             |                        |                |                            |
|                                                |                                                              |                                                      | Fubucación rear -                                       |                             |                        |                |                            |

**TF** 1925

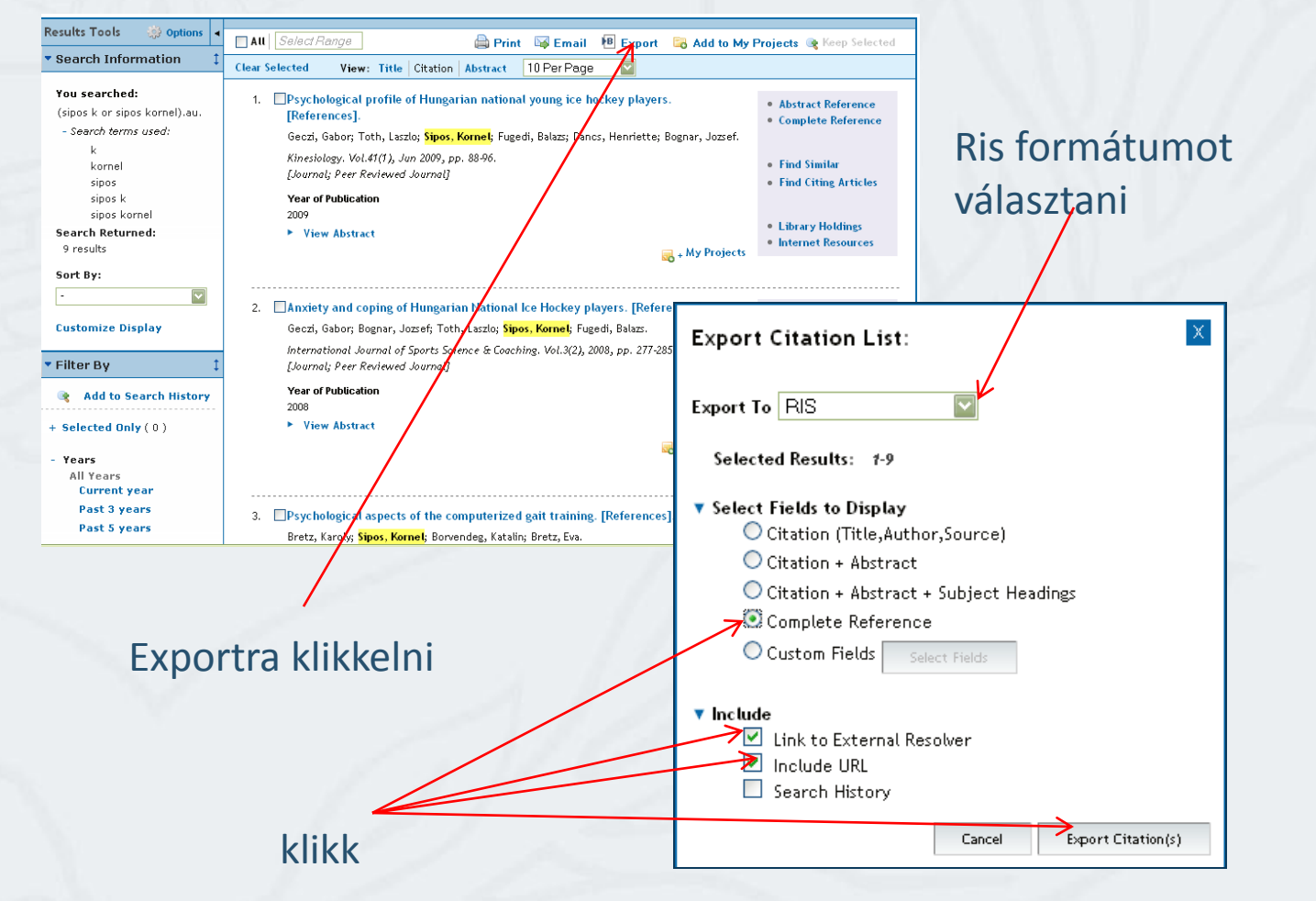

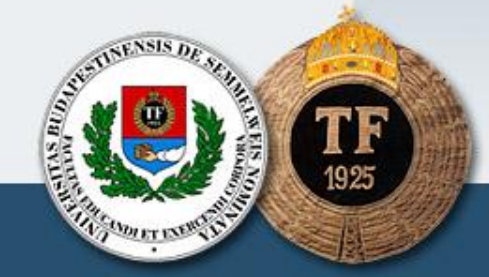

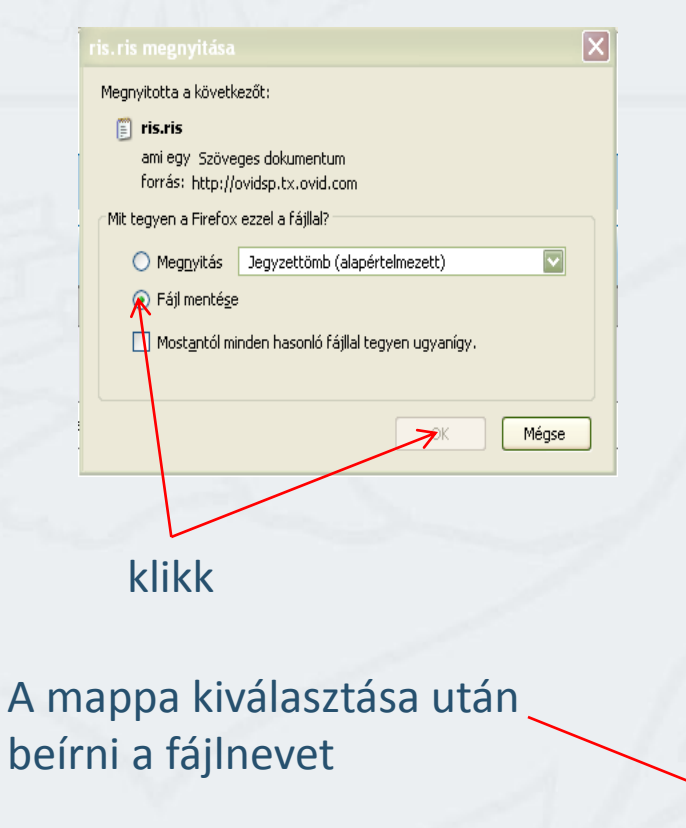

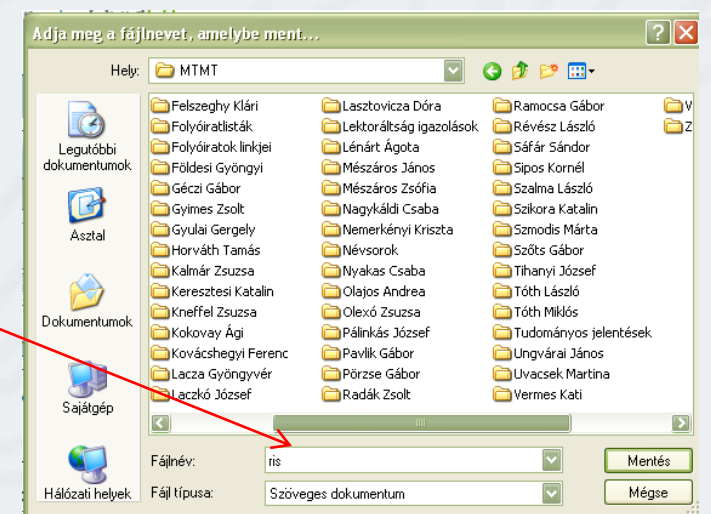

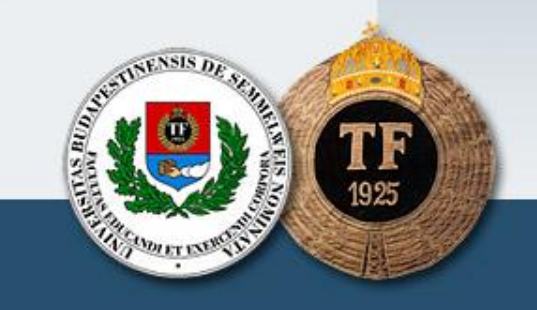

### MATARKA

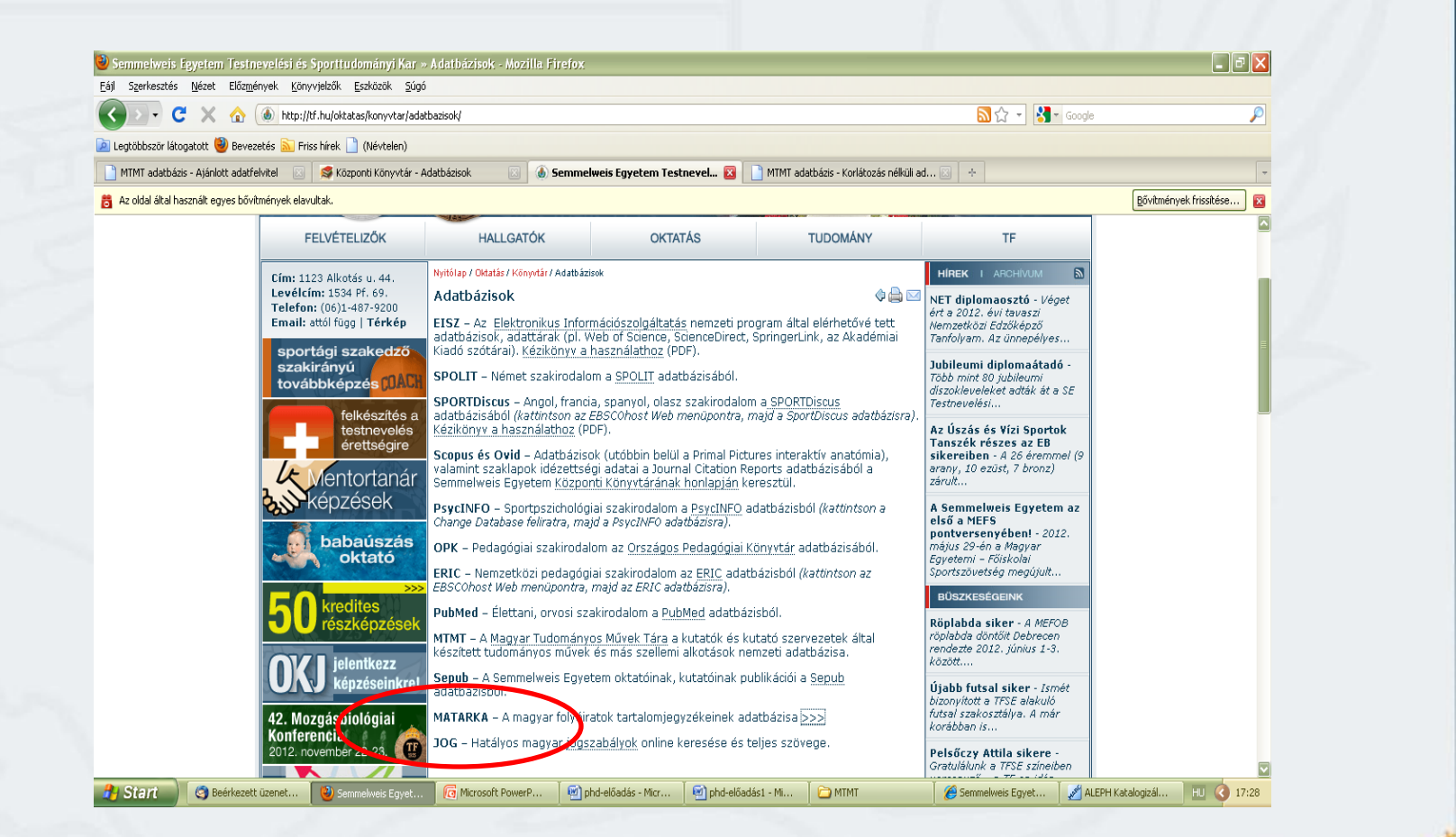

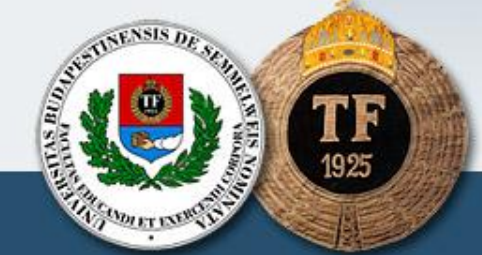

| MATARKA - Magyar                                                                                   | folyóiratok tartalomjegyzékeinek kereshető adatbázisa ☐                                                                                                    |   |
|----------------------------------------------------------------------------------------------------|----------------------------------------------------------------------------------------------------|---|
| Keresés K                                                                                          | észítők Dokumentumok Statisztikák Segítség Vendégkönyv Kapcsolat Egyesület                                                                                                    | 1 |
| Fájékozódó keresés (párh)<br>Karasás (ath, maži in bizikata                                        | zamosan kereshet címben, szerzőben)<br>Keresés <u>Súgó</u>                                                                                                    | 1 |
| zerző:<br>fovábbi szerző:                                                                          |                                                                                                    | = |
| zerző - kulcsszavak:                                                                               | <u>Súgó</u>                                                                                                    | 1 |
| likk címe - részlet:                                                                               | Súgó<br>Keresén Mégsem                                                                                                    | 7 |
| Falálatok szűkítése<br>1800 ☑ évtől 2012 ☑ évig                                                    | Több folyóiratot is kiválaszthat Ctrl+folyóiratra kattintva.                                                                                                    |   |
| Válasszon szakterületet!<br>Csak teljes szöveggel elérhető<br>Csak az <u>EPA</u> -ban archivált ci | Válasszon folyóiratot!         2000 : iródalmi és társadalmi         cikkek       4D : tájépítészeti és kertművé         Abstracta botanica         kek       Across languages and cultures         Acta : A Csíki Székely Múzeum       Image: Construction of the second cultures |   |
|                                                                                                    |                                                                                                    |   |

**F** 1925

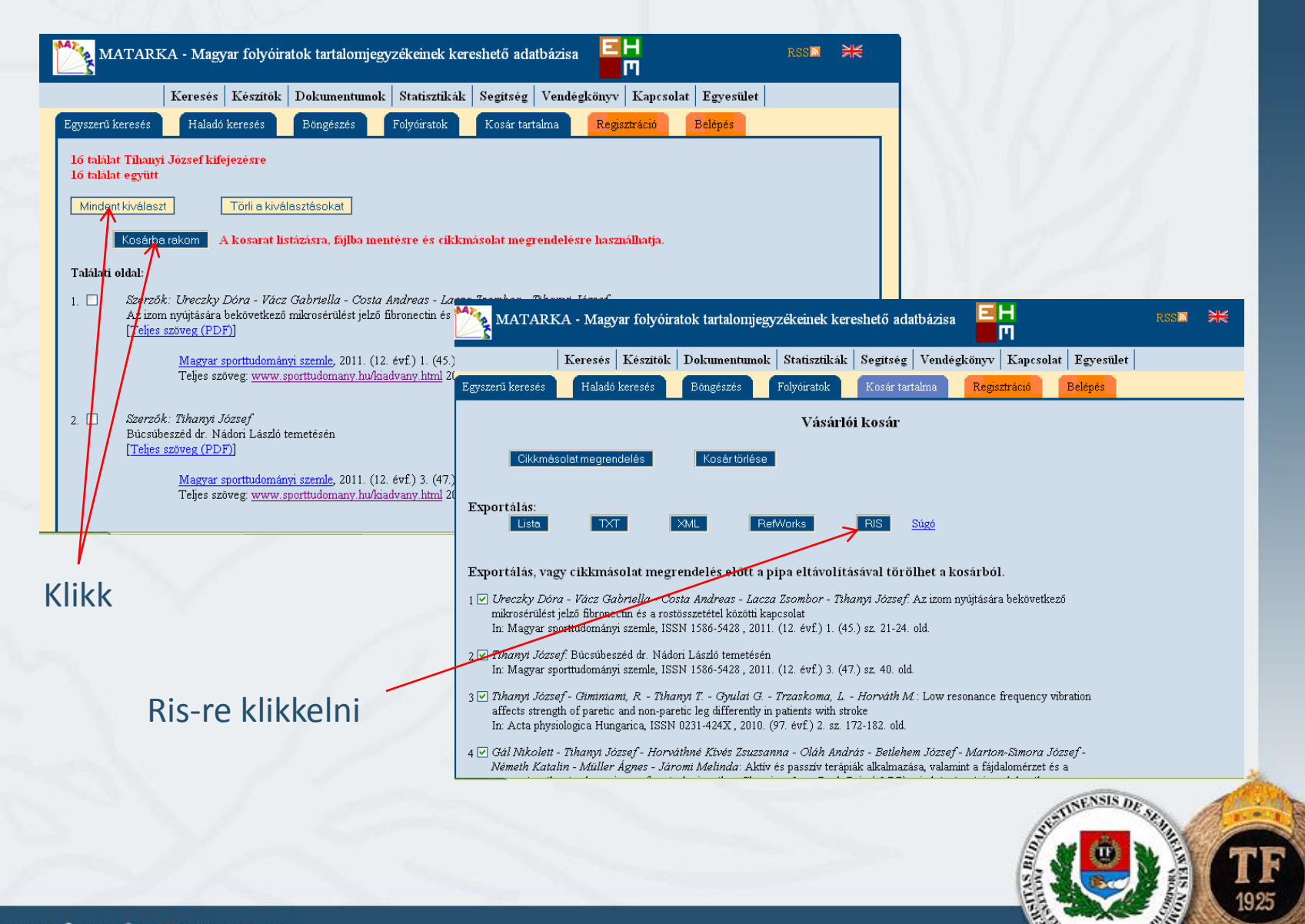

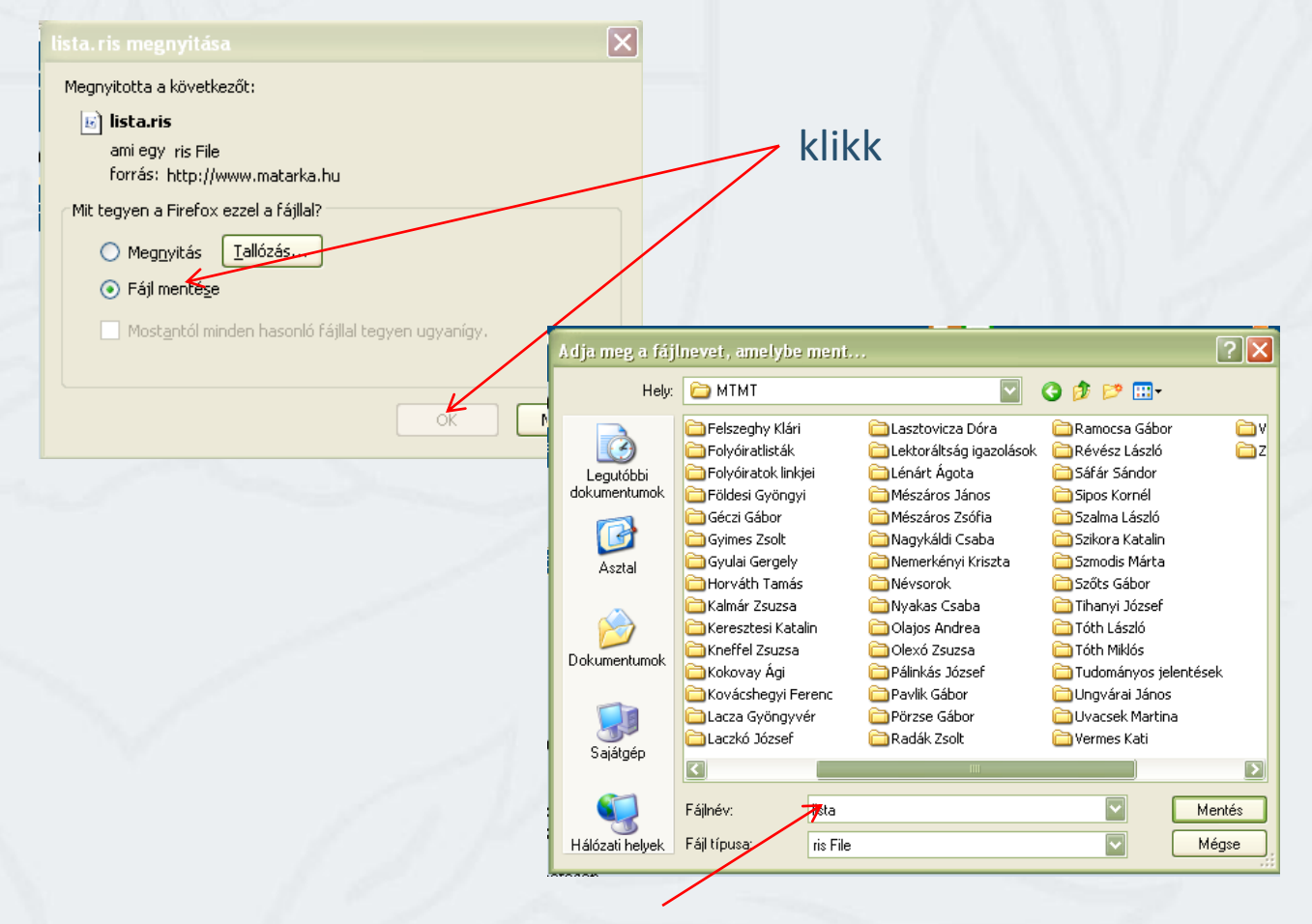

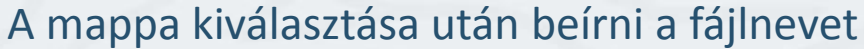

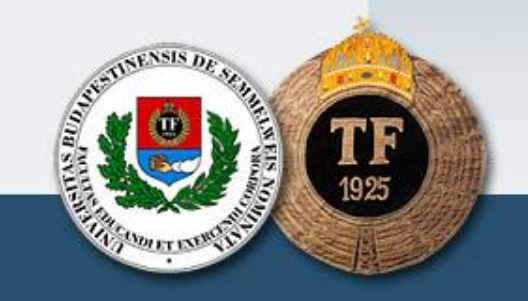

#### Importált fájlok betöltése

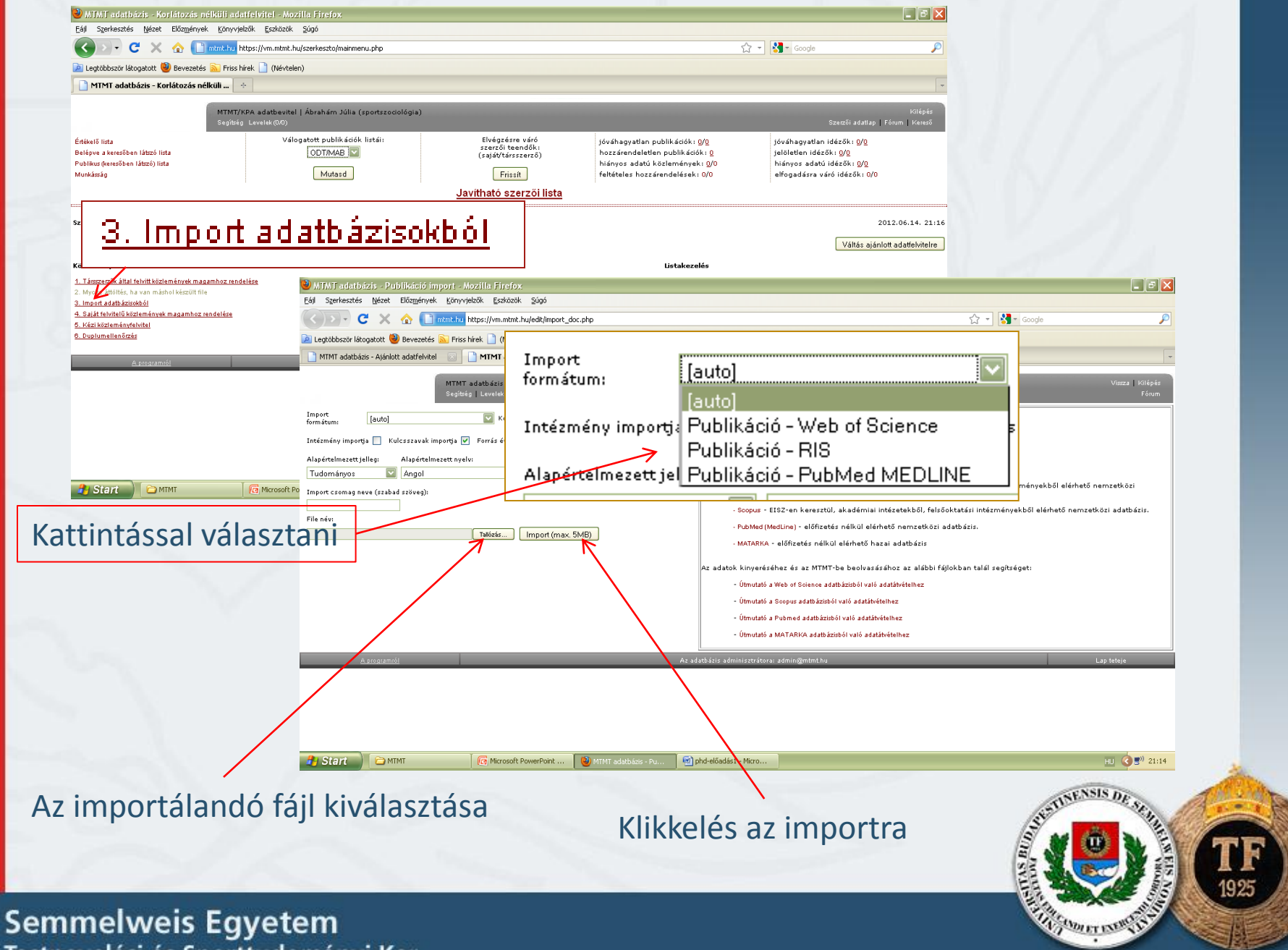

Testnevelési és Sporttudományi Kar

## Kézi közleményfelvitel

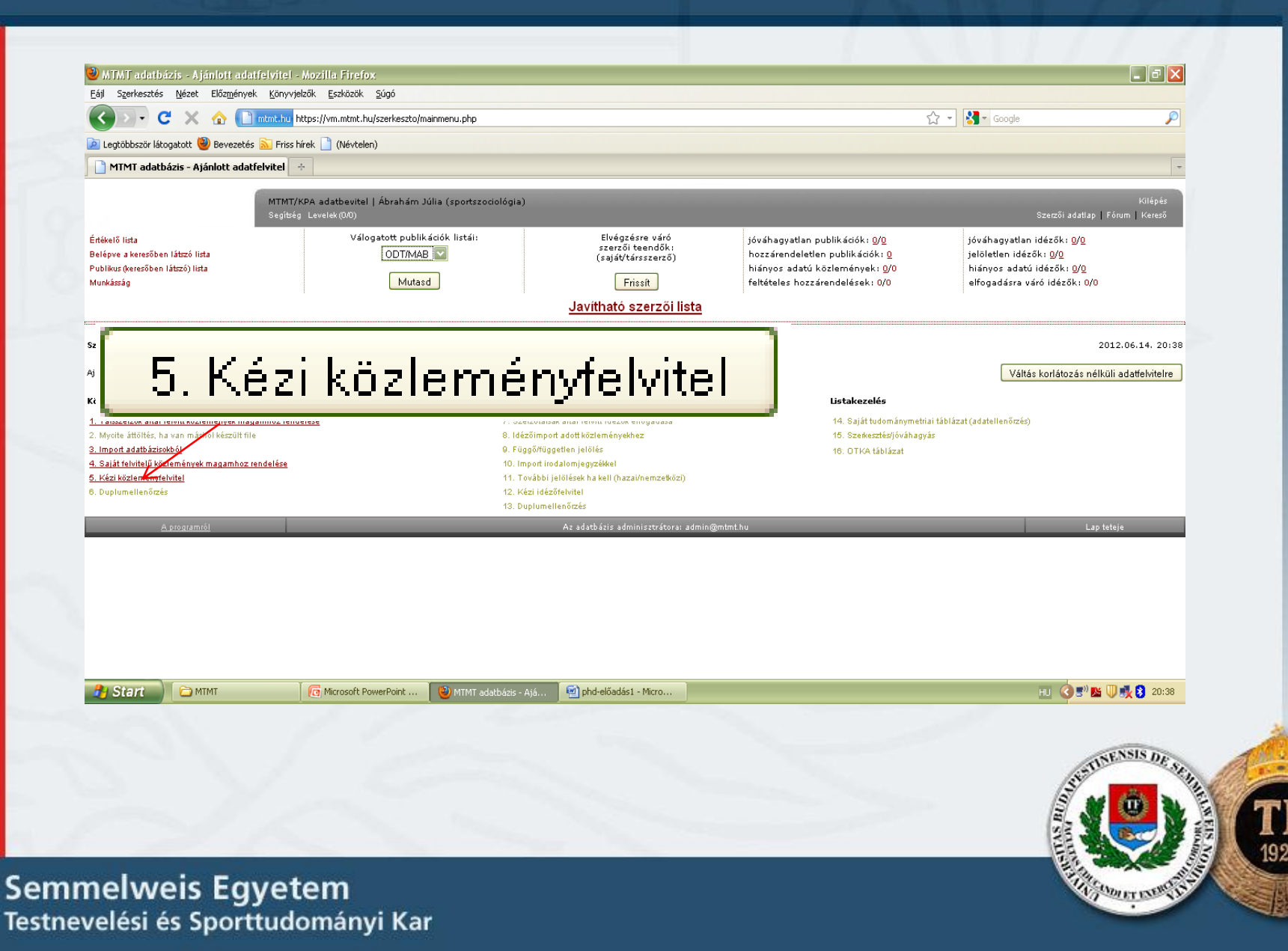

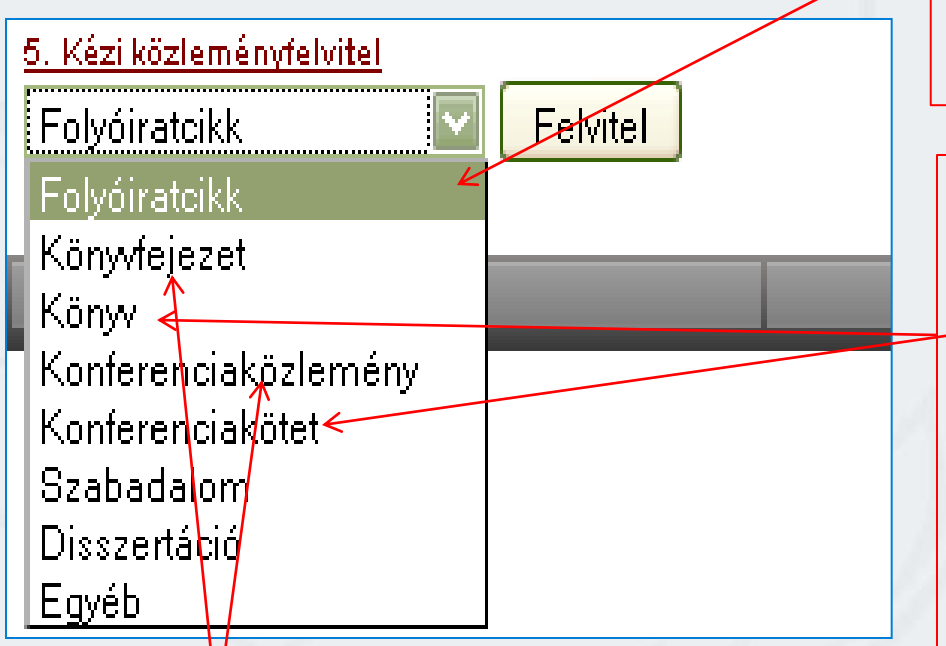

Rendszeresen, évi több számmal megjelenő kiadvány, Évfolyam- és füzetszámozása van, Szerkesztősége és kiadója van, ISSN-szám azonosítja

49 oldalnál nagyobb terjedelmű, Egy vagy több kötetben jelenik meg, Szerzője van, Szerkesztője is lehet, Kiadója van, A kiadás helye és éve meghatározható ISBN-szám azonosítja

Könyv, vagy konferenciakötetben jelenik meg, Szerzője van, Oldalszáma a tól – ig adható meg a könyvön vagy a konferenciaköteten belül, Szerzője van

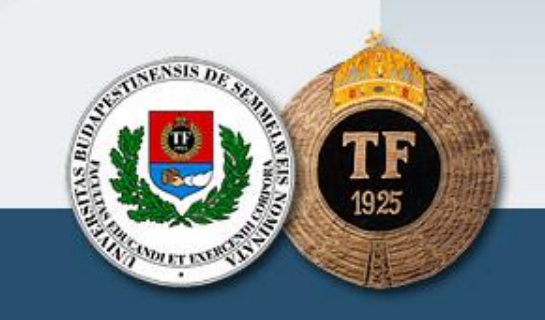

## Folyóiratcikk felvitel

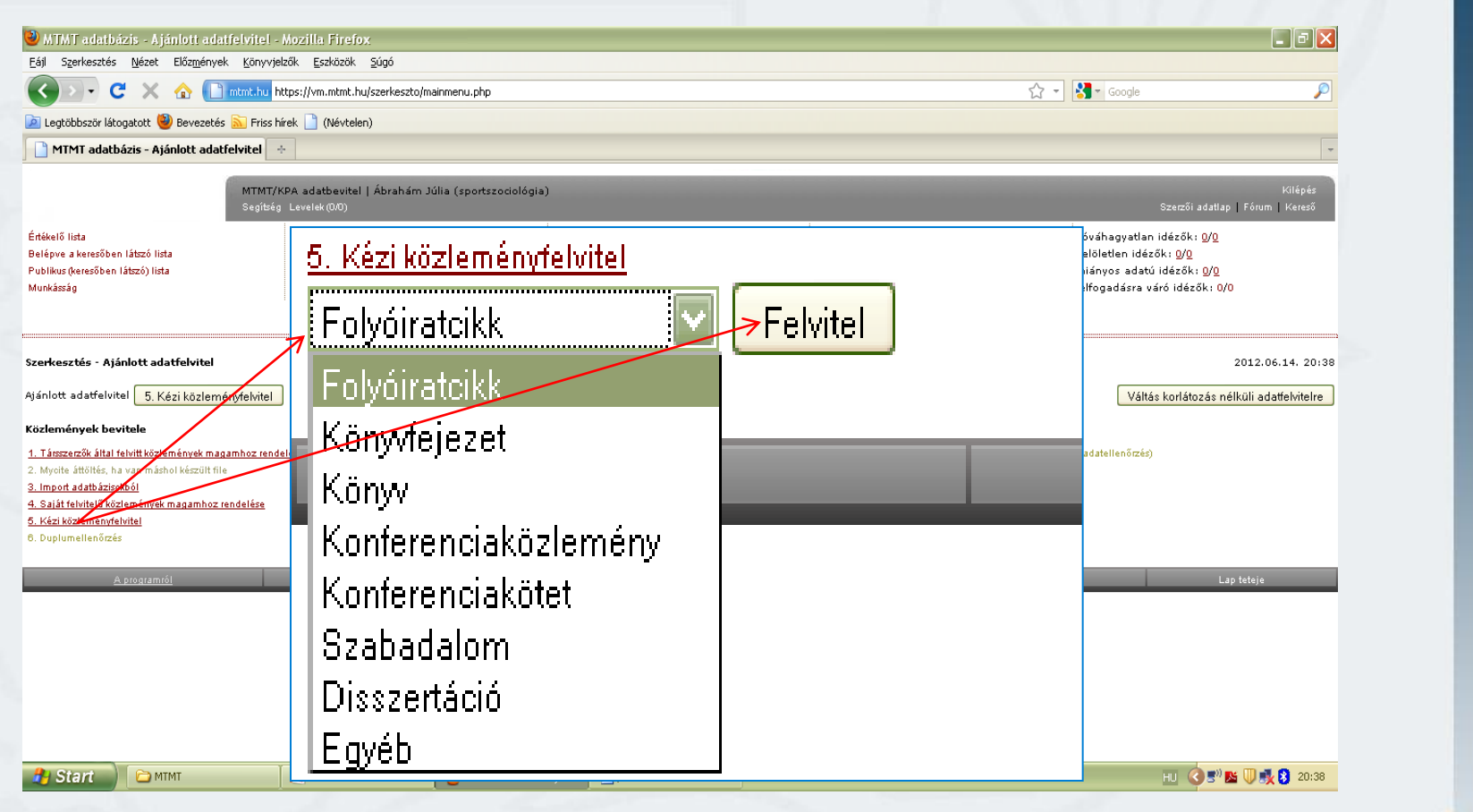

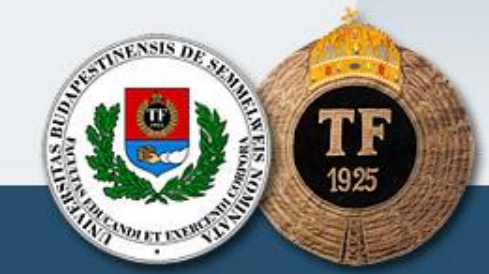

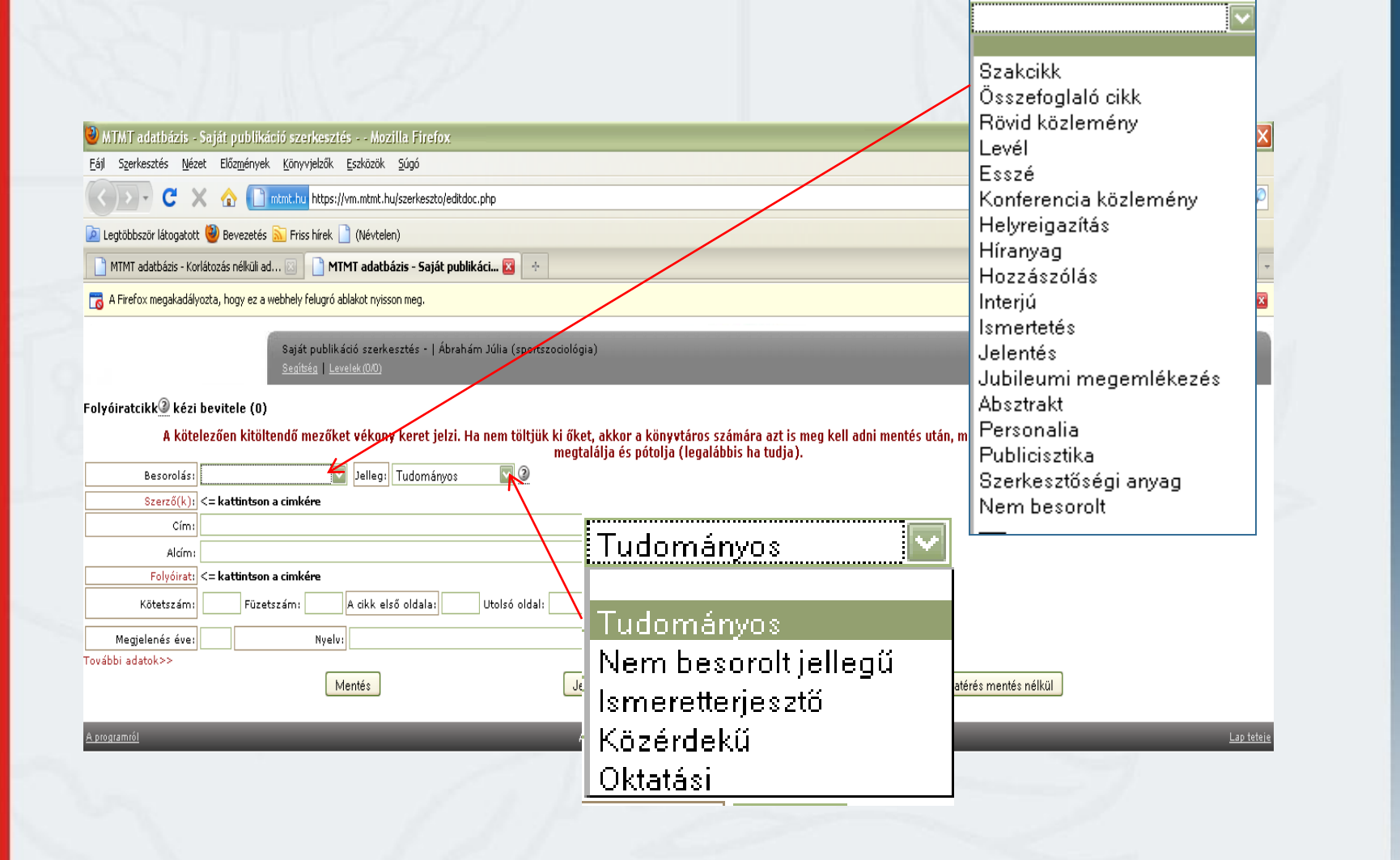

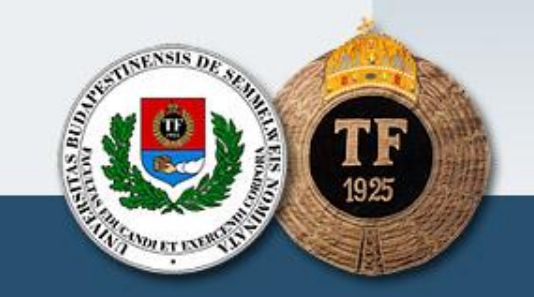

## Szerző nevének beírása

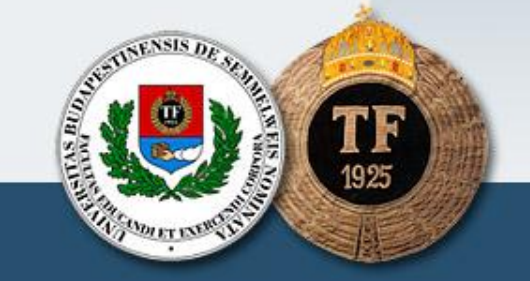

| <form></form>                                                                                                    |                                                                                                    |                                             |                    |                                                                |
|----------------------------------------------------------------------------------------------------|----------------------------------------------------------------------------------------------------|---------------------------------------------|--------------------|----------------------------------------------------------------|
| <form></form>                                                                                                    | mtmt.hu https://vm.mtmt.hu/szerkeszto/doc_auth.php?DocumentID=0&Editor=0                            | )&bef=0                                     |                    |                                                                |
| <form></form>                                                                                                    | Szerző(k):                                                                                          | köztük ; vagy and Ment <                    |                    | 1/11                                                           |
| <form></form>                                                                                                    |                                                                                                    |                                             |                    |                                                                |
| Implementation       Implementation         Implementation       Implementation         Implementation       Implementa                                                                                                    | eírni a szerzők nevét, közé ;                                                                       | jelet tenni, majd a                         | Ment-re kattintani | V / //                                                         |
| <pre>iii genetatis lieit Burgenen genyestä laskan jaja provintionen jajan jaja</pre>                                                                                                    | MTMT adatbázis - Saját publikáció szerkesztés Mozilla Firefox                                       |                                             |                    |                                                                |
| Image: Control of the control of the con                                                                                                    | iji Szerkesztés <u>N</u> ézet Előz <u>m</u> ények <u>K</u> önyvjelzők <u>E</u> szközök <u>S</u> úgó |                                             |                    |                                                                |
| <pre>indplotors light in in in in in in in in in in in in in</pre>                                                                                                    | < 🕑 👻 🔥 📄 mtmt.hu https://vm.mtmt.hu/szerkeszto/editdoc.php                                         |                                             | 🟠 👻 😽 Google       | P                                                              |
| Immediations: Immediations:   Immediations: Immediations:   Immediations: Immediations: <td>Legtöbbször látogatott 孌 Bevezetés 🔝 Friss hírek 🗋 (Névtelen)</td> <td></td> <td></td> <td>12</td>                                                                                                    | Legtöbbször látogatott 孌 Bevezetés 🔝 Friss hírek 🗋 (Névtelen)                                       |                                             |                    | 12                                                             |
| A fedra messadódjasta, koja os a vetkelé (dasó á dakia rejostando figla)  Sigé spakk do čerekenses -   Jahnhan Júla (sportszadoligia) Sigé spakk do čerekenses -   Jahnhan Júla (sportszadoligia) Visionalitik A kitelezióna klitiktendő mezőket vékony keret letzi. Ha nem töltijik ki fisket, ekkor a könyvtöros számáre az is meg kell adai mentés stán, miért nem tuduk klitikteni. Ennek alapja Szarodán Szarodán Sza                                                                                                    | ] MTMT adatbázis - Korlátozás nélküli ad 🗵 📔 MTMT adatbázis - Saját publikáci 🔯                     | *                                           |                    | <b>•</b>                                                       |
| Segred/ki kida serkesztés - j. közakán Júla (zonoszcziológia)       Bides         vjórnátik Č, kida bevitel (d)       Aktelezően kitöltendő mezőket vékony keret jelzi. Ha nen töltjik ki öket, ekkor a könyvtáros szánára azt is meg kell adni mentés után, miért nen tuduk kitölteni. Ennek alagia         segrelsi                                                                                                    | 3 A Firefox megakadályozta, hogy ez a webhely felugró ablakot nyisson meg.                          |                                             |                    | Beállítások 🛛                                                  |
| Sigle guelked ozekezete: [keles   yéiratzik @ kézi bevitele (s) A kötelezően ktöltendő mezőket vékony keret jelzi. Ha nem töltjúk ki őket, akkor a könyvtáros számára azt is meg kell adni mentés után, miért nem tudtuk ktölteni. Ennek alapján sevarolás                                                                                                    |                                                                                                    |                                             |                    |                                                                |
| hýiratarkik (ké zi bevitel (a)<br>A kötelezően kiköllendő mezőket vékny keret jelzi. Ha nem töltjik ki űket, akkor a könyvtárns számára azt is meg kell adni mentés után, miért nem tudtuk kitölteni. Ennek alapján<br>segrelági<br>segrelági<br>com<br>dalam<br>Felydinet (= kattinkon a cinkér<br>Nielvez zem<br>kitá atdi oldala) Utolré oldal: Cikk azonosítő. Terjedelem:<br>kitá atdinko a cinkér<br>Nielvez zem<br>kitá atdi oldala) Utolré oldal: Cikk azonosítő. Terjedelem:<br>kitá atdinko a cinkér<br>kitá atdinko a cinkér<br>kitá atdin | Saját publikáció szerkesztés -   Abrahám Júlia (sp<br>Segítség   Levelek(000)                       | ortszociológia)                             |                    | Kilépés<br>Fórum                                               |
| rábi adatok>><br>Mentés Jelenlegi változtatások elvetése Visszatérés mentés nélkül<br>touramól A z adatbási s adminisztváora: admin@mtmt.bu<br>Euscenter A z adatbási s adminisztváora: admin@mtmt.bu<br>Euscenter A z adatbási s adminisztváora: admin@mtmt.bu<br>Eusce                                                                                         | Szerző(k):       <= kattintson a cimkére         Cím:                                               | Idal: Cikk azonosító: Terjedelem:           |                    |                                                                |
| Mentes       Userentegi valozitatsok elvetese       Usszateres mentes nelkul         Kulcsszavak       Lap tete         brogzamtól       Az adató ázis adminisztrátoras admin@mtmt hu       Lap tete         melweis Egyetem       Userentegy valozitatsok elvetese       Userentegy valozitatsok elvetese                                                                                                    | vábbi adatok>>                                                                                      |                                             |                    |                                                                |
| nogramél A: adatóścis adminisztrátora: admin@mtmt.hu<br>melweis Egyetem                                                                                                    | Mentes                                                                                              | Jeleniegi vaitoztatasok elvetese            |                    |                                                                |
| melweis Egyetem                                                                                                    | <u>rogramról</u>                                                                                    | Az adatbázis adminisztrátora: admin@mtmt.hu |                    | Lap teteje                                                     |
|                                                                                                    | molwois Equator                                                                                     |                                             |                    | SULFUTE NOISE DR. A. H. F. F. F. F. F. F. F. F. F. F. F. F. F. |
| avalaci ac Sportfudománuj Var                                                                                                    | welósi ós Sporttudomónui Kor                                                                        |                                             |                    | A COLUMN A                                                     |

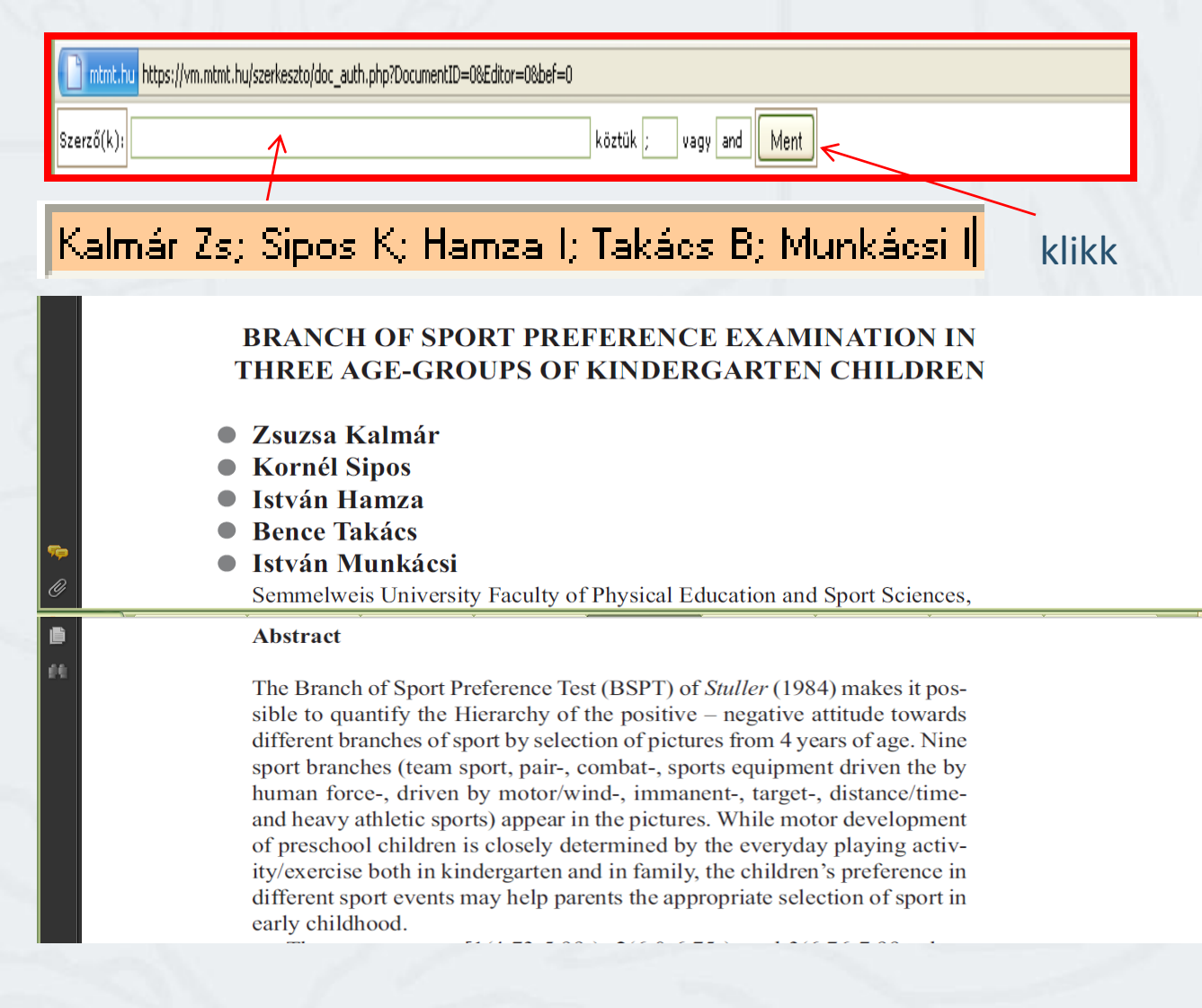

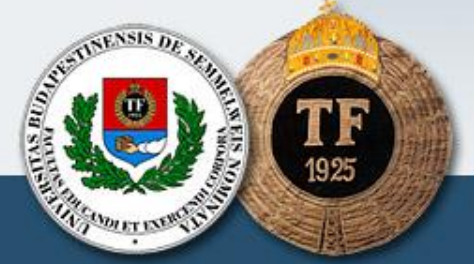

| Keszesedes: U.Z         | almár Zsuzsanna (tornasport)            | Hatra        |
|-------------------------|-----------------------------------------|--------------|
|                         | klikk                                   |              |
| Mentés és vissza        |                                         | Összes tör   |
| Töröl Kalmár Zs -       | Saját Hozzárendelés megszűntetése       |              |
| Részesedés: 0.2         | Hátra                                   |              |
| Töröl Sipos K -         | Saját Hozzárendelés megszűntetése Előre |              |
| Részesedés: 0.2         | Hátra                                   |              |
| Töröl Hamza I -         | Saját Hozzárendelés megszűntetése Előre |              |
| Részesedés: 0.2         | Hátra                                   |              |
| Töröl Takács B -        | Saját Hozzárendelés megszűntetése Előre |              |
| Részesedés: 0.2         | Hátra                                   |              |
| Töröl Munkácsi I -      | Saját Hozzárendelés megszűntetése Előre |              |
|                         |                                         |              |
| Részesedés: [intézmény] | Baját Hozzárendelés megszűntetése Hozzá | áad          |
|                         |                                         |              |
|                         |                                         |              |
|                         |                                         |              |
|                         |                                         | ESTINENSIS / |
|                         |                                         | 1. M (0)     |

| Töröl Kalm                                                      | ár Zs Kalmár Zsuzsanna (tornas                                                                       | port) 🔽 🛛 Saját                                       | Hozzárende                                     | lés megszűntetése             |                                                                                                    |                                                                                                    |
|-----------------------------------------------------------------|----------------------------------------------------------------------------------------------------|-------------------------------------------------------|------------------------------------------------|-------------------------------|----------------------------------------------------------------------------------------------------|----------------------------------------------------------------------------------------------------|
| Részesedés: 0.2                                                 | [intézmény]                                                                                          | <u>`</u>                                              |                                                |                               | Hátra                                                                                                    |                                                                                                    |
|                                                                 |                                                                                                    |                                                       | Töröl                                          | Kalmár Zs                     | Kalmár Zsuzsanna (tornasport) 🔽                                                                                                    | Saiát                                                                                                    |
|                                                                 |                                                                                                    |                                                       |                                                |                               |                                                                                                    |                                                                                                    |
|                                                                 |                                                                                                    | <ul> <li>klikk</li> </ul>                             | Részesedés:                                    | 0.2                           | [intermeny]                                                                                                    |                                                                                                    |
| Dummer, Just 6 de les 66 au                                     | Ref. Kanada and a Martin Barlar                                                                      |                                                       |                                                |                               | , jintezmenyj<br>Torna BG Tánc és Δerobik Tanszék                                                                                                    |                                                                                                    |
| M IM J a daitbazis - Sajai pul<br>Eájl Szerkesztés Nézet Előzme | likacijo szerkesztes - 0 - Mozilla Firefox<br>iyek <u>K</u> önyvjelzők <u>E</u> szközök <u>S</u> úgó |                                                       | Töröl                                          | Sipos K                       | -                                                                                                    | Saját                                                                                                    |
| 🔇 🔊 - C 🗙 🏠                                                     | mtmt.hu https://vm.mtmt.hu/szerkeszto/soltdoc.php                                                    |                                                       |                                                | ☆ -                           | Google                                                                                                    |                                                                                                    |
| 🙋 Legtöbbször látogatott 🥹 Bevez                                | tés 🔊 Friss hírek 🗋 (Névtelen)                                                                       |                                                       |                                                |                               |                                                                                                    |                                                                                                    |
| MTMT adatbázis - Korlátozás nél                                 | ili ad 🖂 📋 MTMT adathazis - Saját publikáci 🗵 🔶                                                      |                                                       |                                                |                               | Pasilitánk 🕅                                                                                                    |                                                                                                    |
|                                                                 |                                                                                                    |                                                       |                                                |                               |                                                                                                    |                                                                                                    |
|                                                                 | Saját Sublikáció szerkesztés - 0   Kalmár Zsuzsanna (torna<br>Saltsés   <u>Levelek(0:0)</u>          | sport)                                                |                                                |                               | Kilépés<br><u>Fórum</u>                                                                                                    |                                                                                                    |
| Folyóiratcikk@ kézi bevitele                                    | 0)                                                                                                   |                                                       |                                                |                               |                                                                                                    |                                                                                                    |
| A kötelezően k                                                  | töltendő mezőket vékony keret jelzi. Ha nem töltjük ki û<br>me                                       | ket, akkor a könyvtáros<br>stalália és pótolia (legal | számára azt is meg kell a<br>lábbis ha tudia). | ıdni mentés után, miért nem t | udtuk kitölteni. Ennek alapján                                                                                                    |                                                                                                    |
| Besord á                                                        | Jelleg: Tudományos 💟 🖉                                                                               |                                                       |                                                |                               |                                                                                                    |                                                                                                    |
| Szerző(k): Kalmár Zs                                            | Sipos K; Hamza I; Takács B; Munkácsi I                                                               |                                                       |                                                |                               |                                                                                                    |                                                                                                    |
| Alcím:                                                          |                                                                                                    |                                                       |                                                |                               |                                                                                                    |                                                                                                    |
| Folyóirat: <= kattir                                            | son a cimkére                                                                                        |                                                       |                                                |                               |                                                                                                    |                                                                                                    |
| Kötetszám:                                                      | izetszám: A cikk első oldala: Utolsó oldal:                                                          | Cikk azonosító:                                       | Terjedelem:                                    |                               |                                                                                                    |                                                                                                    |
| Megjelenés éve:                                                 | Nyelu:                                                                                               |                                                       |                                                |                               |                                                                                                    |                                                                                                    |
| További adatok>>                                                | Mentés                                                                                               | lelenlegi változtatások elveté                        | **                                             | Vicczatárác mentác            | nálkůl                                                                                                    |                                                                                                    |
|                                                                 | WEIKes                                                                                               | ocieniegi valozialasok enele                          |                                                | Kulcsszavak                   | Indixut                                                                                                    |                                                                                                    |
| A programról                                                    |                                                                                                    | Az adatbázis adminisztrátora: :                       | admin@mtmt.hu                                  |                               | <u>Lap teteje</u>                                                                                                    |                                                                                                    |
|                                                                 |                                                                                                    |                                                       |                                                |                               |                                                                                                    |                                                                                                    |
|                                                                 |                                                                                                    |                                                       |                                                |                               |                                                                                                    |                                                                                                    |
|                                                                 |                                                                                                    |                                                       |                                                |                               |                                                                                                    |                                                                                                    |
|                                                                 |                                                                                                    |                                                       |                                                |                               |                                                                                                    |                                                                                                    |
|                                                                 |                                                                                                    |                                                       |                                                |                               |                                                                                                    |                                                                                                    |
|                                                                 |                                                                                                    |                                                       |                                                |                               |                                                                                                    |                                                                                                    |
| × Keresés: branch of s                                          | 📕 🕹 Következő 👚 Előző 🖌 Ö <u>s</u> szes kiemelése 🔲 Kis- és nagybetűk                                | megkülönböztetése                                     |                                                |                               |                                                                                                    |                                                                                                    |
| 🛃 Start 📄 🗠 MTMT                                                | 🔄 PhD-hallgatók 2012 🛛 🔄 Győr-2012 [Kompatib                                                         | 🥹 MTMT adatbázis - Saj                                | 🥹 MTMT adatbázis - sze                         | . 🏾 🔄 phd-előadás1 - Micro    | ни 🔇 陆 🕕 🐨 😫 🐷 5:08                                                                                                    |                                                                                                    |
|                                                                 |                                                                                                    |                                                       |                                                |                               | INENSIS DE                                                                                                    | 100                                                                                                    |
|                                                                 |                                                                                                    |                                                       |                                                |                               | AST SE                                                                                                    | i dan                                                                                                    |
|                                                                 |                                                                                                    |                                                       |                                                |                               | 2 as 140 x                                                                                                    | 1                                                                                                    |
|                                                                 |                                                                                                    |                                                       |                                                |                               | i 🖉 😾 💘                                                                                                    | 1                                                                                                    |
|                                                                 |                                                                                                    |                                                       |                                                |                               | 12 M. 18 M. 18 M. | No.                                                                                                    |
|                                                                 |                                                                                                    |                                                       | _                                              |                               |                                                                                                    | <b>1</b> 5                                                                                                    |
|                                                                 |                                                                                                    |                                                       |                                                |                               |                                                                                                    | S                                                                                                    |
|                                                                 |                                                                                                    |                                                       |                                                |                               |                                                                                                    | the second second second second second second second second second second second second second second second se |

# Folyóirat címének beemelése

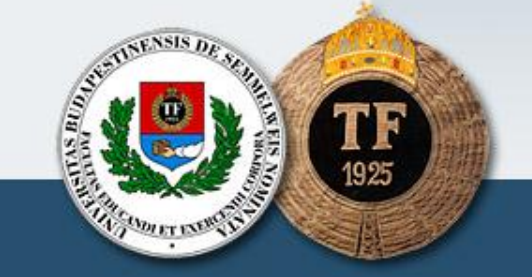

| <u>Fájl Sz</u> erkesztés <u>N</u> ézet Előz <u>m</u> én | yek <u>K</u> önyvjelzők <u>E</u> szközök <u>S</u> úgó                                |                                                                                                  |                                                            |                         |
|---------------------------------------------------------|--------------------------------------------------------------------------------------|--------------------------------------------------------------------------------------------------|------------------------------------------------------------|-------------------------|
| <>- C X 🟠                                               | mtmt.hu https://vm.mtmt.hu/szerkeszto/editdoc.php                                    |                                                                                                  | ☆ 🚽 🎦 Google                                               | P                       |
| ዾ Legtöbbször látogatott 🕹 Beveze                       | tés 🔝 Friss hírek 📋 (Névtelen)                                                       |                                                                                                  |                                                            |                         |
| MTMT adatbázis - Korlátozás nélkü                       | i ad 🖂 📋 MTMT adatbázis - Saját publikáci 🔀                                          | +                                                                                                |                                                            | -                       |
| 👩 A Firefox megakadályozta, hogy e:                     | z a webhely felugró ablakot nyisson meg.                                             |                                                                                                  |                                                            | Beállítások 🛛 🔀         |
|                                                         | Saját publikáció szerkesztés -   Ábrahám Júlia (spo<br><u>Segítég   Levelek(0/0)</u> | ortszociológia)                                                                                  |                                                            | Kilépés<br><u>Fórum</u> |
| Folyóiratcikk@ kézi bevitele (<br>A kötelezően kit      | 0)<br>öltendő mezőket vékony keret jelzi. Ha nem tölt<br>                            | jük ki őket, akkor a könyvtáros számára azt is m<br>megtalálja és pótolja (legalábbis ha tudja). | eg kell adni mentés után, miért nem tudtuk kitölteni. Enne | k alapján               |
| Besorolás:<br>Szerző(k): <= kattintz<br>Cím:            | Jelleg: Tudományos 💟 🧟                                                               |                                                                                                  | klikk                                                      |                         |
| Alcím:<br>Folyóirat: = kattint<br>Kötetszám: Fi         | ion a cimkére<br>zetszám: A cikk első oldala: I Holsó old                            | lal: Cikk azonosító: Teriedelem:                                                                 | 1                                                          |                         |
| Megjelenés éve:                                         | Nyelv:                                                                               |                                                                                                  |                                                            |                         |
|                                                         | Mentés                                                                               | Jelenlegi változtatások elvetése                                                                 | Visszatérés mentés nélkül                                  |                         |
| <u>A programról</u>                                     |                                                                                      | Az adatbázis adminisztrátora: admin@mtmt.hu                                                      | KUICSSZAVAK                                                | <u>Lap teteje</u>       |
|                                                         | /                                                                                    | 1 1 1 1 1 1                                                                                      |                                                            |                         |
|                                                         | Folyóirat kiválasztása   Kalmár Zsuzsanna (te<br>Segítség   Levelek (0/0)            | ornasport)                                                                                       | Külépés<br><u>Eórum</u>                                    |                         |
|                                                         | Keres Mégsem                                                                         |                                                                                                  |                                                            |                         |
| A programról                                            | Az adatbázis admir                                                                   | nisztrátora: admin@mtmt.hu                                                                       | Lap teteje                                                 |                         |
|                                                         |                                                                                      |                                                                                                  |                                                            |                         |
| 100                                                     |                                                                                      |                                                                                                  |                                                            | STINENSIS DE SE         |
| A folyó                                                 | irat címét beírni                                                                    |                                                                                                  |                                                            |                         |
| noluvois Es                                             | watam                                                                                |                                                                                                  |                                                            |                         |

| 🥹 MTMT adatbázis - Saját publikáció szer                                    | rkesztés Mozilla Firefox                                             |                                                                                                    |                                                      |                         |
|-----------------------------------------------------------------------------|----------------------------------------------------------------------|----------------------------------------------------------------------------------------------------|------------------------------------------------------|-------------------------|
| <u>F</u> ájl Szerkesztés <u>N</u> ézet Előz <u>m</u> ények <u>K</u> önyv    | jelzők <u>E</u> szközök <u>S</u> úgó                                 |                                                                                                    |                                                      |                         |
| < 🕞 - C 🗙 🏠 🗋 mtmt.hu                                                       | https://vm.mtmt.hu/szerkeszto/editdoc.php                            |                                                                                                    | 🖒 🚽 🚷 🖌 Google                                       | P                       |
| 🙍 Legtöbbször látogatott 🥹 Bevezetés 🔝 Friss                                | hírek 📄 (Névtelen)                                                   |                                                                                                    |                                                      | 15                      |
| MTMT adatbázis - Korlátozás nélküli ad 🗵                                    | 📄 MTMT adatbázis - Saját publikáci 💈                                 | 3 +                                                                                                    |                                                      | -                       |
| G A Firefox megakadályozta, hogy ez a webhely f                             | elugró ablakot nyisson meg.                                          |                                                                                                    |                                                      | Beállítások             |
| Saját<br><u>Seolts</u>                                                      | publikáció szerkesztés -   Ábrahám Júlia<br>ég   <u>Levelek(0/0)</u> | (sportszociológia)                                                                                                   |                                                      | Kilépés<br><u>Fórum</u> |
| Folyóiratcikk@ kézi bevitele (0)<br>A kötelezően kitöltendő m<br>Besorolás: | nezőket vékony keret jelzi. Ha nem                                   | töltjük ki őket, akkor a könyvtáros számára azt is meg kell a<br>megtalálja és pótolja (legalábbis ha tudja).<br>2 2 | dni mentés után, miért nem tudtuk kitölteni. Ennek a | ılapján                 |
| Szerző(k): <= kattintson a cimké                                            | re                                                                   |                                                                                                    |                                                      |                         |
| Alcím:                                                                      |                                                                      |                                                                                                    |                                                      | S                       |
| Folyóirat: <= kattintson a cimké                                            | re                                                                   |                                                                                                    |                                                      |                         |
| Kötetszám: Füzetszám:                                                       | A cikk első oldala: Utols                                            | ó oldal:Cikk azonosító:Terjedelem:                                                                                   |                                                      |                         |
| Megjelenés éve:                                                             | Nyelv:                                                               | $\checkmark$                                                                                                    |                                                      |                         |
| További adatok>>                                                            | bdaubéa                                                              |                                                                                                    |                                                      |                         |
|                                                                             | Mentes                                                               | Jeleniegi valtoztatasok ervetese                                                                                     | Visszateres mentes neikui                            |                         |
| A programról                                                                |                                                                      | Az adatbázis adminisztrátora: admin@mtmt.hu                                                                          | KULJSZAYAK                                           | Lap teteje              |
|                                                                             |                                                                      | 1.1.1.1.1.1.1.1.1.1.1.1.1.1.1.1.1.1.1.1.                                                                             |                                                      |                         |
| var sporttud                                                                | Keres                                                                | Mégsem                                                                                                    |                                                      |                         |
| YAR SPORTTUDOMÁNYA SZEMI                                                    | LE                                                                   | MAGYAR SPORTTUDOMÁN                                                                                                  | IYI SZEMLE                                           | 1586-5428               |
| gramról                                                                     |                                                                      | Az adatbázis adminisztrátora: adminé                                                                                 | 2mtmt.hu                                             |                         |
| A folyóirat                                                                 | címére klikk                                                         | elni                                                                                                    | ALL RULE                                             | ETTINENSIS DE RANKE     |
| melweis Egyet<br>evelési és Sporttud                                        | tem<br>Iományi Kar                                                   |                                                                                                    |                                                      | Contraction of the      |

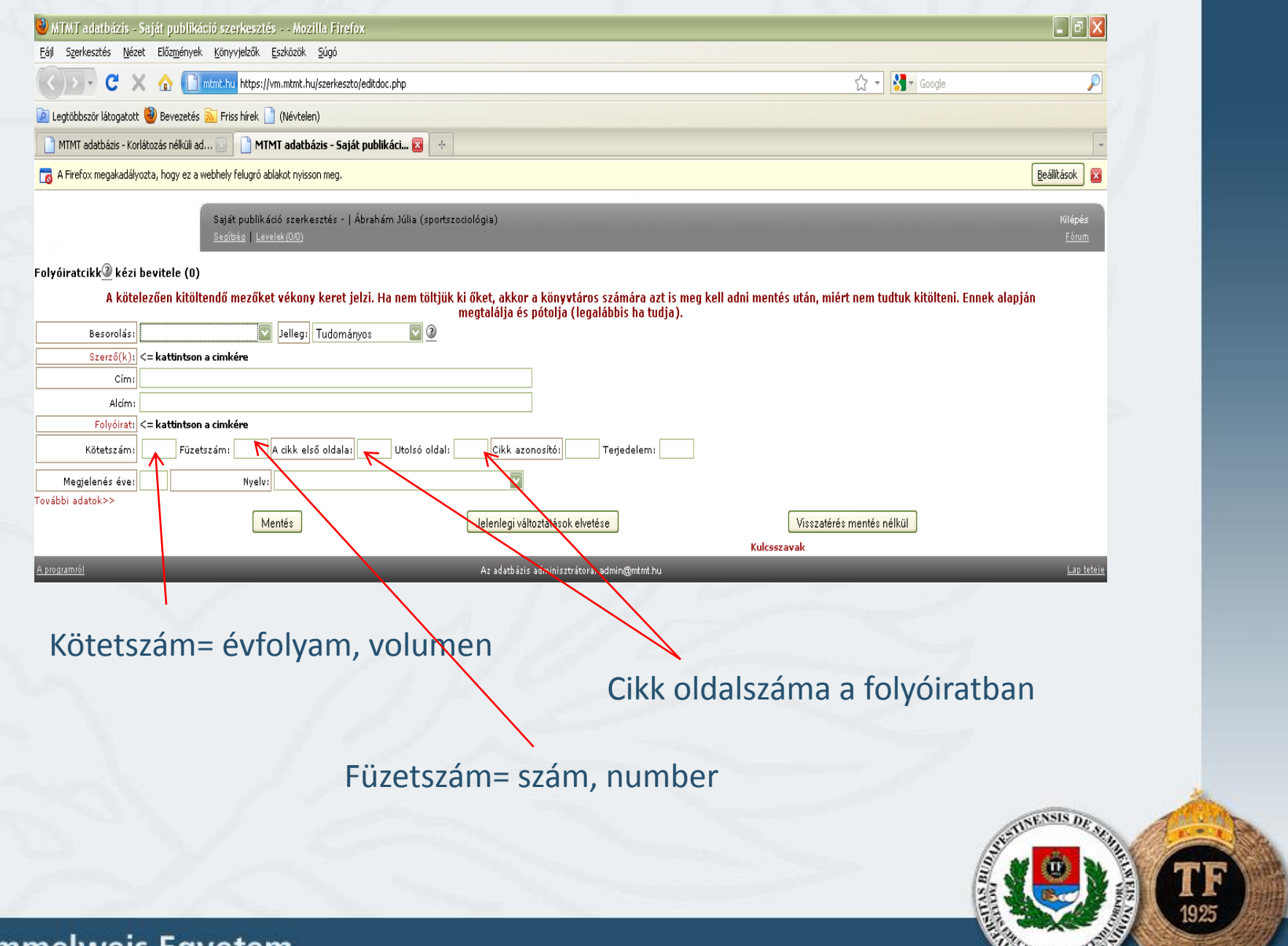

| Althedelses sold publications are delayed in public provide in particular in the sold of the sold of t                                                                                                    | factbiologie skipt Eligitivel (pryvelik [solack 200]<br>■ C * *                                                                                                    |                         |
|----------------------------------------------------------------------------------------------------|----------------------------------------------------------------------------------------------------|-------------------------|
| spriester i jene Bingerer Unrychie Eddad Sips<br>C X C Installe teses/Installe Unrychie Eddad Sips<br>cetatoor installe Unrychie Eddad Sips<br>C X C Installe Unrychie Eddad Sips<br>cetatoor installe Unrychie Eddad Sips<br>C X C Installe Unrychie Eddad Sips<br>C X C Installe Unrychie Eddad Sips                                                                                                    | <pre>https://www.intexture.org/content/content</pre> | _ 7 🔀                   |
|                                                                                                    | C      A      C      A      C      A      C      A      C      A      C      C               |                         |
| landen de la mende la mende la mende la mende la mende la mende de la dela mende suda, miet nem tuduk ktiviteni. Ennek alagia<br>de la de la                                                                                                    | basi klagadut 🖗 bevezdé a fies kírál 👔 (kérden)<br>T szlabási - Kriktozás rokúl d MYTMY adabásis - Saját publikáci                                                                                                    | <b>P</b>                |
| Mitta dabdasis-kolidatadi, Mitta dabdasis-Sajā publikādi, Mitta dabdasis-Sajā publikādi, Mitta dabdasis-Sajā publikādi, Mitta dabdasis-Sajā publikādi, Mitta dabdasis-Sajā publikādi, Mitta dabdasis-Sajā publikādi, Mitta dabdasis-Sajā publikādi, Geotezacioloģis) <td< td=""><td>Tadabás-Kréltotés rekli al</td><td></td></td<>                                                                                                    | Tadabás-Kréltotés rekli al                                                                                                    |                         |
| A Préor megédadájorda, hog vez evektély fokugó ádalat nyeszon meg.                                                                                                    | for megdadályoda, hogr ez a weltely felugri ádlalott nýson meg.                                                                                                    | -                       |
| Bigi publikád zavkezté - Í Ábakún Júla (ppotzosológia) Diek   Statis   unitátio] Lina   Statis   unitátio]   A kitelezően kitöllendő mezőket vékony keret jelzi. Ha nem töltjük ki őket, akkor a könyvtáros számára azt is meg kell adni mentés után, miért nem tudtuk kitölteni. Ennek alapján megdalálja és pótuja (legolálbis) ha tudja).   Besonolási                                                                                                    | sigit publikáció szekesztés - i Ábrahám Júlia (sportszozológia)<br>szektés [ kezdekütő]<br>Kakielezően kitöltendő mezőket vékony keret jelzi. Ha nem töltjük ki őket, akkor a könyvtáros számára azt is meg kell adni mentés után, miért nem tudtuk kitölteni.<br>megtalálja és pótolja (legalábbis ha tudja).<br>Besorolási jelleg Tudományoz ] @<br>Szesző(k) <- kattintson a cinkére<br>Kötetzami föizetzám: A cikk elő öldala Utolsó oldali Cikk azonoltósi Tegedelem:<br>gelendá évei Mentés Jelengi yúltoztötekok elvetése Visszetérés mentés nélkö<br>Kötetzami Kükszavak<br>A zelebősis édminiszetőnik zdingöntetzőz<br>Évet beírni Klikkelés, majd kiválasztá                                                                                                    | Beállítások             |
| kiratické kézi bevitele (d)<br>A kötelezően kitöltendő mezőket vékony keret jelzi. Ha nem töltjük ki öket, akkor a könyvtáros számára azt is meg kell adni mentés után, miért nem tudtuk kitölteni. Ennek alapján<br>megtalálja és pőtulja (legalálbús ha tudja).<br>Besorolári<br>Cími<br>Aldim<br>Folyóltett<br>Kötetzám:<br>Negelenés éve:<br>Negelenés éve: | tetk@ kéi bevitel (1)<br>A kötelezően kitöltendő mezőket vékony keret jelzi. Ha nem töltjük ki öket, akkor a könyvtáros számára azt is meg kell adni mentés után, miért nem tudtuk kitölteni.<br>megtalálja és pótolja (legalábbis ha tudja).<br>szerdők) < ekstimison a cimkére<br>Kötetzármi Pöizetzárni A akk első oldala: Utolső oldali Cikk azonostósi Tegedelem:<br>gelendeg véltező veltese Visszatérés mentés nélkü<br>A estabásis adminisztrórik velteise Visszatérés mentés nélkü<br>Kuksszavak<br>A estabásis adminisztrórik velteise Kuksszavak<br>Klikkelés, majd kiválasztá                                                                                                    | Kilépés<br><u>Fórum</u> |
| A kötelezően kitöltendő mezőket vékony keret jelzi. Ha nem töltjük ki őket, akkor a könyvtáros számára azt is meg kell adni mentés után, miért nem tudtuk kitölteni. Ennek alapján<br>megtalálja és pótolja (legalábbis ha tudja).<br>Secorolás<br>Gim<br>Adiam<br>Folyólrat <= kattinison a cimkére<br>Kötetzzámi Pözetszámi Adik első oldala Utolzó oldal: Cikk azonsíkói Terjedelem:<br>Megelenés éve Nyelv<br>Mentés Visszatérés mentés nélkü<br>Az sávbásts adminiszta kork vertése Kuteszavak<br>Zamt Az sávbásts adminiszta kork vertése Kuteszavak<br>EÉvet beírni Kikkelős, majd kiválasztás                                                                                                    | A kötelezően kitöltendő mezőket vékony keret jelzi. Ha nem töltjük ki őket, akkor a könyvtáros számára azt is meg kell adni mentés után, miért nem tudtuk kitölteni.<br>megtalálja és pótolja (legalábbis ha tudja).<br>Besoriási i jeleg: Tudományos i i i i i i i i i i i i i i i i i i i                                                                                                    |                         |
| Besorolás i Jellesi Tudományos V (elgulatoris ta ciulge).<br>Szerző(k) <= kattintson a cinkére<br>Cím<br>Adóm:<br>Folyónet <= kattintson a cinkére<br>Kötetzzám Füzetszám: A dikk első oldala: Utolsó oldal: Cikk azonosító]. Terjedelem:<br>Megjelenés éve Nyelv:<br>bbi adatok>><br>Mentés Jelenlegi változtakisok elvetése Visszatérés mentés nélkül<br>bbi adatok>><br>Évet beírni Lasktás adminiszt évolt azonosító. Kikk azonosító. Kikk azonosító. Kikk azonosító. Kikkelése Kulcsszavak<br>Esettése Kulcsszavak<br>Kulcsszavak<br>Kikkkelés, majd kiválasztás                                                                                                    | Everofisi Jelles Tudományos Q<br>Serrő(k): << kattintson a cinkére<br>Cim<br>Alcin:<br>Fölydirat << kattintson a cinkére<br>Kötetzsám:<br>Füretzsám:<br>Nyelv:<br>Menés<br>Utolsó oldal:<br>Utolsó oldal:<br>Utolsó oldal:<br>Cikk azonsító:<br>Terjedelem:<br>Jelenlegiváltoztnícok elvetése<br>Kulcsszavak<br>Az séabásis seminizstrétorik setmin@mtm.bu<br>Évet beírni<br>Klikkelés, majd kiválasztá                                                                                                    | Ennek alapján           |
| Szerző(k)       <= katúntson a címkére                                                                                                    | Serrő(k) <= katúntson a cinkére<br>Círa:<br>Alcin:<br>Fölyéirát <= katúntson a cinkére<br>Köketzsám:<br>Füzetszám:<br>A cikk első oldala:<br>Utolsó oldal:<br>Utolsó oldal:<br>Utolsó oldal:<br>Jelenlegiváltoztateok elvetése<br>Kucsszavak<br>Az sdatbásis sdministrácova, sdmin@ntrt.bu<br>Évet beírni<br>Klikkelés, majd kiválasztá                                                                                                    |                         |
| Cími   Aldm:   Folydirati <= kattintson a cimkére                                                                                                    | Cími<br>Alám:<br>Folyárát <= katántosa a cinkáre<br>Köketszám:<br>Füzetszám:<br>Gitenés ével<br>Mentés<br>Mentés<br>Kutesszavak<br>Az adabásis administrátora, etdnin@mtm.t/u<br>Évet beírni<br>Klikkelés, majd kiválasztá                                                                                                    |                         |
| Aldm:                                                                                                    | Aldmi<br>Folyóirat <= katintson a cimkére<br>Kötetszám Püzetszám A dikk első oldala: Utolsó oldal: Cikk azonosítós Terjedelem:<br>gjelenés éve: Nyelv:<br>Mentés Utolsó oldal: Cikk azonosítós Kuksszavak<br>datok>> Mentés Utolsó oldal: Az adatóásis administrátora, domin@mmt.hu<br>Évet beírni Klikkelés, majd kiválasztá                                                                                                    |                         |
| Folyóirsti <= kattintson a cinkére                                                                                                    | Folyólrat!       <= kattintson a cimkére                                                                                                    |                         |
| Kötetszámi       Füzetszámi       A cikk első oldalai       Utolsó oldalai       Cikk azonosítói       Terjedelemi         Megjelenés évei       Nyelvi       Imagielenés évei       Visszatérés mentés nélkül         Mentés       Jelenlegi változtátégok elvetése       Visszatérés mentés nélkül         azamtól       Az adató ázis adminisztrátora edmin@mtmt.hu       Lap tetele         Évet beírni       Klikkelés, majd kiválasztás                                                                                                    | Kötetszám Füzetszám: A cikk első oldalai Utolsó oldali (ikk azonosítós) Terjedelem:<br>galenés éve: Nyelv: Visszatérés mentés nélkü<br>datok>> Mentés Jelenlegi változtaksok elvetése Visszatérés mentés nélkü<br>Az adató szis adminisztrátora, edmin@mtmt.hu<br>Évet beírni Klikkelés, majd kiválasztá                                                                                                    |                         |
| Megielenés éve:       Nyelv:       Visszatérés mentés nélkül         Kulcsszavak       Kulcsszavak         ksamó       Az adatóásis adminisztrátora, adminisztrátora, adminisztr                                                                                                    | gieleńs świ Nyelvi<br>datok>><br>Mentés Jelenlegi változtała ok elvetése Visszatérés mentés nélkül<br>Kuksszavak<br>Évet beírni Klikkelés, majd kiválasztá                                                                                                    |                         |
| Mentés     Jelenlegi változtakésok elvetése     Visszatérés mentés nélkül       varamól     Az adató ázis adminisztrátora, edmin@mtmt.hu     Lap tetele       Évet beírni     Klikkelés, majd kiválasztás                                                                                                    | datok>><br>Mentés Jelenlegi változtakisok elvetése Visszatérés mentés nélkül<br>Kulceszavak<br>Áz adató szis adminisztrátoria, edmin@mtmt.hu<br>Évet beírni Klikkelés, majd kiválasztá                                                                                                    |                         |
| Mentés     Jelenlégi változtátások elvetése     Visszatérés mentés nelkül       kulcsszavak     Lap tetele       Évet beírni     Klikkelés, majd kiválasztás                                                                                                    | Mentés     Jelenlegi változtákok elvetése     Visszaterés mentés nelkül       Kulcsszavak <ul> <li>Az adatbázis admini@ntmt.hu</li> </ul> <ul> <li>Klikkelés, majd kiválasztá</li> </ul>                                                                                                    |                         |
| kuresszavak<br><u>kazamól</u> Az adatóśzis adminisztrátoran admini@mtmt.hu<br><u>Évet beírni</u> Klikkelés, majd kiválasztás                                                                                                    | A: adató seis administrátora: adminigent nt hu Évet beírni Klikkelés, majd kiválasztá                                                                                                    |                         |
| Évet beírni Klikkelés, majd kiválasztás                                                                                                    | Évet beírni Klikkelés, majd kiválasztá                                                                                                    | Lan tataia              |
| Évet beírni Klikkelés, majd kiválasztás                                                                                                    | Évet beírni Klikkelés, majd kiválasztá                                                                                                    |                         |
| Évet beírni Klikkelés, majd kiválasztás                                                                                                    | Évet beírni Klikkelés, majd kiválasztá                                                                                                    |                         |
| Évet beírni Klikkelés, majd kiválasztás                                                                                                    | Évet beírni Klikkelés, majd kiválasztá                                                                                                    |                         |
| Klikkelés, majd kiválasztás                                                                                                    | Evet beirni Klikkelés, majd kiválasztá                                                                                                    |                         |
| , ,                                                                                                    |                                                                                                    | S                       |
|                                                                                                    |                                                                                                    |                         |
|                                                                                                    |                                                                                                    |                         |
|                                                                                                    |                                                                                                    |                         |
|                                                                                                    |                                                                                                    | ASENSIS DE              |
| SENSIS De                                                                                                    |                                                                                                    | Hall State              |
| SETTIENSIS DE SEL                                                                                                    |                                                                                                    | 3 N 0 N EV              |
| STUTIONENSIS DE SUL                                                                                                    |                                                                                                    |                         |
| Statute NSIS Dr. Statute                                                                                                    |                                                                                                    |                         |
| AND AND AND AND AND AND AND AND AND AND                                                                                                    | wois Equator                                                                                                    | All All                 |

| 🥣 M IMT adatbázis - Saját publik                                   | acio szerkesztés Mozilla Firefox                                                      |                                                                                                    |                                                            |                                |
|--------------------------------------------------------------------|---------------------------------------------------------------------------------------|----------------------------------------------------------------------------------------------------|------------------------------------------------------------|--------------------------------|
| Eájl Szerkesztés <u>N</u> ézet Előz <u>m</u> énye                  | k <u>K</u> önyvjelzők <u>E</u> szközök <u>S</u> úgó                                   |                                                                                                    |                                                            |                                |
| 🔇 🔊 - C X 🏠 🚺                                                      | mtmt.hu https://vm.mtmt.hu/szerkeszto/editdoc.php                                     | )                                                                                                    | 🟠 👻 Google                                                 | <i>P</i>                       |
| 🙍 Legtöbbször látogatott 🅘 Bevezeté                                | 🔝 Friss hírek 📋 (Névtelen)                                                            |                                                                                                    |                                                            |                                |
| 📄 MTMT adatbázis - Korlátozás nélküli a                            | d 🗵 📋 MTMT adatbázis - Saját publikáci                                                | . 🛛 🔶                                                                                                    |                                                            | -                              |
| 👩 A Firefox megakadályozta, hogy ez a                              | webhely felugró ablakot nyisson meg.                                                  |                                                                                                    |                                                            | Beállítások                    |
|                                                                    | Saját publikáció szerkesztés -   Ábrahám Jú<br><u>Segítség</u>   <u>Levelek (0:0)</u> | ilia (sportszociológia)                                                                                   |                                                            | Kilépés<br><u>Fórum</u>        |
| Folyóiratcikk                                                      | tendő mezőket vékony keret jelzi. Ha ne                                               | em töltjük ki őket, akkor a könyvtáros számára azt is mer<br>megtalálja és pótolja (legalábbis ha tudja). | y kell adni mentés után, miért nem tudtuk kitölteni. Ennek | alapján                        |
| Besorolás:                                                         | Jelleg: Tudományos                                                                    |                                                                                                    |                                                            |                                |
| Szerző(k): <= kattintso                                            | n a cimkére                                                                           |                                                                                                    |                                                            |                                |
| Cím:                                                               |                                                                                       |                                                                                                    |                                                            |                                |
| Alcím:                                                             |                                                                                       |                                                                                                    |                                                            |                                |
| Kötetszám:                                                         | itszám: A cikk első oldala: Ut                                                        | olsó oldal: Cikk azonosító: Terjedelem:                                                                   |                                                            |                                |
| Megjelenés éve:                                                    | Nyely:                                                                                |                                                                                                    |                                                            |                                |
| A programe 1                                                       | Mentés                                                                                | Jelenlegi változtatások elvetése<br>Az adatbázis adminisztrátora: admin@mtmt.hu                           | Visszatérés mentés nélkül<br>Kulcsszavak                   | <u>Lap teteje</u>              |
|                                                                    | A te                                                                                  | eljes szöveg linkjének                                                                                    | megadása                                                   |                                |
| További adatok>><br>Publikus WEB cím<br>WEB cím a kiadónál<br>DOI: | UT: Medline ID:                                                                       | Scopus ID: Hozzáférés előfizetéssel:                                                                      |                                                            |                                |
| Absztrakt:                                                         |                                                                                       |                                                                                                    | 1                                                          |                                |
| Megjegyzés:                                                        |                                                                                       |                                                                                                    |                                                            | HEINENSIS DE ALL               |
|                                                                    | Mentés                                                                                | Jelenlegi változtatások elvetése                                                                          | Visszatérés mentés nélkül                                  |                                |
|                                                                    |                                                                                       | n adatuezo - >a) 🤐 pra-enadast - micro                                                                    | a svite                                                    |                                |
| nelweis Eg                                                         | yetem                                                                                 |                                                                                                    |                                                            | The Dane of the State of State |
Teljes szöveg keresése: adatbázisból, Google-ból, internetről, TF Digitális Könyvtárból, Magyar Sporttudományi Társaság honlapjáról Magyar Edzők Társaságának honlapjáról

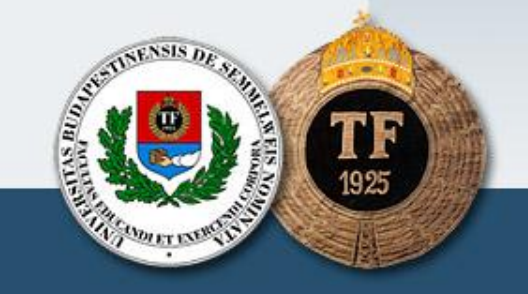

| 🕙 MTMT adatbázis - Saját publikáció szerkesztés Mozilla Firef              | 0X                                                                  |                                                          |                   |
|----------------------------------------------------------------------------|---------------------------------------------------------------------|----------------------------------------------------------|-------------------|
| Eájl Szerkesztés Nézet Előzmények Könyvjelzők Eszközök Súgó                |                                                                     |                                                          |                   |
| C X 🏠 🖿 C C X 🔬 📋 mtmt.hu https://vm.mtmt.hu/szerkeszt                     | p/editdoc.php                                                       | 🟠 🚽 🔂 🖌 Google                                           | P                 |
| 🙍 Legtöbbször látogatott 🅘 Bevezetés 🔝 Friss hírek 📋 (Névtelen)            |                                                                     |                                                          | 1.6               |
| 📄 MTMT adatbázis - Korlátozás nélküli ad 🔝 📄 MTMT adatbázis - Sajá         | it publikáci 🗵 🔆                                                    |                                                          | -                 |
| 🐻 A Firefox megakadályozta, hogy ez a webhely felugró ablakot nyisson meg. |                                                                     |                                                          | Beállítások 🛛     |
| -                                                                          |                                                                     |                                                          |                   |
| Saját publikáció szerkesztés -  <br>Segítség   Levelek (0/0)               | Ábrahám Júlia (sportszociológia)                                    |                                                          | Kilépés<br>Fórum  |
|                                                                            |                                                                     |                                                          |                   |
| Folyóiratcikk kézi bevitele (0)                                            | alzi. Ha nom tältiük ki õkot, akkor a könuutároc czámára azt ic mog | koll adni mentés után, miért nem tudtuk kitölteni. Ennek | lanián            |
|                                                                            | megtalálja és pótolja (legalábbis ha tudja).                        | Ren dum mentes dum, mert nem tudtuk kitoitem. Emiek      | napjan            |
| Besorolás: Jelleg: Tudomár                                                 | iyos 💟 🖉                                                            |                                                          |                   |
| Szerző(k):   <= kattintson a cimkére                                       |                                                                     |                                                          |                   |
|                                                                            |                                                                     |                                                          |                   |
| Folyóirat: <= kattintson a cimkére                                         |                                                                     |                                                          |                   |
| Kötetszám: Füzetszám: A cikk első oldala:                                  | Utolsó oldal: Cikk azonosító: Terjedelem:                           |                                                          |                   |
|                                                                            |                                                                     |                                                          |                   |
| További adatok>>                                                           |                                                                     |                                                          |                   |
| Mentés                                                                     | Jelenlegi változtatások elvetése                                    | Visszatérés mentés nélkül                                |                   |
| 7                                                                          |                                                                     | Kulcsszavak                                              |                   |
| <u>A programról</u>                                                        | Az adatbázis adminisztrátora: admin@mtmt.hu                         |                                                          | <u>Lap teteje</u> |
|                                                                            |                                                                     |                                                          |                   |
|                                                                            |                                                                     |                                                          |                   |
| /                                                                          |                                                                     |                                                          |                   |
| Klikk                                                                      |                                                                     |                                                          |                   |
|                                                                            |                                                                     |                                                          |                   |
|                                                                            |                                                                     |                                                          |                   |
|                                                                            |                                                                     |                                                          |                   |
|                                                                            |                                                                     |                                                          |                   |
|                                                                            |                                                                     |                                                          | SENSIS DE         |
|                                                                            |                                                                     | 1                                                        | and still a       |
|                                                                            |                                                                     | ( <u></u>                                                | M (1) 2. 1 m      |
|                                                                            |                                                                     | a second                                                 |                   |
|                                                                            |                                                                     | E                                                        | 19                |
| melweis Eavetem                                                            |                                                                     |                                                          | the month and the |
|                                                                            |                                                                     |                                                          | TETEN             |

| Э. | Kalmár Zs;                                                                                                    | Sipos K;                                                                                                    | Hamza I;Takács B;                                                          | Munkácsi I                                                              |
|----|----------------------------------------------------------------------------------------------------|----------------------------------------------------------------------------------------------------|----------------------------------------------------------------------------|-------------------------------------------------------------------------|
|    | Kalmár Zsuzsanna (tornasport)<br>SE/TF/Torna, RG, Tánc és Aerobik Tansz<br>Branch of sport preference examina<br>KALOKAGATHIA 48: (2-3) pp. 103-1 | Sipos Kornél (Orvosi pszichológi<br>ékSE/TF/Pszichológia Tanszék<br>tion in three age-groups of kinder<br>109. (2010) | a) Takács Bence (sportpe<br><u>SE/TF/Doktori Iskola</u><br>garten children | dagógia)Munkácsi István (sportpedagógia)<br><u>SE/TF/Doktori Iskola</u> |
|    | IF: ? Nyelv: Angol<br>Link(ek): <b>Teljes dokumentum</b> /                                                                                        |                                                                                                    |                                                                            |                                                                         |
|    | Folyóiratcikk/Szakcikk/Tudományos [1883611] ke                                                                                                    | ézi felvitel (2012-03-05 11:42:15) {Pándi Dóra                                                                        | (SE_TF_Adm5_PD)}                                                           |                                                                         |
|    | Duplumnak jelölöm<br>Pándi Dóra (SE_TF_Adm5_PD)<br>Idézők                                                                                         |                                                                                                    |                                                                            |                                                                         |
|    | [megjelölés válogatott listához] 🔽                                                                                                    |                                                                                                    |                                                                            |                                                                         |
|    |                                                                                                    |                                                                                                    | 2                                                                          |                                                                         |

### A rekordot a szerzőnek jóvá kell hagyni!

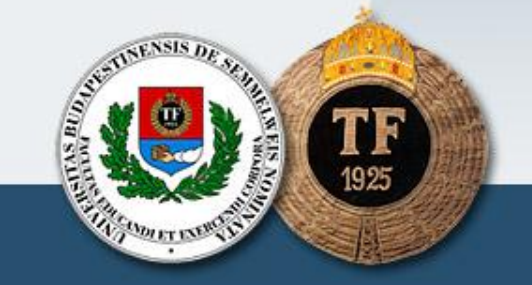

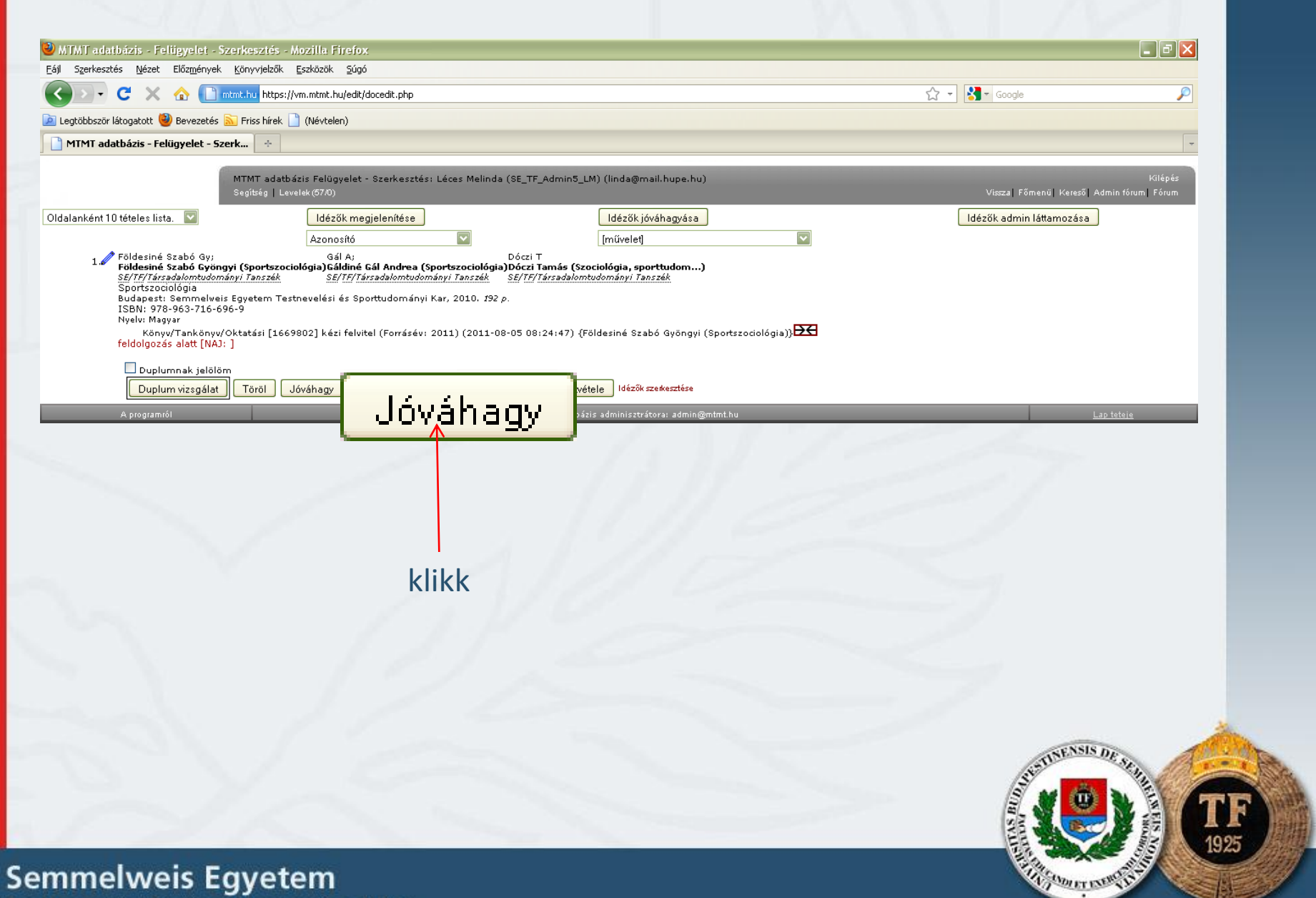

Testnevelési és Sporttudományi Kar

Mikor nem lehet jóváhagyni egy rekordot?

Ha hiányos adatú, vagy duplum

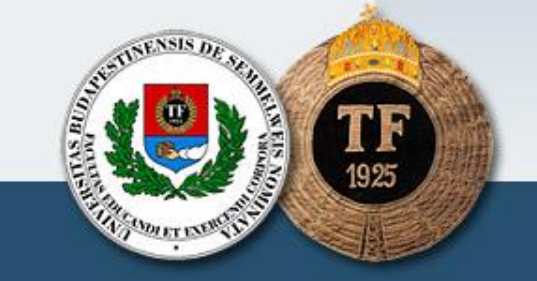

## Mikor lesz nyilvános egy rekord?

A szerző jóváhagyta,

 A publikációs/idézettségi adatok érvényessége meg van adva

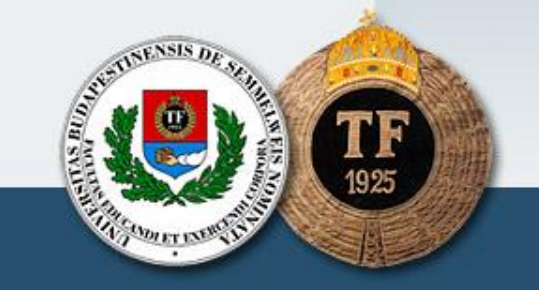

## A publikációs/idézettségi adatok érvényességének megadása

### Üdvözöljük!

A Magyar Tudományos Művek Tára (rövidítve MTMT) minden magyar tudományos kutató számára lehetővé teszi, hogy tudományos közleményeit és azok idéző közleményeit nyilvánossá tegye.

Ezen az oldalon rögzítheti fontosabb szakmai adatait és megnézheti közleményeinek összefoglaló adatait.

A továbblépéshez kattintson a Adatbevivő - szerkesztő oldal gombra.

Személyi adatlap - friss információk

Újdonság a saját-idegen közleményekre vonatkozó szerkesztési, törlési és duplumkezelési szabály-rendszer, amiről a www.mtmt.hu portálon, az MTMT dokumentumok menüpontnál talál letölthető információt.

Az MTMT adatbázisába 2010 augusztusában importáltuk a Tudományos Publikációs Adattár (TPA) közleményeit és hivatkozásait. Egyes szerzőknél az átvitel eredményeképpen a beviteli felület Javitható szerzői listájában még mindig megjelenhetnek "Migrált" státuszú közlemények. Ezek a feldolgozás ütemében fokozatosan eltűnnek, a nyilvános felületen nem láthatók, ezért a szerzőknek nincs velük tennivalója.

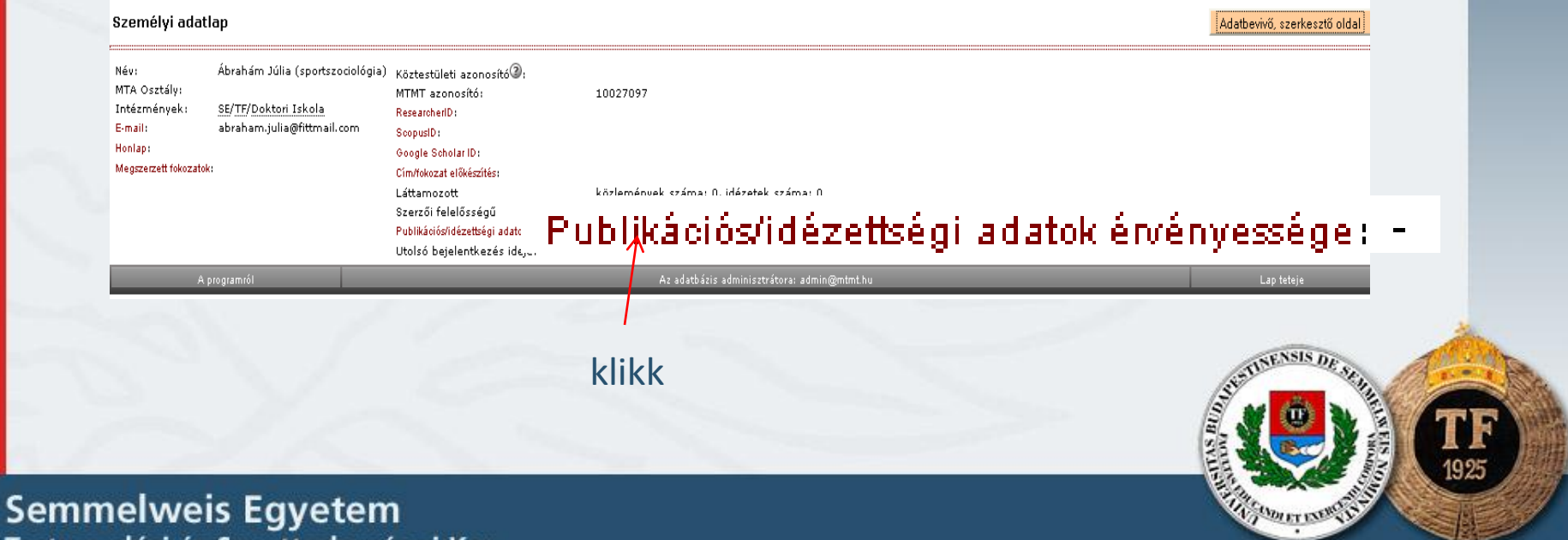

Testnevelési és Sporttudományi Kar

MTMT/KPA adatbevitel | Zsigri Szabolcs (élettan) Segítség: Levelek (0/0)

Jelszó | Fórum | Keresi

### Személyi adatlap - friss információk

Újdonság a saját-idegen közleményekre vonatkozó szerkesztési, törlési és duplumkezelési szabály-rendszer, amiről a www.mtmt.hu portálon, az MTMT dokumentumok menüpontnál talál letölthető információt.

Az MTMT adatbázisába 2010 augusztusában importáltuk a Tudományos Publikációs Adattár (TPA) közleményeit és hivatkozásait. Egyes szerzőknél az átvitel eredményeképpen a beviteli felület Javitható szerzői listájában még mindig megjelenhetnek "Migrált" státuszú közlemények. Ezek a feldolgozás ütemében fokozatosan eltűnnek, a nyilvános felületen nem láthatók, ezért a szerzőknek nincs velük tennivalója.

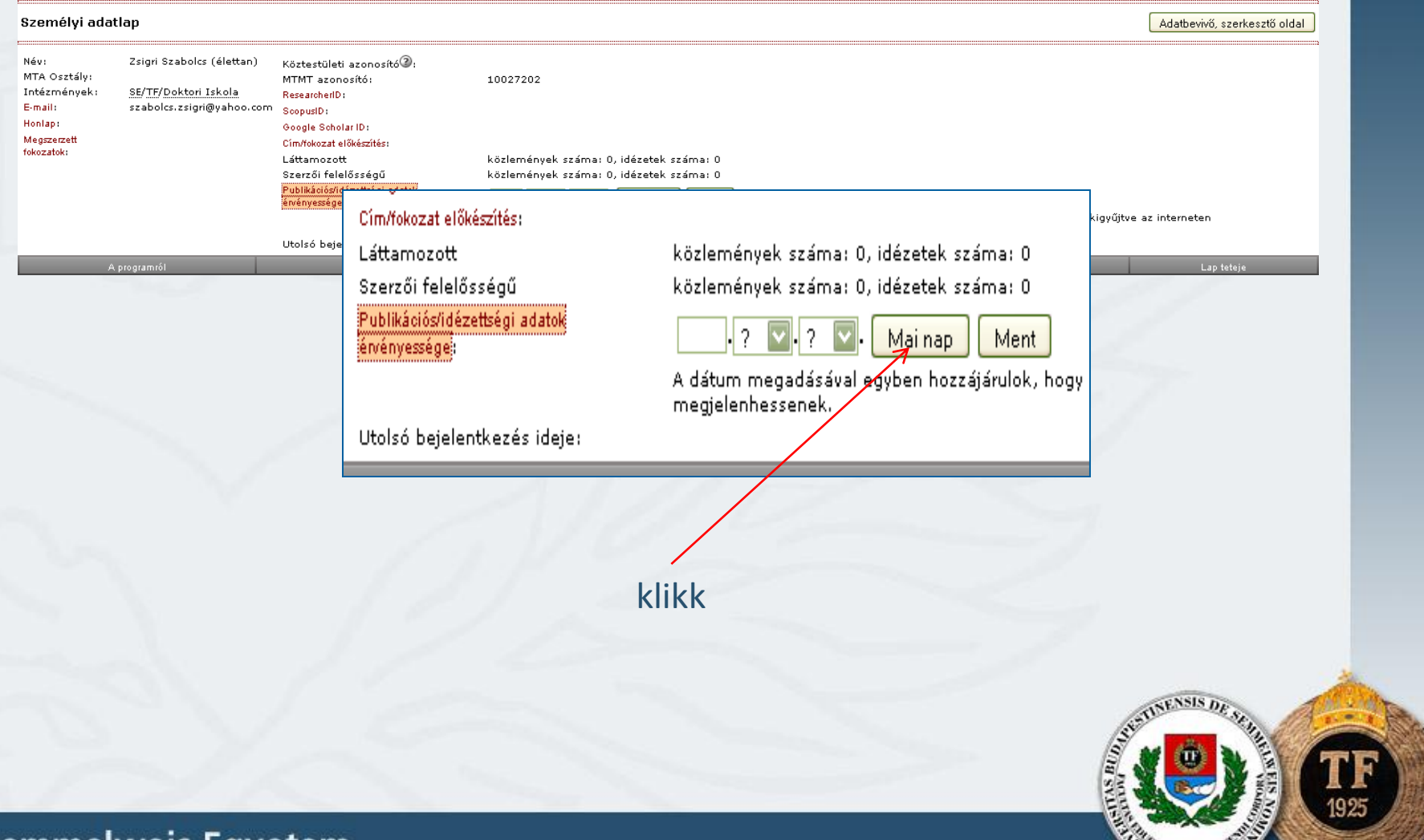

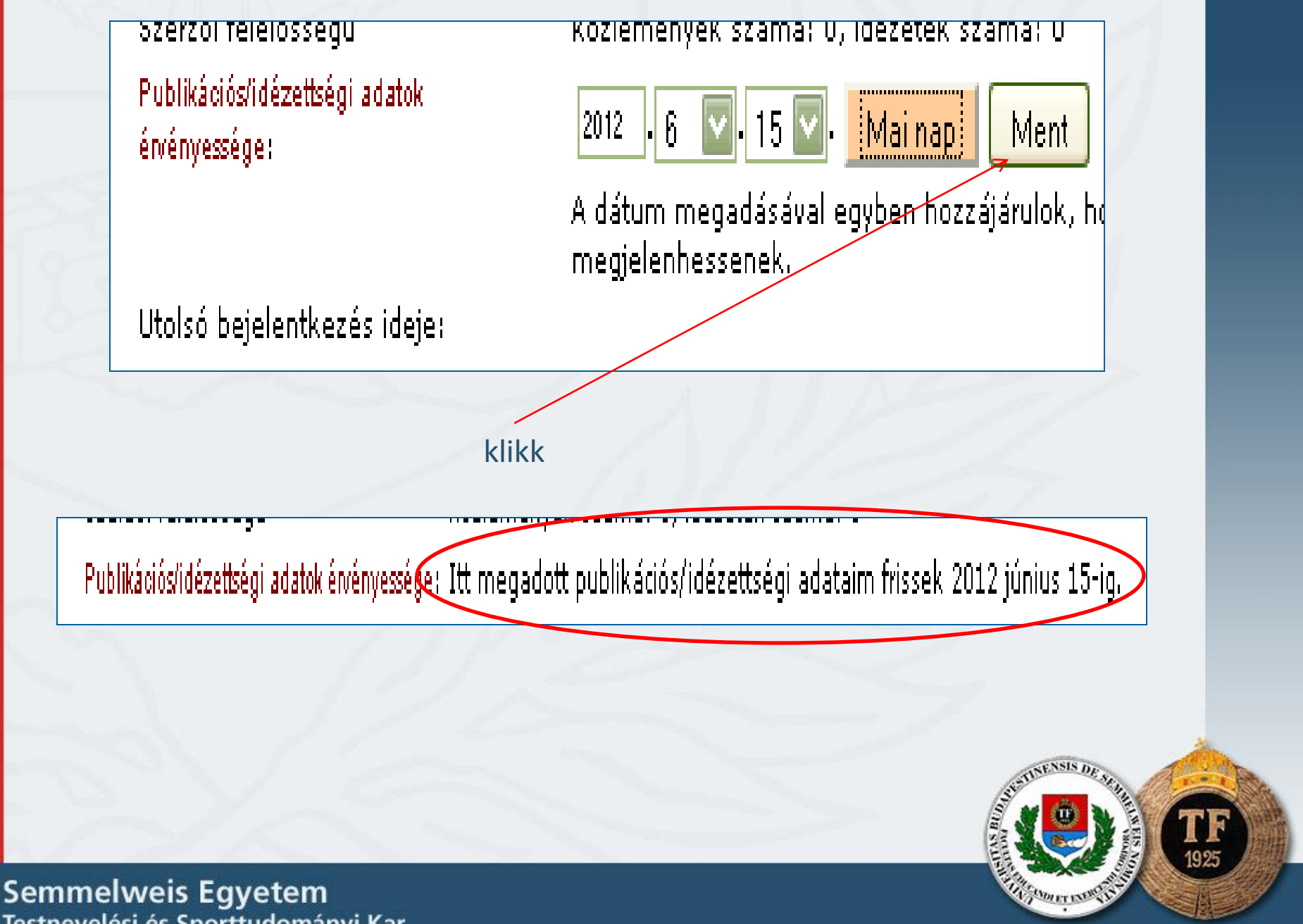

Testnevelési és Sporttudományi Kar

# Köszönöm a kitartó figyelmet!

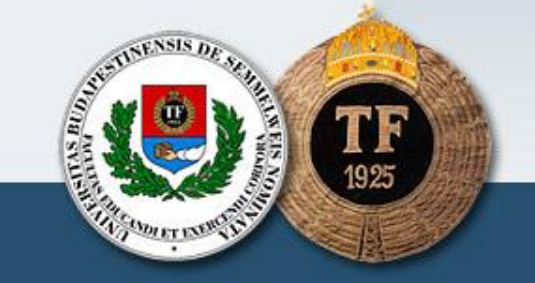